## DeltaSol®SLT

vanaf Firmware-versie 1.04

# Zonne-energie- en verwarmingsregelaars

Handboek voor de vakman

Installatie Bediening Functies en opties Fouten opsporen

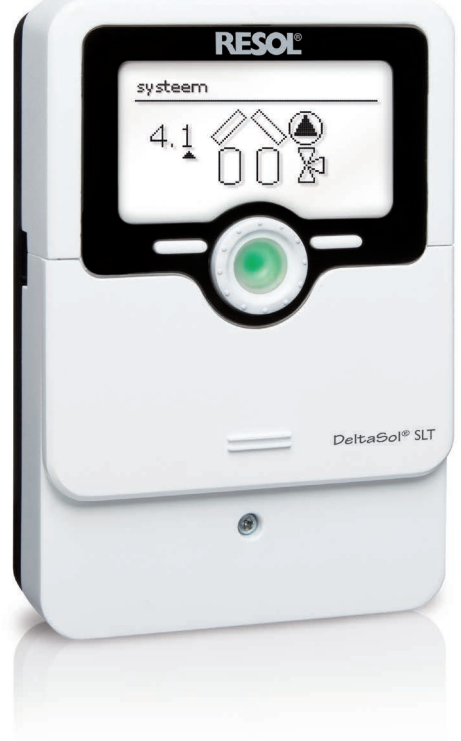

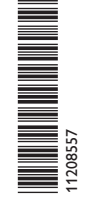

Hartelijk dank voor de aankoop van dit RESOL-apparaat. Lees deze handleiding zorgvuldig door om optimaal gebruik te kunnen maken van dit apparaat. Bewaar deze handleiding zorgvuldig.

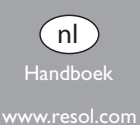

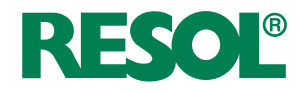

#### Veiligheidsrichtlijnen

Neem deze veiligheidsrichtlijnen precies in acht om gevaren en schade voor mensen en waardevolle voorwerpen uit te sluiten.

#### Voorschriften

Neem bij werkzaamheden de desbetreffende, geldende normen, voorschriften en richtlijnen in acht!

#### Gegevens van het apparaat

#### Juist gebruik

De zonne-energie- en verwarmingsthermostaat is bestemd voor gebruik voor thermische zonne-energie en in verwarmingssystemen met inachtneming van de in deze handleiding vermelde technische gegevens.

Onjuist gebruik leidt tot uitsluiting van alle aansprakelijkheidsclaims.

#### **CE-conformiteitsverklaring**

Het product voldoet aan de relevante richtlijnen en is daarom voorzien van het CE-label. De conformiteitsverklaring kan bij de fabrikant worden aangevraagd.

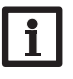

#### Aanwijzing

Sterke elektromagnetische velden kunnen de werking van de regelaar nadelig beïnvloeden.

→ Let erop dat het toestel en het systeem niet aan sterke elektromagnetische stralingsbronnen worden blootgesteld.

#### Vergissingen en technische wijzigingen voorbehouden.

#### Doelgroep

Deze handleiding is uitsluitend bedoeld voor geautoriseerde vakmensen.

Elektrotechnische werkzaamheden mogen alleen uitgevoerd worden door elektromonteurs.

De eerste inbedrijfstelling dient te worden uitgevoerd worden door de fabrikant van de installatie of door een door hem benoemd vakkundig persoon.

#### Verklaring van de symbolen

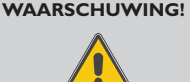

Waarschuwingen worden aangegeven met een gevarendriehoek!

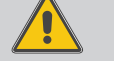

→ Er wordt aangegeven hoe het gevaar kan worden voorkomen!

Signaalwoorden geven de ernst van het gevaar aan dat optreedt als deze niet worden voorkomen.

- WAARSCHUWING betekent dat persoonlijk letsel, eventueel ook levensgevaarlijk letsel, kan optreden
- LET OP betekent dat materiële schade kan optreden

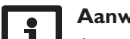

#### Aanwiizing

Aanwijzingen worden aangegeven met een informatiesymbool.

Tekstgedeeltes die met een pijl worden aangegeven, vragen om een eigen han-→ deling.

#### Zonne-energie- en verwarmingsregelaars DeltaSol® SLT

De DeltaSol<sup>®</sup> SLT regelt zelfs moeiteloos complexe systemen. 27 voorgeconfigureerde schema's met talloze voorgeprogrammeerde opties. Thermische desinfectie en boilerlading maken bijvoorbeeld de aanpassing aan de individuele installatieverhoudingen mogelijk.

De bediening vindt enkel nog plaats via 2 hoofdknoppen en 1 draaiknop, het Lightwheel®, volgens het gebruikelijke bedieningsconcept. Het in het Lightwheel® geintegreerde meerkleurige controlelampje biedt verschillende meldingsmogelijkheden voor verschillende toestanden van de installatie. De MicroSD-kaartsleuf, de mini-USB-aansluiting en 2 microtoetsen voor snelle toegang tot de handmatige modus en de vakantiefunctie bevinden zich onder het verplaatsbare deksel van de behuizing, de **SL**ider.

#### Inhoud

| 1   | Overzicht                                          | 4  |
|-----|----------------------------------------------------|----|
| 1.1 | Opties                                             | 5  |
| 2   | Installatie                                        | 5  |
| 2.1 | Montage                                            | 5  |
| 2.2 | Elektrische aansluiting                            | 6  |
| 2.3 | Datacommunicatie / bus                             | 6  |
| 2.4 | MicroSD-kaartslot                                  | 7  |
| 2.5 | Mini-USB-interface                                 | 7  |
| 2.6 | LAN-interface (optioneel)                          | 7  |
| 3   | Stapsgewijze instelling                            | 7  |
| 4   | Bediening en functie                               | 8  |
| 4.1 | Knoppen en draaiknop                               | 8  |
| 4.2 | Microknoppen voor handmatige bediening en vakantie | 8  |
| 4.3 | Controlelampje                                     | 9  |
| 4.4 | Menuopties selecteren en waarden instellen         | 9  |
| 4.5 | Menustructuur                                      | 13 |
| 5   | Inbedrijfstelling                                  | 14 |
| 5.1 | Basissystemen en hydraulische uitvoeringen         | 16 |
| 5.2 | Overzicht van de relais-/sensorbezetting           | 17 |
| 6   | Hoofdmenu                                          | 21 |
| 7   | Status                                             | 21 |
| 7.1 | Meet-/verbruikswaarden                             | 21 |
| 7.2 | Zonne-energie                                      | 22 |
| 7.3 | Installatie                                        | 22 |
| 7.4 | Verwarming                                         | 22 |
| 7.5 | Meldingen                                          | 22 |

| 7.6  | Ethernet                       | 24  |
|------|--------------------------------|-----|
| 7.7  | Service                        | 24  |
| 8    | Zonne-energie                  | 24  |
| 8.1  | Basisinstelling zonne-energie  | 24  |
| 8.2  | Opties zonne-energie           | 27  |
| 8.3  | Vakantiefunctie                | 40  |
| 8.4  | Expertmenu zonne-energie       | 41  |
| 9    | Installatie                    | 41  |
| 9.1  | Opties                         | 41  |
| 10   | Verwarming                     | 50  |
| 10.1 | Vragen                         | 50  |
| 10.2 | Opties                         | 50  |
| 11   | WVM (warmteverbruiksmeter)     | 54  |
| 12   | Basisinstellingen              | 55  |
| 13   | MicroSD-kaart                  | 59  |
| 14   | Handbediening                  | 60  |
| 15   | Bedienercode                   | 60  |
| 16   | In-/uitgangen                  | 61  |
| 16.1 | Ingangen                       | 61  |
| 16.2 | Uitgangen                      | 62  |
| 17   | Fouten opsporen                | 64  |
| 18   | Accessoires                    | 67  |
| 18.1 | Sensoren en meetinstrumenten   | .68 |
| 18.2 | VBus <sup>®</sup> -accessoires | 68  |
| 18.3 | Interfaceadapter               | .69 |
| 19   | Index                          | 70  |
|      |                                |     |

#### Overzicht

- 4 relaisuitgangen (daarvan 1 potentiaalvrij laagspanningsrelais)
- 4 ingangen voor temperatuursensoren Pt1000, Pt500 of KTY
- Ingangen voor een analoge Grundfos Direct Sensor<sup>™</sup> en een FlowRotor
- 1 impulsingang V40 (omschakelbaar op temperatuursensoringang Pt1000, Pt500 of KTY)
- 2 PWM-uitgangen voor de toerentalgeregelde aansturing van HR-pompen
- · MicroSD-kaartsleuf, LAN-interface (optioneel), mini-USB-interface

47

Automatische functiecontrole conform VDI 2169

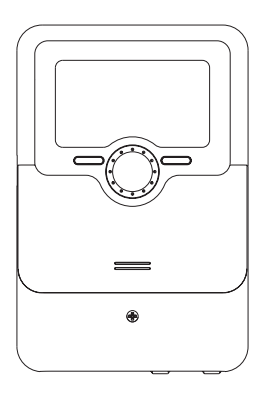

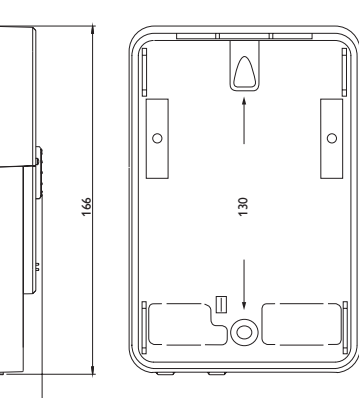

# 

#### Technische gegevens

**Ingangen:** 4 temperatuursensoren Pt1000, Pt500 of KTY, 1 Grundfos Direct Sensor™ (analoog) en 1 FlowRotor, 1 impulsingang V40 (omschakelbaar op temperatuursensoringang Pt1000, Pt500 of KTY)

 $\label{eq:Uitgangen: 3 halfgeleiderrelais, 1 potentiaalvrij laagspanningsrelais, 2 PWM-uitgangen (omschakelbaar op 0-10 V)$ 

PWM frequentie: 512 Hz

PWM spanning: 10,8∨

#### Schakelvermogen:

```
1 (1) A 240 V~ (halfgeleiderrelais)
```

1 (1) A 30 V== (potentiaalvrij relais)

Totaal schakelvermogen: 4 A 240 V~

Voeding: 100 ... 240 V~ (50 ... 60 Hz)

Soort aansluiting: Y

**Opgenomen vermogen:** < 1 W (stand-by)

Werking: Type 1.B.C.Y

```
Ontwerpstootspanning: 2,5 kV
```

Data-interface: RESOL VBus®, MicroSD-kaartsleuf, LAN-interface (optioneel), mini-USB-interface

#### VBus®-stroomafgifte: 60 mA

**Functies:** △T-regeling, snelheidsregeling, warmteverbruiksmeting, bedrijfsurenteller voor de relais', vacuümcollectorfunctie, thermostaatfunctie, gelaagde buffering, voorrangslogica, drainback-optie, booster-functie, restwarmteafvoer, thermische desinfectiefunctie, PWM-pompaansturing, automatische functiecontrole conform VDI 2169.

Behuizing: Kunststof, PC-ABS en PMMA

Montage: wandmontage, inbouw in schakelpaneel mogelijk

Weergave/display: Volledig grafisch display, signaallampje (Lightwheel®) en achtergrondverlichting

Bediening: 4 drukknoppen en 1 draaiknop (Lightwheel®)

Veiligheidsklasse: IP 20/DIN EN 60529

Beschermingsklasse: |

Omgevingstemperatuur: 0 ... 40 °C

Vervuilingsgraad: 2

Afmetingen: 110 x 166 x 47 mm

#### 1.1 Opties

Zonne-energie

Bypass

Externe warmtewisselaar

vacuümcollector

gewenste temperatuur

Vorstbeveiliging

Naverwarmingsonderdrukking

parallelrelais

koeling

drainback

Tweelingpomp

Afvoer van overtollige warmte

Debietcontrole

Drukbewaking

#### Installatie

parallelrelais

mengkraan

Zoneopwarming

storingsrelais

Warmte-uitwisseling

vaste brandstofketel

Circulatie

Retourverhoging

Functieblok

#### Verwarming

Thermische desinfectie Bedrijfswaterverwarming

#### 2 Installatie

#### 2.1 Montage

#### WAARSCHUWING! Elektrische schok!

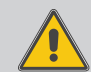

Bij geopende behuizing liggen spanningvoerende onderdelen bloot!

→ Koppel telkens voordat u de behuizing opent, het toestel op alle polen los van het net!

#### Aanwijzing

Sterke elektromagnetische velden kunnen de werking van de regelaar nadelig beïnvloeden.

 Let erop dat het toestel en het systeem niet aan sterke elektromagnetische stralingsbronnen worden blootgesteld.

Monteer het toestel uitsluitend in droge binnenruimten.

De regelaar moet via een extra voorziening met een scheidingsafstand van minimaal 3 mm op ale polen, resp. met een ontkoppelvoorziening (zekering) conform de geldende installatievoorschriften van het net gescheiden kunnen worden.

Let er bij de installatie van de voedingskabel en de sensorkabels op dat deze gescheiden van elkaar worden geïnstalleerd.

Voer de volgende stappen uit om het toestel aan de muur te monteren:

- Verwijder de kruiskopschroef uit het afdekplaatje en trek het afdekplaatje naar onderen toe af van de behuizing.
- Markeer het ophangpunt op de ondergrond en monteer de meegeleverde plug met de bijbehorende schroef.
- ➔ Hang de behuizing aan het ophangpunt en markeer het onderste bevestigingspunt op de ondergrond (gatafstand 130 mm).
- ➔ Plaats de onderste plug.
- Hang de behuizing boven in en fixeer deze met de onderste bevestigingsschroeven.
- → Voer de elektrische aansluitingen volgens de klembezetting uit (zie pagina 6).
- → Plaats de afdekplaat op de behuizing.
- → Sluit de behuizing met de bevestigingsschroef.

#### WAARSCHUWING! Elektrische schok!

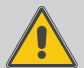

- Bij geopende behuizing liggen spanningvoerende onderdelen bloot!
- → Koppel telkens voordat u de behuizing opent. het toestel op alle polen los van het net!

#### **Elektrostatische ontlading!** LET OP!

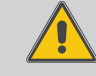

#### Elektrostatische ontlading kan schade aan elektronische onderdelen veroorzaken!

> Zorg vóór aanraking van het binnenste van de behuizing voor ontlading. Raak hiervoor een geaard onderdeel (bv. waterkraan, verwarming, o.i.d.) aan.

#### Aanwijzing

Het aansluiten van het apparaat op de voeding is altijd de laatste stap van de werkzaamheden!

#### Aanwiizing:

Bij gebruik van niet-toerentalgeregelde verbruikers, bv. kleppen, moet het toerental worden ingesteld op 100%.

De voeding van de regelaar vindt plaats via een voedingskabel. De voedingsspanning moet 100 ... 240 V~ (50 ... 60 Hz) bedragen.

De regelaar is in totaal voorzien van 4 relais' waarop de verbruikers, bijv. een pomp, een klep e.a., kunnen worden aangesloten:

- Relais 1...3 zijn halfgeleiderrelais, ook geschikt voor toerentalregeling:
- Geleider R1...R3
- Nulleider N
- Randaarde (=)
- · Relais 4 is een potentiaalvrij laagspanningsrelais

Afhankelijk van de productuitvoering zijn voedingskabel en sensoren reeds op het apparaat aangesloten. Als dit niet het geval is, ga dan als volgt te werk:

Sluit de temperatuursensoren met gewenste polariteit aan op klemmen S1 tot S4.

Sluit den **Grundfos Direct Sensor**<sup>™</sup> aan op ingang S6.

Sluit de FlowRotor aan op ingang S7.

Sluit het volumemeetgedeelte V40 met willekeurige polariteit aan op klemmen S5/V40 en GND. De met **PWM** aangeduide klemmen zijn besturingsuitgangen voor een HR-pomp (omschakelbaar naar 0-10V, zie pagina 62).

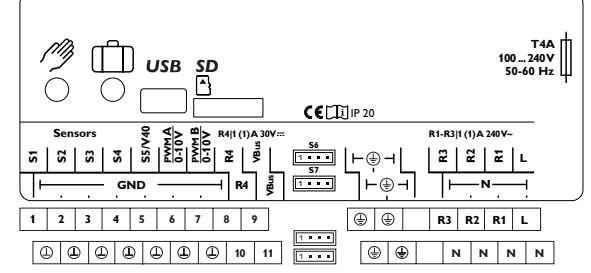

De voeding bevindt zich op de klemmen: Nulleider N

Geleider I

Randaarde (=)

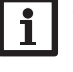

#### Aanwijzing

Zie pagina 54 voor informatie over de warmteverbruiksmeting met Grundfos Direct Sensor™.

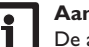

#### Aanwiizing

De aansluiting hangt af van het gekozen systeem (zie pagina 17).

#### Aanwijzing

Zie pagina 7 voor de werkwijze bij de eerste inbedrijfstelling.

#### 2.3 Datacommunicatie/bus

De regelaar beschikt over de **RESOL VBus®** voor datacommunicatie en zorgt deels ook voor de energievoorziening van externe modules. De aansluiting vindt plaats met willekeurige polariteit op de met **VBus** gemarkeerde klemmen.

Via deze databus kunnen een of meerdere **RESOL VBus®**-modules worden aangesloten, bijv.

- RESOL Datalogger DL2
- RESOL Datalogger DL3

Bovendien kan de regelaar met de RESOL interfaceadapter VBus®/USB of VBus<sup>®</sup>/LAN (niet meegeleverd) op een pc of netwerk worden aangesloten. Op de website van RESOL www.resol.com staan verschillende oplossingen voor visualisatie en instellen op afstand. U kunt er tevens firmware-updates vinden.

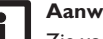

#### Aanwijzing:

Zie voor meer toebehoren pagina 67.

Installatie

Inbedrijfstelling

Weergaves, functies en opties

Meldingen

#### 2.4 MicroSD-kaartslot

De regelaar beschikt over een MicroSD-kaartslot.

De volgende functies kunnen met een MicroSD-kaart worden uitgevoerd:

- Meet- en verbruikswaarden op een MicroSD-kaart opslaan. Na de overdracht op een pc kunnen de opgeslagen waarden bijvoorbeeld met een tabelcalculatieprogramma worden geopend en grafisch weergegeven.
- Instellingen en parameterinstellingen op de pc voorbereiden en dan per MicroSD-kaart op de regelaar overdragen.
- · Back-up van instellingen en parameterinstellingen op de MicroSD-kaart opslaan en eventueel terugzetten.
- Op internet beschikbare firmware-updates downloaden en per MicroSD-kaart naar de regelaar kopiëren.

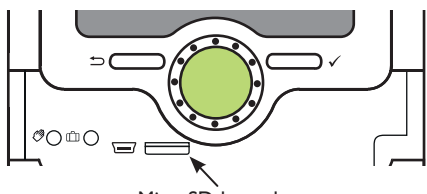

MicroSD-kaartslot

Een in de handel verkrijgbare MicroSD-kaart wordt niet meegeleverd en kan ook bij de fabrikant worden verkregen.

#### Aanwijzing Zie pagina 59 voor meer informatie over het gebruik van de MicroSD-kaart.

2.5 Mini-USB-interface

De mini-USB-interface is bestemd om de regelaar met een pc te verbinden. Hij maakt de snelle transmissie, weergave en archivering van installatiegegevens alsmede de parametrisatie van de regelaar mogelijk. Op de website van RESOL www.resol.com staan verschillende oplossingen voor visualisatie en instellen op afstand.

#### 2.6 LAN-interface (optioneel)

De regelaar beschikt over een LAN-interface en kan op die wijze via een netwerkkabel (CAT5e, RJ45) met een computer of een router worden verbonden.

Zie voor meer informatie over de LAN-interface pagina 56.

#### Stapsgewijze instelling

Installatie

De DeltaSol<sup>®</sup> SLT is een regelaar die de gebruiker een groot aantal functies biedt. Tegelijkertijd laat de regelaar de gebruiker heel veel vrijheid bij de configuratie. Voor het realiseren van een complexe installatie is daarom een zorgvuldige planning vereist. Het is aan te bevelen om een systeemtekening te maken.

Als planning, hydraulische uitvoering en elektrische aansluiting zijn voltooid, ga dan als volgt te werk:

#### 1. Inbedrijfstellingsmenu doorlopen

Het inbedrijfstellingsmenu wordt na de eerste aansluiting en na elke reset doorlopen. Dit betreft de volgende basisinstellingen:

- taal
- Temperatuureenheid
- volume-eenheid
- drukeenheid
- energie-eenheid
- zomer/winter
- Tiid
- datum
- Keuze: Systeem of schema
- Schemanummer (wanneer selectie = schema)
- Zonne-energiesysteem (wanneer selectie = systeem)
- Hydraulische variant (wanneer selectie = systeem)

Aan het einde van het inbedrijfstellingsmenu volgt een veiligheidsvraag. Als deze wordt bevestigd, worden de instellingen opgeslagen.

Zie pagina 14 voor gedetailleerde informatie over het inbedrijfstellingsmenu.

#### 2. Sensoren aanmelden

Wanneer een volumemeetgedeelte, een schakelaar, een FlowRotor en/of de Grundfos Direct Sensor<sup>™</sup> zijn aangesloten, moeten die worden aangemeld bij de in-/uitgangen in het menu.

Zie pagina 61 voor gedetailleerde informatie over het aanmelden van sensoren.

#### **Bediening en functie**

#### 3. Keuzefuncties zonne-energie activeren

Het basissysteem op zonne-energie is reeds in het inbedrijfstellingsmenu gevraagd. Nu is het mogelijk om optionele functies te selecteren, te activeren en in te stellen.

Aan opties, waarvoor een relais nodig is, kan een willekeurig vrij relais worden toegewezen. De regelaar stelt altijd het numeriek kleinste vrije relais voor.

Sensoren kunnen willekeurig vaak worden toegewezen zonder dat andere functies worden belemmerd.

Zie pagina 27 voor gedetailleerde informatie over de opties zonne-energie.

#### 4. Installatie-opties activeren

Ook voor het deel van de installatie dat niet tot het zonne-energiedeel behoort, is het mogelijk om optionele functies te selecteren, te activeren en in te stellen.

Aan opties, waarvoor een relais nodig is, kan een willekeurig vrij relais worden toegewezen. De regelaar stelt altijd het numeriek kleinste vrije relais voor.

Sensoren kunnen willekeurig vaak worden toegewezen zonder dat andere functies worden belemmerd.

Zie pagina 41 voor gedetailleerde informatie over de installatie-opties.

#### 5. Opties voor verwarming activeren

Voor het verwarmingsdeel van de installatie is het ook mogelijk om optionele functies te selecteren, te activeren en in te stellen:

Aan opties, waarvoor één of meerdere relais nodig zijn, kunnen een even groot aantal vrije relais worden toegewezen. De regelaar stelt altijd het numeriek kleinste vrije relais voor.

Sensoren kunnen willekeurig vaak worden toegewezen zonder dat andere functies worden belemmerd.

Zie voor nauwkeurigere informatie over de optionele functies van de verwarming Microknop în: pagina 50.

#### 4.1 Knoppen en draaiknop

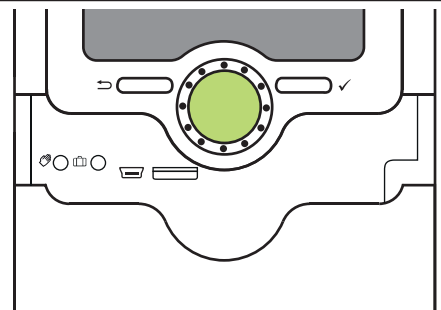

De regelaar wordt via 2 knoppen en 1 draaiknop (Lightwheel®) onder het display bediend:

linker knop (-) - Escape-knop om te wisselen naar het vorige menu

- rechter knop (√)- Bevestigen/selecteren
- Lightwheel® Omhoog scrollen/Omlaag scrollen, instelwaarde verhogen/instelwaarde verlagen

#### 4.2 Microknoppen voor handmatige bediening en vakantie

De regelaar beschikt over 2 microknoppen die na het omlaag schuiven van de slider toegankelijk worden en waarmee u naar de menu's vakantiefunctie en handbediening gaat.

- Microknop (?): Als u kort op de microknop (?) drukt, wisselt de regelaar naar het menu handbediening (zie pagina 60).
  - Met de microknop 🖺 kan de vakantiefunctie worden geactiveerd (zie pagina 40). Wanneer de microtoets gedurende ca. 3 sec wordt ingedrukt, verschijnt het instelkanaal **Vakantiedagen**, waarmee de dagen van afwezigheid kunnen worden ingesteld. Als een waarde groter dan 0 wordt ingesteld, wordt de functie met de in het menu **VAK FUNCTIE** gedane instellingen geactiveerd en worden de dagen vanaf 00:00 uur afgeteld. Als 0 wordt ingesteld, wordt de functie gedeactiveerd.

Installatie

Inbedrijfstelling

#### 4.3 Controlelampje

De regelaar beschikt over een meerkleurig controlelampje in het midden van het Lightwheel<sup>®</sup>. De volgende toestanden kunnen hiermee worden weergegeven:

| Kleur     | brandt continu            | Knipperend                                                                                                    |
|-----------|---------------------------|----------------------------------------------------------------------------------------------------|
| e groen e | Alles ok                  | Handmatige modus: ten minste één relais in de handmatige modus                                                                                   |
| rood      |                           | Sensorbreuk, sensorkortsluiting, debietmeting,<br>overdruk, verlaagde druk                                                                       |
| geel      | Vakantiefunctie<br>actief | ΔT te hoog, nachtcirculatie,VL/RET verwisseld,<br>maximale boilertemperatuur overschreden, update<br>wordt uitgevoerd, schrijffout MicroSD-kaart |

#### 4.4 Menuopties selecteren en waarden instellen

In de normale werking van de regelaar bevindt het display zich in het statusmenu.

Als 1 minuut lang niet op een knop wordt gedrukt, gaat de displayverlichting uit. Na nog eens 3 minuten wisselt de regelaar naar het statusmenu.

Om vanuit het statusmenu naar het hoofdmenu te gaan, drukt u op de linker knop (<u>)</u>!

Om de displayverlichting weer te activeren, kunt u op een willekeurige knop drukken. Draai aan het Lightwheel® om tussen de menuopties te wisselen

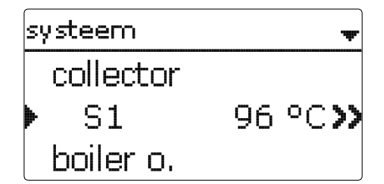

Als achter een menuoptie het symbool  $\gg$  staat, kan met de rechter knop ( $\checkmark$ ) een volgend menu worden geopend.

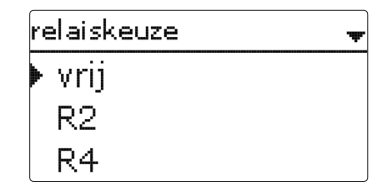

Waarden en opties kunnen op verschillende manieren worden ingesteld:

Getallenwaarden worden met een schuifbalk ingesteld. Links wordt de minimale waarde weergegeven, rechts de maximale waarde. Het grote getal boven de schuifbalk geeft de huidige instelling weer. Met het Lightwheel® kan de bovenste schuiver naar links en rechts worden verplaatst.

Pas als de instelling met de rechter knop ( $\checkmark$ ) wordt bevestigd, geeft ook het getal onder de schuifbalk de nieuwe waarde weer. Als deze opnieuw met de rechter knop ( $\checkmark$ ) wordt bevestigd, is de nieuwe waarde opgeslagen.

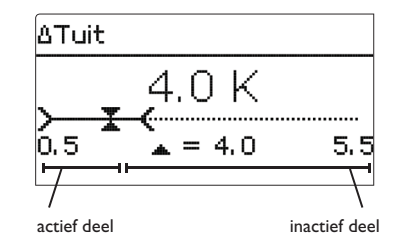

Als waarden onderling zijn vergrendeld, hebben deze een beperkt instelbereik, afhankelijk van de instelling van de andere waarde.

In dat geval is het actieve deel van de schuifbalk korter, het inactieve deel wordt als onderbroken lijn weergegeven. De weergave van de maximale en minimale waarde wordt aan de beperking aangepast. Als uit verschillende keuzemogelijkheden maar één kan worden gekozen, worden deze met "keuzerondjes" weergegeven. Als een optie is geselecteerd, is dit keuzerondie ingevuld.

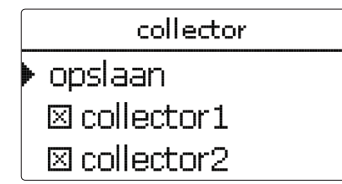

Als uit verschillende keuzemogelijkheden meerdere tegelijkertijd kunnen worden gekozen, worden deze met selectievakjes weergegeven. Als een optie is gekozen, verschijnt er een x in het selectievakje.

| nie | euw e functie    | ŧ |
|-----|------------------|---|
|     | vacuümcollector  |   |
| 1   | gewenste temper. |   |
|     | vorstbeveiliging |   |

Wanneer er meerdere selectiemogelijkheden beschikbaar zijn en rechts boven op het display 🕈 worden weergegeven, is het mogelijk om met het Lightwheel<sup>®</sup> naar andere selectiemogelijkheden te bladeren.

Als de optie timer wordt geactiveerd, verschijnt een weekschakelklok, waarmee tiidvensters voor de aansturing van de functie kunnen worden ingesteld.

In het kanaal **Dagkeuze** kunnen de dagen van de week individueel of als frequent gekozen combinaties worden geselecteerd.

Als er meerdere dagen of combinaties worden geselecteerd, worden ze hierna tot één combinatie samengevoegd.

Onder de laatste weekdag bevindt zich de menuoptie Verder, Als Verder wordt opgeroepen, komt u terecht in het menu voor de instelling van de tijdsspanne.

#### Tijdsspanne toevoegen:

tijdsspanne.

worden ingesteld.

Om een tijdsspanne toe te voegen gaat u als volgt te werk:

→ selecteer Nieuw tiidvenster.

dagkeuze 🗆 m a-zo 🗆 ma-vr 🗆 za-zo ⊠ma 🗆 di 🗵 woe 🗆 do □vr □za 🗵 zo ▶ verder

w armte-uitwisseling

fabrieksinstelling

daakeuze

terua

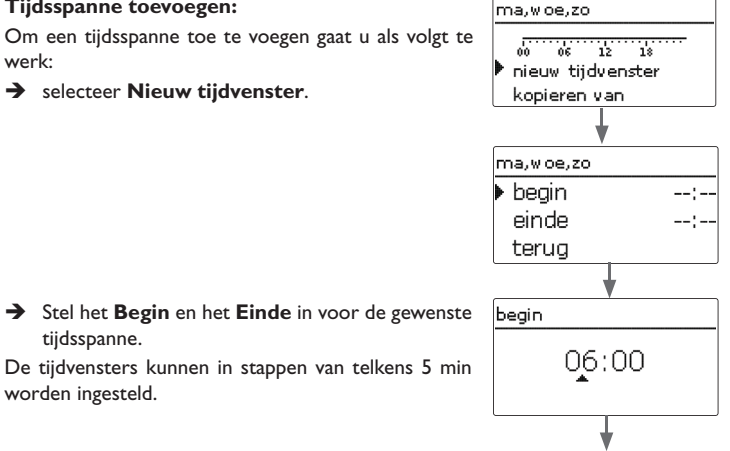

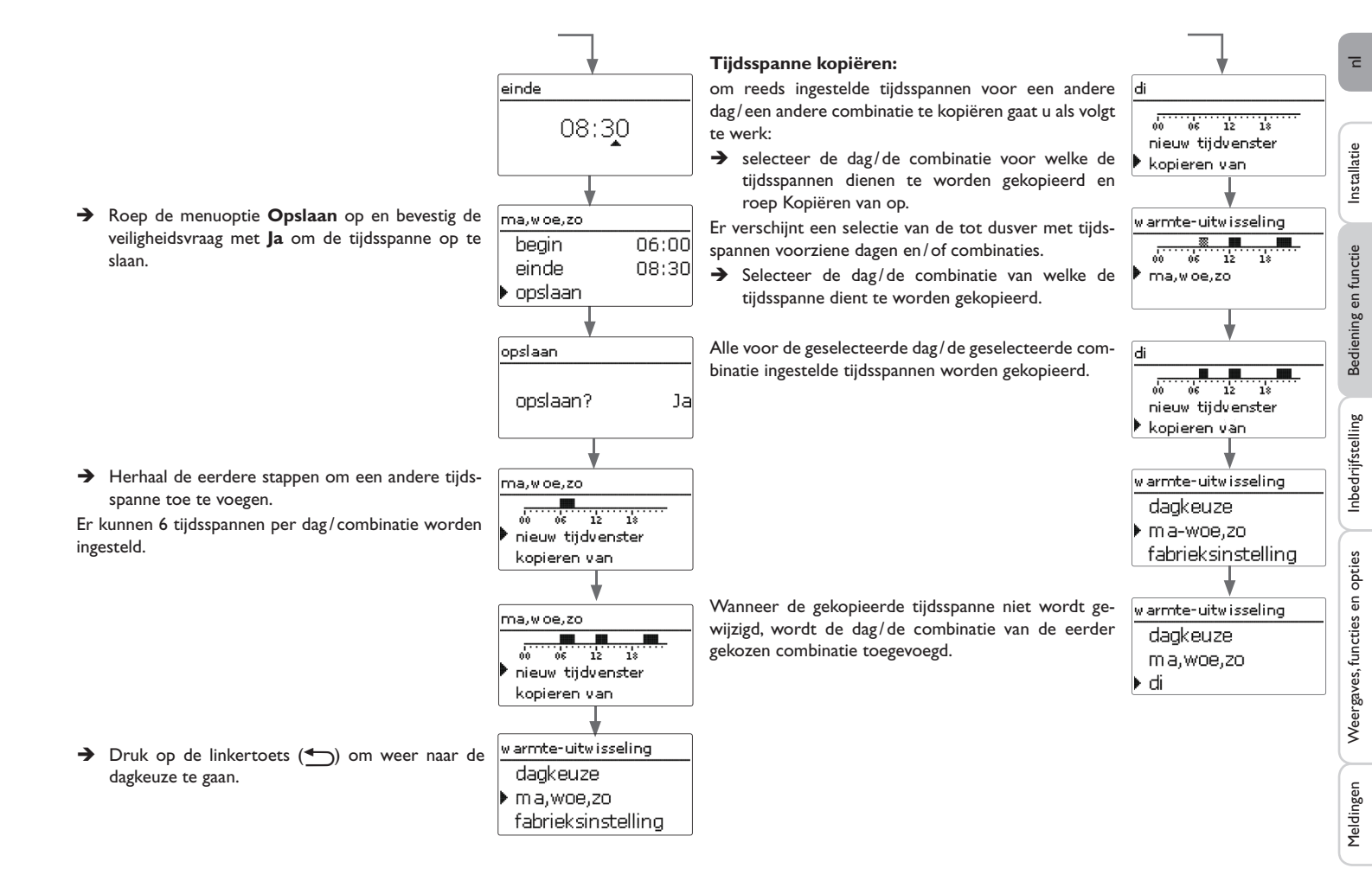

#### Tijdsspanne wijzigen: Om een tijdsspanne te wijzigen gaat u als volgt te werk: ma.woe.zo

- → selecteer de tijdsspanne die moet worden gewijzigd.
- → Voer de gewenste wijziging door.

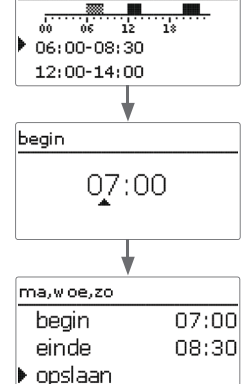

→ Roep de menuoptie Opslaan op en bevestig de veiligheidsvraag met Ja om de tijdsspanne op te slaan.

#### Tijdsspanne verwijderen:

Om een tijdsspanne te wissen gaat u als volgt te werk:

- → selecteer de tijdsspanne die moet worden gewist.
- → Roep de menuoptie Wissen op en bevestig de veima,wo ligheidsvraag met Ja.

| begin         |       | natie.                                                   |                                  |
|---------------|-------|----------------------------------------------------------|----------------------------------|
| 07.0          |       |                                                          | kopieren van                     |
| u <u>∕</u> .u |       |                                                          | fabrieksinstelling               |
|               |       |                                                          | +                                |
|               |       |                                                          | fabrieksinstelling               |
| ma,woe,zo     |       |                                                          |                                  |
| begin         | 07:00 |                                                          | wissen?                          |
| einde         | 08:30 |                                                          |                                  |
| ▶ opslaan     |       |                                                          |                                  |
|               |       | Boen de fabrieksinstelling op en bevestig de veilig-     |                                  |
|               |       | heidsvraag met la                                        | warmte-uitwisseling              |
|               |       | Do sokozon dag/do gowonsto combinatio vordwiint uit      | ▶ dagkeuze                       |
| ma,woe,zo     |       | de lijst. De tijdsspannen zijn gewist                    | di                               |
|               |       | de lijst. De tijdsspannen zijn gewist.                   | fabrieksinstelling               |
|               | 18    |                                                          |                                  |
| 12:00-08:30   |       | Om de volledige timer te resetten gaat u als volgt te    | warmte-uitwisseling              |
| 12100 11100   |       | werk:                                                    | daakouzo                         |
| <b></b>       |       | → roep de fabrieksinstelling op en bevestig de veilig-   | di di                            |
| ma,woe,zo     |       | heidsvraag met <b>Ja</b> .                               | u<br>▶ fabriokcinctolling        |
| einde         | 08:30 |                                                          | ▼ rabrieksinstelling             |
| opslaan       |       |                                                          |                                  |
| wissen        |       |                                                          | fabrieksinstelling               |
| . ↓           |       |                                                          |                                  |
| ma,woe,zo     |       |                                                          | wissen?                          |
|               |       |                                                          |                                  |
| 00 06 12      | 18    |                                                          | <b>↓</b>                         |
| 20,00-22,20   |       | Alle voor de timer uitgevoerde instellingen zijn gewist. | w arrota-uitwisseling            |
| 20,00-22;30   | ]     | · ···· · · · · · · · · · · · · · · · ·                   | doakouzo                         |
|               |       |                                                          | udykeuze<br>⊾ fabrialzaiaata‼iaa |
|               |       |                                                          | 🕐 radneksinstellind              |

om reeds ingestelde tijdsspannen voor een dag of een

→ selecteer de gewenste dag/de gewenste combi-

combinatie te resetten gaat u als volgt te werk:

w armte-uitwisseling

Ja

Ja

dagkeuze

di

ma,woe,zo

terug

ma,woe,zo

#### Timer resetten:

Installatie

n

#### 4.5 Menustructuur

bedienercode

in-/uitgangen

# hoofdmenu status zonne-energie installatie verwarming WVM (warmteverbruiksmeter) basisinstellingen SD-kaart handbediening

zonne-energie

basisinstelling

opties systeem functiecontrole collector vakantiefunctie boiler laadlogica expert installatie opties opties parallelrelais parallelrelais mengkraan relais verwarming zoneopwarming ref. relais vragen storingsrelais naloop opties vertraging toerental omgekeerd basisinstellingen taal zomer/winter datum tijd temp.-eenh. De ter beschikking staande menuopties en instelwaarden zijn variabel en afhankelijk vol.-eenh. van reeds gedane instellingen. De onderstaande afbeelding is slechts een voorbeelddeel van het totale menu ter verduidelijking van de menustructuur. in-/uitgangen ingangen uitgangen

basisinstelling

Installatie

Bediening en functie

Inbedrijfstelling

Weergaves, functies en opties

#### Als het systeem hydraulisch is gevuld en bedrijfsklaar is, moet de regelaar op de 1. Taal: taal voeding worden aangesloten. ➔ Stel de gewenste menutaal in. Deutsch De regelaar doorloopt een initialisatiefase, waarbij de Lightwheel®rood branden. English Bij de inbedrijfstelling of na een reset van de regelaar start na de initialisatiefase Francais het inbedrijfstellingsmenu. Het inbedrijfstellingsmenu leidt de gebruiker door de belangrijkste instelkanalen voor het gebruik van de installatie. Inbedrijfstellingsmenu 2. Eenheden: Temp. - eenh. Het inbedriifstellingsmenu bestaat uit de onderstaand beschreven kanalen. Stel de 🇲 Stel de gewenste temperatuureenheid in. O °F waarde met het Lightwheel<sup>®</sup> in en bevestig deze met de rechtertoets ( $\checkmark$ ) om een ) ● °C instelling uit te voeren. In het display verschijnt het volgende kanaal. → Stel de gewenste volume-eenheid in. vol.-eenh. Bediening O gallon Instelmodus 🕨 🖲 liter Waarde wijzigen Stel de gewenste drukeenheid in. → drukeenheid O psi 🕨 🕲 bar Waarde bevestigen ➔ Stel de gewenste energie-eenheid in. energie-eenh. OMBTU Volgende parameter ▶ ⊗ kWh

Installatie

Bediening en functie

#### Inbedrijfstelling

5 n

Inbedrijfstelling

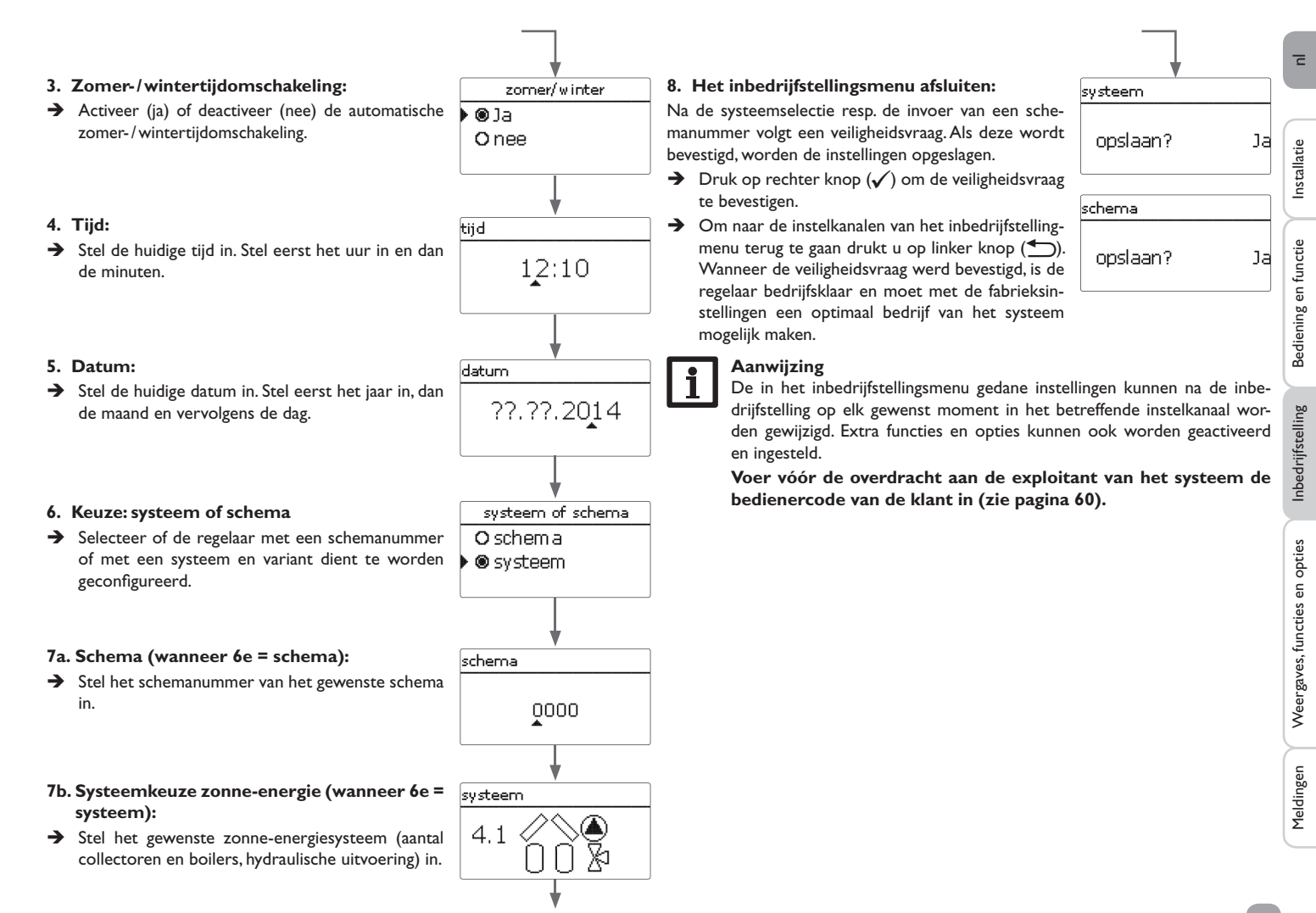

#### 5.1 Basissystemen en hydraulische uitvoeringen

#### Systeem

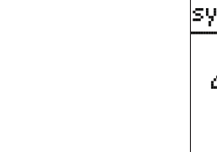

n

Installatie

systeem 4.

De regelaar is voorgeprogrammeerd voor 4 solar basissystemen. De keuze vindt plaats afhankelijk van het aantal warmtebronnen (collectorvelden) en koudebronnen (boiler, zwembad). De fabrieksinstelling is systeem 1.

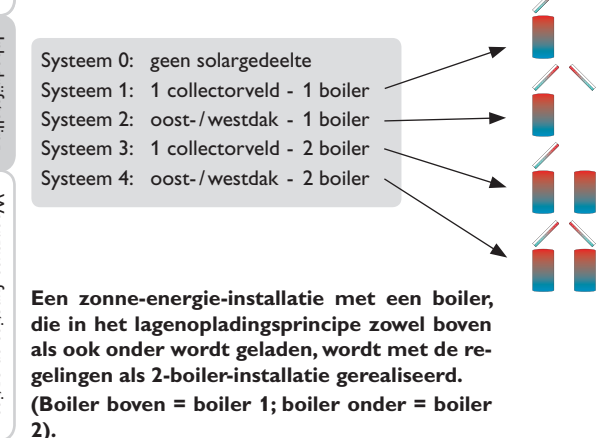

De instelling van het zonne-energie-basissysteem behoort tot de belangrijkste instellingen en wordt al in het inbedrijfstellingsmenu gevraagd.

Eerst wordt het systeem aan de hand van het aantal boilers en collectorvelden gecontroleerd, dan de hydraulische uitvoering.

Het systeem wordt bij de keuze aan de hand van het aantal collectorvelden en boilers grafisch weergegeven. Het voorbeeld links toont systeem 4 met 2 boilers en 2 collectorvelden (..oost-/westdak").

Uitvoering

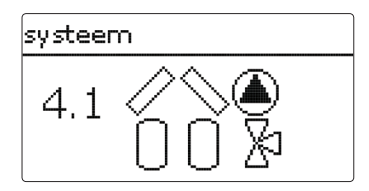

De hydraulische uitvoering heeft betrekking op de verschillende stuurelementen die moeten worden aangestuurd. Deze worden symbolisch in het display grafisch weergegeven als de uitvoering wordt gekozen. Het bovenste symbool toont de bij de collectorvelden behorende stuurelementen, het onderste symbool de bij de boilers behorende stuurelementen.

Het voorbeeld toont het keuzebeeld voor systeem 4, uitvoering 1. Hier beschikt elk collectorveld over een pomp. De boilers worden via een kleplogica aangestuurd.

Voor elke combinatie van basissysteem en hydraulische uitvoering wijst de regelaar de juiste relais- en sensorbezettingen toe. De toewijzingen van alle combinaties worden in hfdst. 5.2 weergegeven.

#### 5.2 Overzicht van de relais-/sensorbezetting

#### systeem 1

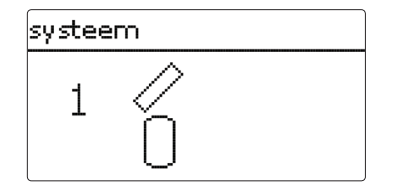

| Sensor       |    | Relais; PWM/0- | 10 V  |
|--------------|----|----------------|-------|
| Collector 1  | S1 | Zonnepomp      | R1; A |
| Boiler onder | S2 |                |       |

#### systeem 2 uitvoering 1

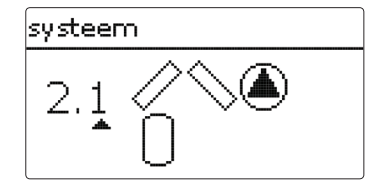

| Sensor       |    | Relais; PWM/0-10 V |       |
|--------------|----|--------------------|-------|
| Collector 1  | S1 | Pomp Collector 1   | R1; A |
| Boiler onder | S2 | Pomp Collector 2   | R2; B |
| Collector 2  | S3 |                    |       |

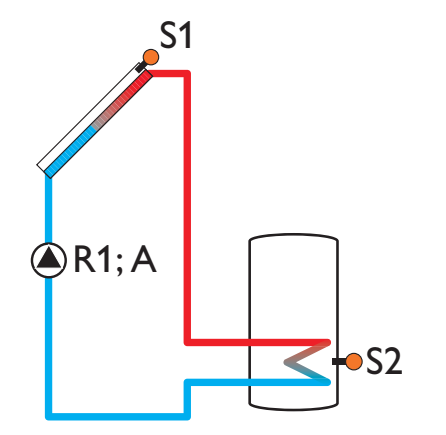

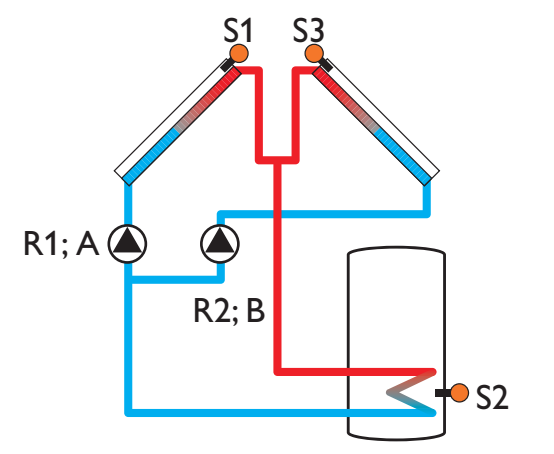

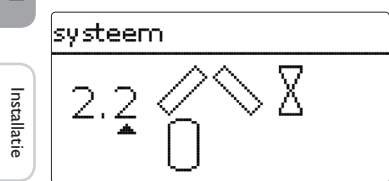

| Sensor       |    | Relais; PWM/0-10 | v    |
|--------------|----|------------------|------|
| Collector 1  | S1 | 2-WK Collector 1 | R1   |
| Boiler onder | S2 | 2-WK Collector 2 | R2   |
| Collector 2  | S3 | Zonnepomp        | R3;A |

#### systeem 3 uitvoering 1

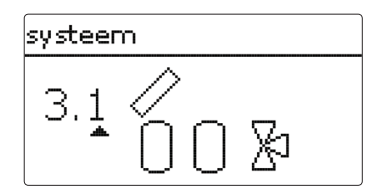

| Sensor         |    | Relais; PWM/0-10V |       |
|----------------|----|-------------------|-------|
| Collector      | S1 | Zonnepomp         | R1; A |
| Boiler 1 onder | S2 | 3-WK Boiler 2     | R2    |
| Boiler 2 onder | S4 |                   |       |

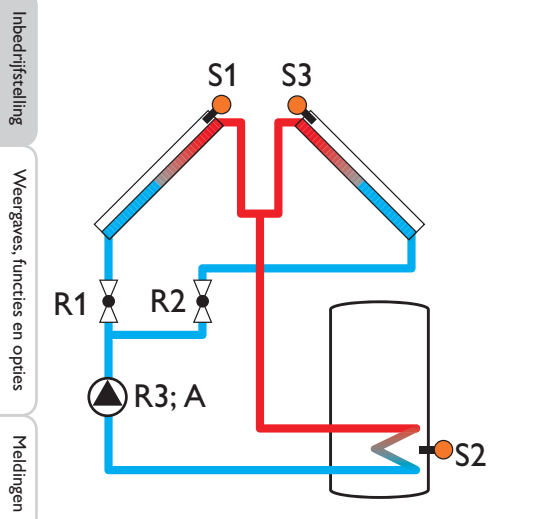

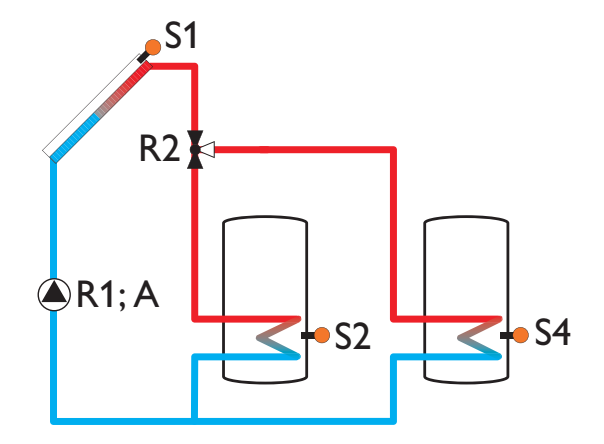

#### systeem 3 uitvoering 2

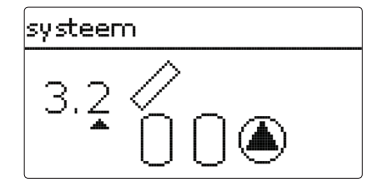

| Sensor         |    | Relais; PWM/0-10V  |       |
|----------------|----|--------------------|-------|
| Collector      | S1 | Zonnepomp Boiler 1 | R1; A |
| Boiler 1 onder | S2 | Zonnepomp Boiler 2 | R2; B |
| Boiler 2 onder | S4 |                    |       |

#### systeem 3 uitvoering 3

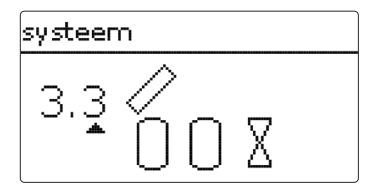

| Sensor         |    | Relais; PWM/0-10V |       |
|----------------|----|-------------------|-------|
| Collector      | S1 | Zonnepomp         | R1; A |
| Boiler 1 onder | S2 | 2-WK Boiler 1     | R2    |
| Boiler 2 onder | S4 | 2-WK Boiler 2     | R3    |

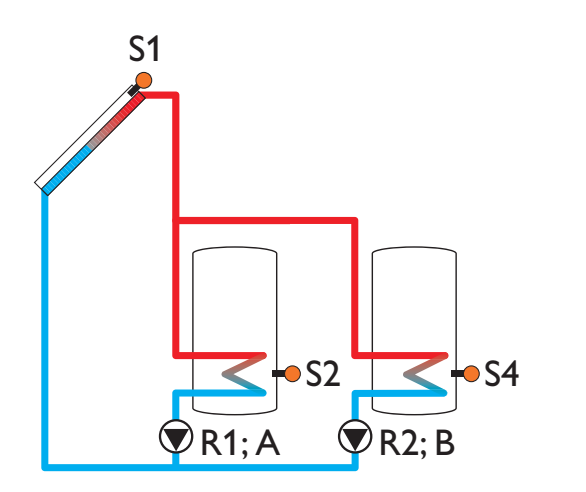

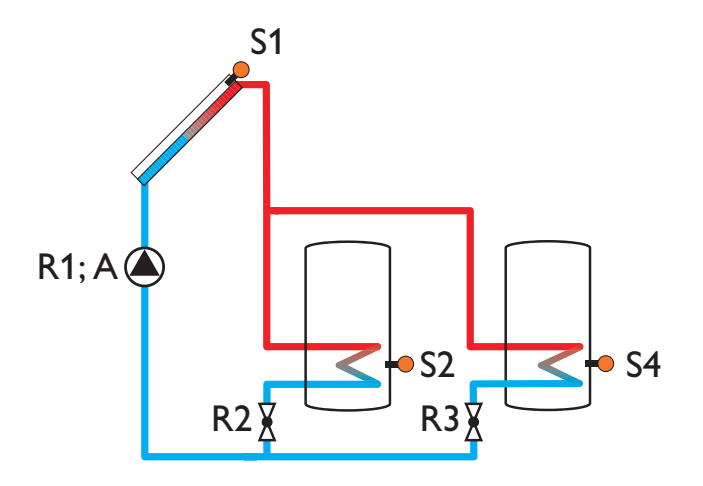

#### systeem 4 uitvoering 1

Installatie

## systeem 4.1

| Sensor         | Sensor    |                  | V     |
|----------------|-----------|------------------|-------|
| Collector 1    | S1        | Pomp Collector 1 | R1; A |
| Boiler 1 onder | S2        | Pomp Collector 2 | R2; B |
| Collector 2    | S3        | 3-WK Boiler 2    | R3    |
| Boiler 2 onder | <u>S4</u> |                  |       |

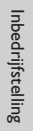

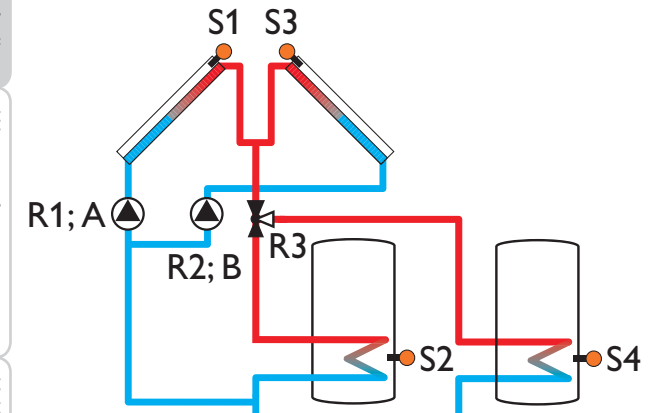

#### 6 Hoofdmenu

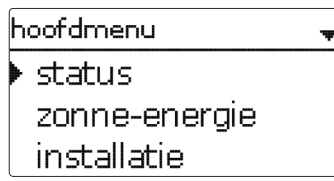

In dit menu kunnen de verschillende menuopties worden gekozen. Dit zijn:

- status
- · zonne-energie
- installatie
- verwarming
- WVM (warmteverbruiksmeter)
- basisinstellingen
- SD-kaart
- · handbediening
- bedienercode
- in-/uitgangen
- → Selecteer het menugebied met het Lightwheel<sup>®</sup>.
- $\rightarrow$  Druk op de rechter knop ( $\checkmark$ ) om naar de geselecteerde menuoptie te gaan.

Als 1 minuut lang niet op een knop wordt gedrukt, gaat de displayverlichting uit. Na nog eens 3 minuten wisselt de regelaar naar het statusmenu.

Om vanuit het statusmenu naar het hoofdmenu te gaan, drukt u op de linker knop (<u>)</u>!

#### Status

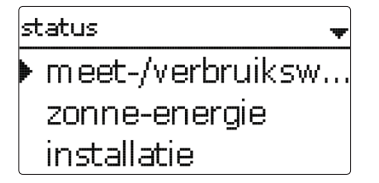

In het statusmenu van de regelaar bevinden zich bij elke menuoptie de betreffende statusmeldingen.

#### 7.1 Meet-/verbruikswaarden

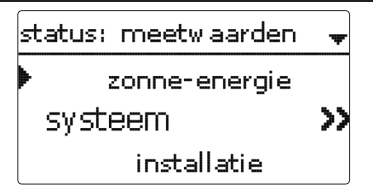

In het menu **status/meet-/verbruikswaarden** worden alle actuele meetwaarden, alsmede verschillende verbruikswaarden weergegeven. Enkele van de weergegeven regels kunnen worden geselecteerd om naar een submenu te gaan.

Ook alle geselecteerde opties, de bedrijfsurenteller alsmede de ingestelde warmteverbruiksmeters worden weergegeven.

| systeem     | -                     |
|-------------|-----------------------|
| collector 1 |                       |
| 🕨 S1        | 96 °C <b>&gt;&gt;</b> |
| collector 2 |                       |

Wanneer bijv. **zonne-energie/systeem** wordt gekozen, gaat een submenu open met de door het zonne-energiesysteem bezette sensoren en relais', waarin de actuele temperaturen, resp. het actuele toerental worden weergegeven.

Als een regel met een meetwaarde wordt geselecteerd, wordt nog een submenu geopend.

Г

Installatie

| S1        |       |    |
|-----------|-------|----|
| 🕨 minimum | 43.5  | ٥С |
| maximum   | 105.1 | °C |
| terug     |       |    |

Wanneer bijv. **S1** wordt geselecteerd, gaat een submenu open waarin de minimale en maximale waarde worden weergegeven.

#### 7.2 Zonne-energie

| status; zonn | e-energie   |
|--------------|-------------|
| systeem      | inactie     |
| lading       | inactief >> |
| terug        |             |

In het menu **status/zonne-energie** wordt de status van de zonne-energie-installatie, de zonnelading en de gekozen opties weergegeven.

#### 7.3 Installatie

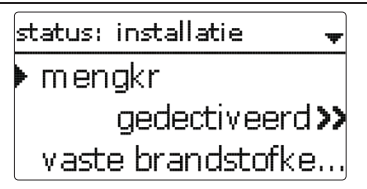

In het menu status/installatie wordt de status van de gekozen opties weergegeven.

status: verwarming vraag 1 inactief >> **BW-verw**.

In het menu **status/verwarming** worden de status van de geactiveerde vragen en de geselecteerde optionele functies weergegeven.

#### 7.5 Meldingen

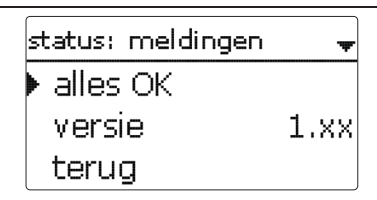

In het menu **status/meldingen** worden storings- en waarschuwingsmeldingen weergegeven.

In het normaal bedrijf wordt **alles OK** weergegeven.

Als een controlefunctie van de functiecontrole is geactiveerd en een storing detecteert, wordt de bijbehorende melding weergegeven (zie tabel).

Bij een melding geeft het display de controlefunctie, een viercijferige storingscode alsmede een korte tekst over het soort storing weer.

Om een storingsmelding te bevestigen, gaat u als volgt te werk:

- → Selecteer de regel met de code: van de gewenste foutmelding met het Lightwheel<sup>®</sup>.
- → Bevestig de instelling met de rechter knop ( $\checkmark$ ).
- → Bevestig de veiligheidsvraag met Ja.

Wanneer de bedieningscode van de installateur werd ingevoerd, verschijnt onder de foutmeldingen de regel **Herstarts**. Het cijfer geeft aan hoe vaak de regelaar sinds de inbedrijfstelling opnieuw is gestart. Deze waarde kan niet worden gereset.

#### Meldingen

| Storings-<br>code | Weergave                        | Controlefunctie                                                    | Oorzaak                                                |
|-------------------|---------------------------------|--------------------------------------------------------------------|--------------------------------------------------------|
| 0001              | !sensorstoring!                 | Sensorbreuk                                                        | Sensorkabel onderbroken                                |
| 0002              | !sensorstoring!                 | Sensorkortsluiting                                                 | Kortsluiting in sensorkabel                            |
| 0011              | $!\Delta T$ te hoog!            | $\Delta T$ te hoog                                                 | Collector 50 K > dan te laden<br>boiler                |
| 0021              | !nachtcirculatie!               | Nachtcirculatie                                                    | 23:00 en 05:00 col. > 40 °C                            |
| 0031              | !Voorloop/retour<br>verwisseld! | Voorloop/retour verwisseld                                         | Col.temp. stijgt na inschakelen<br>niet                |
| 0041              | !debietcontrole!                | Debietcontrole                                                     | Geen doorstroming bij de<br>sensor                     |
| 0051              | !overdruk!                      | Overdrukbewaking                                                   | Max. druk van de installatie<br>overschreden           |
| 0052              | !verlaagde druk!                | Onderdrukbewaking                                                  | Min. installatiedruk onder-<br>schreden                |
| 0061              | !gegevensopslag<br>defect!      | Opslag alsmede wijziging van<br>instellingen niet mogelijk         |                                                        |
| 0071              | !tijdmodule defect!             | Tijdsafhankelijke functies (bijv.<br>Nachtverlaging) niet mogelijk |                                                        |
| 0081              | !max.temp.boil.!                | Maximumtemperatuur boiler                                          | De maximumtemperatuur<br>van de boiler is overschreden |
| 0091              | herstarts                       | Herstart-teller<br>(niet instelbaar)                               | Aantal herstarts sinds de inbedrijfstelling            |

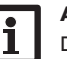

#### Aanwijzing:

De functiecontrole "voorloop en retour verwisseld" conform VDI 2169 kan de storing "0031 !VL/RET verwisseld!" alleen juist detecteren en melden als de collectorsensor de temperatuur bij de uitgang van de collector in het medium meet. Als de collectorsensor niet juist is gepositioneerd, kunnen er foutieve meldingen ontstaan.

➔ Positioneer de collectorsensor bij de uitgang van de collector direct in het medium of deactiveer de functiecontrole "voorloop en retour verwisseld".

Installatie

#### 8 Zonne-energie

#### 7.6 Ethernet

#### Aanwijzing

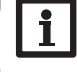

Wanneer de regelaar niet met een LAN-interface is uitgerust, wordt in dit menu de melding **geen Ethernet-module** weergegeven.

In het menu **status/ethernet** worden gegevens over de LAN-interface en de netwerkconfiguratie weergegeven:

| status:Ethernet |        |
|-----------------|--------|
| DHCP            | aan    |
| IP-adres        |        |
| 192.168.1       | .78.20 |

- DHCP
- IP-adres
- Netwerkmasker
- Gateway
- MAC-adres
- Softwareversie
- Artikelnr. software

#### 7.7 Service

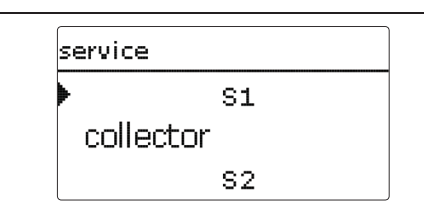

In het menu **status/service** wordt voor elke sensor en elk relais weergegeven welke component of welke functie hieraan is toegewezen. Bij vrije sensoren en relais wordt **vrij** weergegeven.

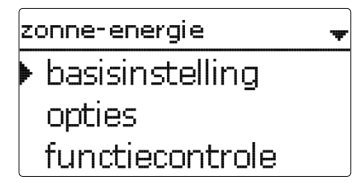

In dit menu kunnen alle instellingen voor het zonne-energie-gedeelte van de installatie worden gedaan. Het menu **zonne-energie** bestaat uit de volgende submenu's:

- basisinstelling
- opties
- functiecontrole
- vakantiefunctie
- expert

#### 8.1 Basisinstelling zonne-energie

In dit menu kunnen alle basisinstellingen voor het zonne-energie-gedeelte van de installatie worden gedaan.

In dit menu kan het hydraulische systeem, waarop de installatie is gebaseerd, worden ingesteld. De instelling is in systemen en uitvoeringen onderverdeeld.

Het systeem en de uitvoering zijn over het algemeen al in het inbedrijfstellingsmenu ingesteld. Als de instelling achteraf wordt gewijzigd, worden alle instellingen voor het zonne-energie-gedeelte gereset naar de fabrieksinstellingen.

Als door de verandering ook een relais voor het nieuwe solarsysteem nodig is dat eerder aan het installatie- of verwarmingsdeel werd toegewezen, worden ook alle andere instellingen van een niet-solare functie naar de fabrieksinstelling gereset.

Bediening en functie

Inbedrijfstelling

n

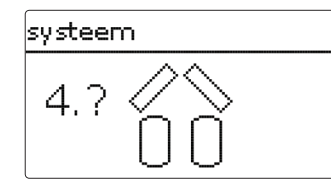

Eerst kan het systeem aan de hand van het aantal boilers en collectorvelden worden gekozen. Het betreffende aantal wordt in het display grafisch weergegeven.

Het voorbeeld toont systeem 4 met 2 boilers en 2 collectorvelden ("oost-/west-dak").

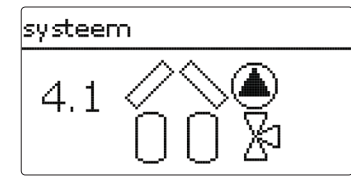

Nadat de keuze van het systeem is bevestigd, kan de hydraulische uitvoering worden gekozen. De betreffende uitvoering wordt in het display met pomp- en klepsymbolen grafisch weergegeven. Het voorbeeld toont uitvoering 1 van systeem 4 met een 3-wegklep en een pomp. Zie pagina 17 voor een overzicht van de systemen en hun uitvoeringen.

De regelaar ondersteunt max. 2 collectorvelden en max. 2 zonneboilers.

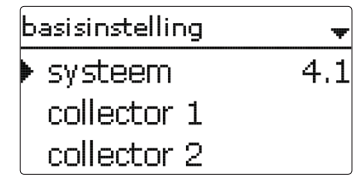

De overige menuopties in **zonne-energie/basisinstelling** worden aan het gekozen systeem aangepast.

#### collector 1 → Collmin. collmin. 10 °C collnood. 130 °C

#### Collector (1,2)

Bij systemen met 2 collectorvelden worden in plaats van de menuoptie **collector** twee gescheiden menuopties (**collector 1** en **collector 2**) weergegeven.

Voor elk collectorveld kan een minimumlimiet voor de collector en een noodtemperatuur voor de collector worden ingesteld

#### zonne-energie/basisinstelling/collector (1,2)

| Instelkanaal | Betekenis                           | Instelbereik / keuze | Fabrieksinstelling |
|--------------|-------------------------------------|----------------------|--------------------|
| collmin.     | Minimale collectorbegrenzing        | ja, nee              | ja                 |
| collmin.     | Minimumtemperatuur van de collector | 1090°C               | 10°C               |
| collnood.    | Noodtemperatuur collector           | 80200°C              | 130°C              |

| boiler 1  | *      |
|-----------|--------|
| ▶ ∆Taan   | 6.0 K  |
| ΔTuit     | 4.0 K  |
| ΔTgewenst | 10.0 K |

#### Boiler (1, 2)

Bij systemen met 2 boilers worden in plaats van menuoptie **Boiler** gescheiden menuopties voor iedere boiler (**boiler 1** en **boiler 2**) weergegeven.

Voor elke boiler kan een eigen  $\Delta$ T-regeling, een gewenste en een maximumtemperatuur, de voorrang (bij systemen met meerdere boilers), een hysterese, een stijging, een minimale looptijd en het minimumtoerental worden ingesteld

Bij systemen met meerdere boilers en een verschillende nominale/maximale temperatuur van de boilers worden alle boilers eerst op de **nominale boilertemperatuur**, daarna op de **maximale boilertemperatuur** geladen (conform hun prioriteit en met inachtneming van de pendellogica).

Als één van de boilers zijn nominale boilertemperatuur niet bereikt, omdat het vereiste temperatuurverschil bijv. niet aanwezig is, wordt de op prioriteit volgende boiler verder dan zijn nominale temperatuur tot de maximale boilertemperatuur geladen, wanneer er aan de inschakelvoorwaarde is voldaan.

#### zonne-energie/basisinstelling/boiler (1,2)

| Instelkanaal       | Betekenis                              | Instelbereik/keuze | Fabrieksinstelling |
|--------------------|----------------------------------------|--------------------|--------------------|
| $\Delta$ Taan      | Inschakeltemperatuurverschil           | 1,020,0 K          | 6,0 K              |
| $\Delta$ Tuit      | Uitschakeltemperatuurverschil          | 0,5 19,5 K         | 4,0 K              |
| $\Delta T$ gewenst | Gewenst temperatuurverschil            | 1,530,0 K          | 10,0 K             |
| B.gewenst          | Nominale temperatuur van de boiler     | 495°C              | 45 °C              |
| B.max              | Maximumtemperatuur boiler              | 495°C              | 60 °C              |
| voorrang           | Voorrang boiler                        | 1,2                | systeemafhankelijk |
| hysB               | Hysterese maximumtemperatuur<br>boiler | 0,1 10,0 K         | 2,0 K              |
| stijging           | Stijgingswaarde                        | 1,020,0 K          | 2,0 K              |
| Tmin               | Minimale looptijd                      | 0300 s             | 30 s               |
| min. snelheid      | Minimumtoerental                       | (20) 30 100 %      | 30%                |
| gedeactiveerd      | Blokkering voor zonnelading            | ja, nee            | nee                |

Het boilernummer heeft betrekking op de boilersensor, niet op de prioriteit. In het instelkanaal **Voorrang** wordt het betreffende boilernummer als fabrieksinstelling voorgesteld. Dit kan echter naar wens worden veranderd.

De boilernummers worden als volgt aan de sensoren toegewezen:

boiler 1 = sensor S2

boiler 2 = sensor S4

Als het temperatuurverschil het inschakeltemperatuurverschil bereikt of overschrijdt, wordt de pomp ingeschakeld en draait deze gedurende 10 sec met een toerental van 100%. Daarna daalt het toerental naar het minimumtoerental. Als het ingestelde temperatuurverschil met 1/10 van de stijgingswaarde wordt overschreden, wordt het toerental van de pomp met één trap (1%) verhoogd. Met de parameter Stijging kan het regelgedrag worden aangepast. Elke keer als het temperatuurverschil met 1/10 van de instelbare stijgingswaarde wordt verhoogd, wordt het toerental met één trap verhoogd tot het maximum van 100%. Als het temperatuurverschil met 1/10 van de instelbare stijgingswaarde daalt, wordt het toerental daarentegen met één trap verlaagd.

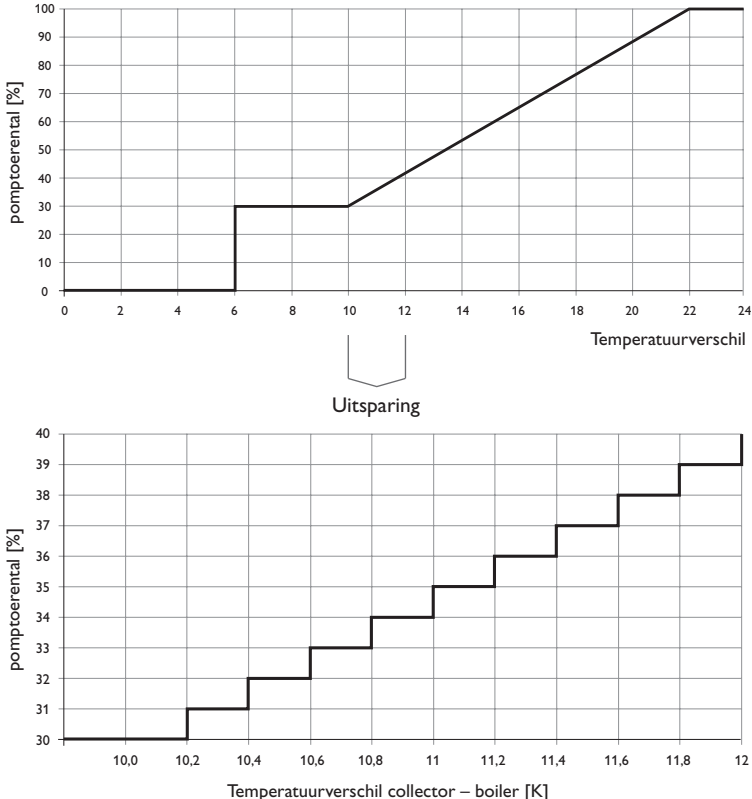

Installatie

| laadlogica   |        |
|--------------|--------|
| ▶ pendelp.   | 2 mir  |
| circul.      | 15 mir |
| 🛛 🗆 pauzetoe | rental |

#### zonne-energie/basisinstelling/laadlogica

| Instelkanaal   | Betekenis                           | Instelbereik / keuze | Fabrieksinstelling |
|----------------|-------------------------------------|----------------------|--------------------|
| pendelp.       | Pendelpauze                         | 15 min               | 2 min              |
| circul.        | Circulatietijd                      | 160 min              | 15 min             |
| pauzetoerental | Optie Pendelpauze snelheidsregeling | ja, nee              | nee                |
| toerental      | Pendelpauze toerental               | (20) 30100%          | 30%                |
| pompvertr      | Pompvertraging                      | ja, nee              | nee                |
| vertraging     | Tijdsvertraging                     | 5600 s               | 15 s               |

Bij systemen met 2 boilers kunnen in dit menu instellingen voor de pendellogica worden uitgevoerd.

#### Pendelladelogica:

Als de voorrangsboiler niet kan worden opgewarmd, wordt de opvolgende boiler gecontroleerd.Als het mogelijk is om de boiler met lagere prioriteit te laden, wordt deze gedurende de circulatietijd geladen. Na afloop van de **circulatietijd** wordt de opwarming gestopt en observeert de regelaar de collectortemperatuur voor pendelpauzetijd **Pendelpauze**. Als de collectortemperatuur met 2 K stijgt, start een nieuwe pendelpauze om een verdere verwarming van de collector mogelijk te maken.Als de collectortemperatuur niet voldoende stijgt, wordt de in de prioriteit volgende boiler opnieuw voor de duur van de **circulatietijd** geladen.

Zodra aan de inschakelvoorwaarden van de voorrangsboiler wordt voldaan, wordt deze opgewarmd. Als niet aan de inschakelvoorwaarden van de voorrangsboiler wordt voldaan, wordt de opwarming van de opvolgende boiler voortgezet. Als de voorrangsboiler de maximumtemperatuur bereikt, wordt er geen pendellading meer uitgevoerd.

ledere boilerlading blijft ten minste gedurende de **minimale looptijd** (tMin in zonne-energie/basisinstelling/boiler) actief, onafhankelijk van de uitschakelvoorwaarde.

In de systemen 1 en 2 wordt alleen de menuoptie **pompvertraging** aangeboden.

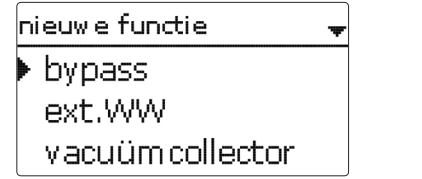

In dit menu kunnen optionele functies voor het solargedeelte van de installatie worden geselecteerd en ingesteld.

Onder **nieuwe functie...** is het mogelijk om verschillende voorgedefinieerde functies te selecteren. Het aantal en het soort aangeboden optionele functies is afhankelijk van de reeds uitgevoerde instellingen.

| bypass     | •    |
|------------|------|
| collector  | 1,2  |
| relais     | R4   |
| uitvoering | pomp |

Als een functie wordt gekozen, wordt een submenu geopend, waarin alle noodzakelijke instellingen kunnen worden gedaan.

In deze menuoptie worden aan de functie een relais alsmede evt. bepaalde installatiecomponenten toegewezen.

| relaiskeuze | Ŧ |
|-------------|---|
| ▶ vrij      |   |
| R2          |   |
| R4          |   |

De menuoptie **relaiskeuze** wordt in alle keuzefuncties weergegeven. Deze wordt in de afzonderlijke functiebeschrijvingen daarom niet meer vermeld.

In deze menuoptie kan aan de geselecteerde functie een relais worden toegewezen. Er worden alle nog niet bezette relais ter keuze aangeboden.

Wanneer  ${\bf Vrij}$  wordt geselecteerd, werkt de functie aan softwarezijde normaal, maar schakelt geen relais.

Meldingen

| zonne-energie / opties - |
|--------------------------|
| 🕨 koeling                |
| drainback                |
| nieuwe functie           |

Wanneer functies werden ingesteld en opgeslagen, verschijnen ze in het menu **op**tionele functies via menuoptie **nieuwe functie...** 

Op die wijze is een snel overzicht van reeds opgeslagen functies gewaarborgd. Een overzicht van welke sensor aan welke component en welk relais aan welke functie is toegewezen, bevindt zich in het menu **status/service**.

| bypass    | <b>▲</b>    |
|-----------|-------------|
| ΔTuit     | 4.0 K       |
| funct.    | geactiveerd |
| 🕨 functie | opslaan     |

An het einde van elk submenu bij een keuzefunctie staan de opties **functie** en **functie opslaan**. Selecteer **functie opslaan** en bevestig de veiligheidsvraag met **Ja** om een functie op te slaan.

In reeds opgeslagen functies verschijnt op deze plaats de selectiemogelijkheid Functie wissen.

| bypass    | \$          |
|-----------|-------------|
| ΔTuit     | 4.0 K       |
| funct.    | geactiveerd |
| 🕨 functie | wissen      |

Selecteer **functie wissen** en bevestig de veiligheidsvraag met **Ja** om een opgeslagen functie te wissen.

funct. schakelaar O geactiveerd O aedectiveerd

In instelkanaal **functie** kan een reeds opgeslagen optie tijdelijk worden gedeactiveerd resp. opnieuw worden geactiveerd. In dat geval blijven alle instellingen behouden. De toegewezen relais' blijven bezet en kunnen niet aan andere functies worden toegewezen.

Met de selectiemogelijkheid **schakelaar** kan de functie via een externe schakelaar worden geactiveerd resp. gedeactiveerd.

De selectiemogelijkheid is alleen beschikbaar, wanneer eerder in het menu **ingangen/uitgangen** een sensoringang als schakelaar werd gedefinieerd.

Wanneer **schakelaar** is geselecteerd, verschijnt instelkanaal **sensor**. In dit instelkanaal kan de functie aan een sensoringang worden toegewezen, waarop de schakelaar wordt aangesloten.

| bypass  | ÷          |
|---------|------------|
| ΔTuit   | 4.0 K      |
| funct.  | schakelaar |
| sensor  | _          |
| bypass  |            |
| wissen? | nee        |

Als de optie **functie wissen** met de rechter knop ( $\checkmark$ ) wordt bevestigd, verschijnt er een veiligheidsvraag. Met het Lightwheel<sup>®</sup> is het mogelijk om tussen **Ja** en **Nee** te wisselen. Als **Ja** wordt ingesteld en met de rechter knop ( $\checkmark$ ) wordt bevestigd, wordt de functie gewist en staat dan weer onder **nieuwe functie...** ter beschikking. De betreffende relais zijn weer vrijgegeven.

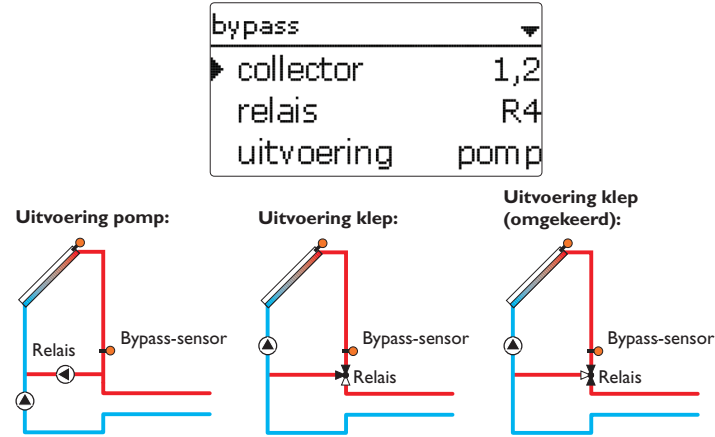

Voorbeeldschema's voor de verschillende bypass-uitvoeringen

#### zonne-energie/opties/nieuwe functie.../bypass

| Instelkanaal                | Betekenis                                 | Instelbereik/keuze                          | Fabrieksinstelling |
|-----------------------------|-------------------------------------------|---------------------------------------------|--------------------|
| collector                   | Collectorveld                             | systeemafhankelijk                          | systeemafhankelijk |
| relais                      | Bypass-relais                             | systeemafhankelijk                          | systeemafhankelijk |
| uitvoering                  | Uitvoering (pomp- of kleplogica)          | pomp, klep                                  | Pomp               |
| omgekeerd                   | Kleplogica omkering                       | ja, nee                                     | nee                |
| sensor                      | Bypass-sensor                             | systeemafhankelijk                          | systeemafhankelijk |
| $\Delta$ Taan               | Bypass-inschakeltemperatuurver-<br>schil  | 1,020,0K                                    | 6,0 K              |
| ∆Tuit                       | Bypass-uitschakeltemperatuur-<br>verschil | 0,5 19,5 K                                  | 4,0 K              |
| funct.                      | Activering/deactivering                   | geactiveerd, gedeac-<br>tiveerd, schakelaar | geactiveerd        |
| sensor                      | Toewijzing schakelingang                  | -                                           | -                  |
| functie op-<br>slaan/wissen | functie opslaan/wissen                    | -                                           | -                  |

De **bypassfunctie** is bestemd om warmteverlies direct na het inschakelen van het solarcircuit te voorkomen. Het in de buisleidingen aanwezige, nog koude warmtedragende medium wordt via een bypass langs de boiler geleid. De lading wordt pas gestart als de toevoerleiding voldoende is verwarmd.

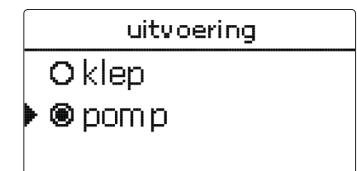

In de menuoptie **uitvoering** kan worden gekozen of de bypass met een extra pomp of een klep wordt geschakeld. Afhankelijk van de uitvoering werkt de regellogica verschillend:

#### pomp:

Bij deze uitvoering is een bypasspomp voor de zonnepomp geplaatst.

Bij een mogelijke boilerlading wordt eerst de bypasspomp in bedrijf gesteld. Wanneer het temperatuurverschil tussen **bypasssensor** en boilersensor het **bypass-inschakeltemperatuurverschil** bereikt, wordt de bypasspomp uitgeschakeld en de zonnepomp ingeschakeld.

#### klep:

Bij deze uitvoering bevindt zich een bypassklep in het zonnecircuit.

Bij een mogelijke boilerlading blijft de klep eerst zo geschakeld dat de bypass actief is.Wanneer het temperatuurverschil tussen **bypasssensor** en boilersensor het **bypass-inschakeltemperatuurverschil** bereikt, schakelt het bypassrelais de klep om en dan begint de solaropwarming.

Als de uitvoering klep is gekozen, staat bovendien de optie **omgekeerd** ter beschikking. Als de optie omgekeerd is geactiveerd en het bypasscircuit wordt geactiveerd, wordt het relais ingeschakeld. Wanneer het temperatuurverschil tussen de **bypasssensor** en de boilersensor het **bypass-inschakeltemperatuurverschil** bereikt, schakelt het relais weer uit. Externe warmtewisselaar

|                           |                        | ext. WW                 | Ŧ               |       |                    |
|---------------------------|------------------------|-------------------------|-----------------|-------|--------------------|
|                           |                        | 🕨 relais                | R4              |       |                    |
|                           |                        | min. snelhe             | id 30%          |       |                    |
|                           |                        | boiler                  | 1,2             |       |                    |
| zonne-ener                | gie/opt                | ies/nieuwe functie/     | ext. warmte     | wiss  | elaar              |
| Instelkanaal              | Betekeni               | S                       | Instelbereik/ke | euze  | Fabrieksinstelling |
| relais                    | Relaiskeu              | ize                     | systeemafhanke  | elijk | systeemafhankelijk |
| min. snelheid             | Minimum                | itoerental              | (20) 30 100 9   | %     | 30%                |
| boiler                    | Boilerkeu              | ıze                     | systeemafhanke  | əlijk | Alle boilers       |
| sensor WW                 | Referenti<br>wisselaar | esensor externe warmte- | systeemafhanke  | elijk | systeemafhankelijk |
| gewenste tem-<br>peratuur | Optie do               | eltemperatuur           | ja, nee         |       | nee                |
| sensor                    | Referenti              | esensor doeltemperatuur | systeemafhanke  | əlijk | systeemafhankelijk |
| gewenst.temp.             | gewenste               | e temperatuur           | 1595°C          |       | 60 °C              |
| ΔTaan                     | Inschakel              | temperatuurverschil     | 1,020,0K        |       | 10,0 K             |
| ΔTuit                     | Uitschake              | eltemperatuurverschil   | 0,5 19,5 K      |       | 5,0 K              |

0...15 min

2 min

Deze functie dient om laadcircuits met elkaar te verbinden die door een gezamenlijke warmtewisselaar van elkaar zijn gescheiden.

Het toegewezen relais wordt ingeschakeld als één van de ingestelde boilers een zonnelading ondergaat en een temperatuurverschil tussen de sensor van de betreffende boiler en de zonnevoorloop bestaat.

Het relais wordt uitgeschakeld als dit temperatuurverschil onder het ingestelde uitschakelverschil daalt.

In tegenstelling tot de bypassfunctie kan met het warmtewisselaarrelais een verschilregeling tussen de sensor van de warmtewisselaarsensor WW en de boilertemperatuur worden gerealiseerd.

De referentiesensor kan vrij worden toegewezen.

In Systeem 3, Variant 2 bestuurt het warmtewisselaarrelais de pomp van het primaire circuit.

De warmtewisselaar is door een vast ingestelde vorstbeveiligingsfunctie beschermd.

| • | Α  |
|---|----|
| ĺ | In |
|   |    |

#### Aanwijzing:

In systemen met 2 collectorvelden werkt de functie **gewenste tempe**ratuur om hydraulische redenen niet probleemloos.

#### Aanwijzing:

De warmtewisselaar is door een vast ingestelde vorstbeveiligingsfunctie beschermd. Toch wordt nog het gebruik van een bypass geadviseerd.

naloop

functie op-

slaan/wissen

Nalooptijd

functie opslaan/wissen

Installatie

Bediening en functie

#### Vacuümcollectorfunctie

| vacuümcollector |       |
|-----------------|-------|
| 🕨 begin         | 08:00 |
| einde           | 19:00 |
| werking         | 30 s  |

#### zonne-energie/opties/nieuwe functie.../vacuümcollector

| Instelkanaal                | Betekenis                      | Instelbereik / keuze                        | Fabrieksinstelling |
|-----------------------------|--------------------------------|---------------------------------------------|--------------------|
| begin                       | Begin van het tijdvenster      | 00:00 23:00                                 | 8:00               |
| einde                       | Einde van het tijdvenster      | 0:3023:30                                   | 19:00              |
| loop                        | Pomplooptijd                   | 5 600 s                                     | 30 s               |
| pauze                       | Stilstandtijd                  | 160 min                                     | 30 min             |
| vertraging                  | Pompvertraging                 | 5 600 s                                     | 15 s               |
| collector                   | Collectorveld                  | systeemafhankelijk                          | systeemafhankelijk |
| B.max uit                   | Maximale boilertemperatuur uit | ja, nee                                     | ja                 |
| funct.                      | Activering/deactivering        | geactiveerd, gedeacti-<br>veerd, schakelaar | geactiveerd        |
| sensor                      | Toewijzing schakelingang       | -                                           | -                  |
| functie op-<br>slaan/wissen | functie opslaan/wissen         | -                                           | -                  |

Deze functie is bestemd voor de verbetering van het inschakelgedrag bij systemen met meettechnisch ongunstig geplaatste collectorsensoren (bijv. bij enkele vacuümcollectoren).

De functie wordt binnen een instelbare tijdsspanne actief. Deze schakelt de pomp van het collectorcircuit gedurende de instelbare **looptijd** tussen de instelbare stilstandintervallen in om de vertraagde temperatuurregistratie te compenseren.

Als de looptijd meer dan 10s bedraagt, draait de pomp de eerste 10s van de looptijd op 100%. De resterende looptijd draait de pomp met het ingestelde minimumtoerental.

Als de collectorsensor defect is of de collector geblokkeerd, wordt de functie onderdrukt resp. uitgeschakeld. De vacuümcollectorfunctie wordt onderdrukt, wanneer de optie **maximale boilertemperatuur** uit is geactiveerd en de temperatuur van de te laden boiler hoger is dan de maximale boilertemperatuur.

#### 2-collectorsystemen

Bij systemen met 2 collectorvelden wordt de vacuümcollectorfunctie een tweede keer aangeboden.

Tijdens de zonne-energielading van een collectorveld is de vacuümcollectorfunctie voor dit collectorveld inactief.

#### Gewenste temperatuur

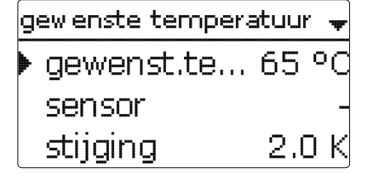

#### zonne-energie/opties/nieuwe functie.../gewenste temperatuur

| Instelkanaal                | Betekenis                | Instelbereik / keuze                      | Fabrieksinstelling |
|-----------------------------|--------------------------|-------------------------------------------|--------------------|
| gewenst.temp.               | gewenste temperatuur     | 20110°C                                   | 65 °C              |
| sensor                      | Referentiesensor         | systeemafhankelijk                        | systeemafhankelijk |
| stijging                    | Stijgingswaarde          | 1,020,0K                                  | 2,0 K              |
| funct.                      | Activering/deactivering  | geactiveerd, gedeactiveerd,<br>schakelaar | geactiveerd        |
| sensor                      | Toewijzing schakelingang | -                                         | -                  |
| functie op-<br>slaan/wissen | functie opslaan/wissen   | -                                         | -                  |

Als de functie **gewenste temperatuur** wordt gekozen, wijzigt de werking van de toerentalregeling. De regelaar handhaaft het minimumtoerental tot de temperatuur bij de toegewezen sensor de ingestelde gewenste temperatuur heeft overschreden. Pas dan start de standaard-toerentalregeling.Als de temperatuur op de toegewezen sensor verandert met 1/10 van de instelbare stijgingswaarde, wordt het pomptoerental overeenkomstig aangepast.

Als bovendien de functie **externe warmtewisselaar** (zie pagina 30) is geactiveerd, wordt de regeling van de gewenste temperatuur uitgeschakeld, terwijl de externe warmtewisselaar wordt geladen. Terwijl de externe warmtewisselaar wordt geladen, start de toerentalregeling van de externe warmtewisselaar. Installatie

Bediening en functie

Inbedrijfstelling

|            |                             | 0 0                                               |                                        |                    |
|------------|-----------------------------|---------------------------------------------------|----------------------------------------|--------------------|
| ₽          |                             | vorstbeveilig                                     | jing 🚽                                 |                    |
|            |                             | 🕨 vorstb. a                                       | an 4°C                                 |                    |
| Ins        |                             | vorstb. u                                         | it 6°d                                 |                    |
| tallati    |                             | collector                                         | 1,2                                    |                    |
|            | zonne-enei                  | rgie/opties/nieuwe funct                          | ie/vorstbeveiliging                    |                    |
| Be         | Instelkanaal                | Betekenis                                         | Instelbereik/keuze                     | Fabrieksinstelling |
| dienin     | vorstb. aan                 | Inschakeltemperatuur voor de<br>vorstbeveiliging  | -40+15°C                               | +4°C               |
| g en fu    | vorstb. uit                 | Uitschakeltemperatuur voor<br>de vorstbeveiliging | -39+16°C                               | +6 °C              |
| Inct       | collector                   | Collectorveld                                     | systeemafhankelijk                     | systeemafhankelijk |
| <u>.</u>   | boiler (1, 2)               | Boilervolgorde                                    | systeemafhankelijk                     | systeemafhankelijk |
| III        | funct.                      | Activering/deactivering                           | geactiveerd, gedeactiveerd, schakelaar | geactiveerd        |
| bed        | sensor                      | Toewijzing schakelingang                          | -                                      | -                  |
| rijfstelli | functie op-<br>slaan/wissen | functie opslaan/wissen                            | -                                      | -                  |
| ߼          | Do vorsthos                 | charmingsfunctio activoant k                      | ot landeireuit tusson e                | llactor on hoilor  |

De vorstbeschermingsfunctie activeert het laadcircuit tussen collector en boiler als de collectortemperatuur onder de ingestelde vorstbeschermings-inschakeltemperatuur daalt. Zo wordt het warmtedragend medium beschermd tegen bevriezen en indikken. Wanneer de vorstbeschermings-uitschakeltemperatuur wordt overschreden, schakelt de zonnepomp weer uit.

De boilers worden volgens de ingestelde boilervolgorde ontladen. Als alle boilers de minimumtemperatuur van de boiler van 5°C hebben bereikt, wordt de functie inactief.

De pompuitgang wordt bij actieve functie met maximaal relatief toerental aangestuurd.

#### Aanwijzing:

Bij systemen met oost-/westdak worden 2 aparte menu's weergegeven.

#### Naverwarmingsonderdrukking

| Ŧ   |
|-----|
| R4  |
| 1,2 |
|     |
|     |

#### zonne-energie/opties/nieuwe functie.../NV-onderdrukking

| Instelkanaal                | Betekenis                | Instelbereik / keuze                      | Fabrieksinstelling |
|-----------------------------|--------------------------|-------------------------------------------|--------------------|
| relais                      | ref. relais              | systeemafhankelijk                        | systeemafhankelijk |
| boiler                      | Boilerkeuze              | systeemafhankelijk                        | systeemafhankelijk |
| Tgewenst                    | Nominale temperatuur     | ja, nee                                   | nee                |
| funct.                      | Activering/deactivering  | geactiveerd, gedeactiveerd,<br>schakelaar | geactiveerd        |
| sensor                      | Toewijzing schakelingang | -                                         | -                  |
| functie op-<br>slaan/wissen | functie opslaan/wissen   | -                                         | -                  |

De functie NV-onderdrukking dient om de naverwarming van een boiler te onderdrukken als deze zojuist een zonnelading ondergaat.

Deze functie wordt actief als een voorafgaand gekozen boiler een zonnelading ondergaat.

"Solar geladen" betekent dat de boilerlading alleen voor het doel van de energie-invoer en niet voor koelingdoeleinden e.a. wordt uitgevoerd.

Als de optie **Tgewenst** wordt geactiveerd, vindt de naverwarmingsonderdrukking alleen plaats als de boilertemperatuur boven de gewenste temperatuur ligt.

#### **Parallelrelais**

| parallelrela | ais 🚽       |
|--------------|-------------|
| ▶ relais     | R4          |
| boiler       | 1           |
| funct.       | geactiveerd |

#### zonne-energie/opties/nieuwe functie.../parallelrelais

| Instelkanaal | Betekenis                | Instelbereik/keuze                        | Fabrieksinstelling |
|--------------|--------------------------|-------------------------------------------|--------------------|
| relais       | parallelrelais           | systeemafhankelijk                        | systeemafhankelijk |
| boiler       | Boilerkeuze              | systeemafhankelijk                        | systeemafhankelijk |
| funct.       | Activering/deactivering  | geactiveerd, gedeactiveerd,<br>schakelaar | geactiveerd        |
| sensor       | Toewijzing schakelingang | -                                         | -                  |
| functie op-  | functie opslaan/wissen   | -                                         | -                  |

Met deze functie kan bijvoorbeeld een klep in een eigen relais parallel met een zonnepomp worden aangestuurd.

Inschakelvoorwaarde voor de zonne-parallelrelaisfunctie is de lading van één of meerdere geselecteerde boilers. Als één van de geselecteerde boilers wordt geladen, wordt het parallelrelais ingeschakeld.

De parallelle relaisfunctie is onafhankelijk ervan of de boiler voor de zonnelading of door een optie voor zonne-energie (bijv. stand-by-collectorkoeling) wordt geladen.

#### Aanwijzing:

Als een relais zich in de handbediening bevindt, wordt het gekozen parallelrelais niet meegeschakeld.

#### Koeling

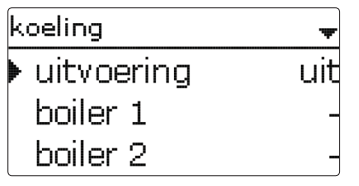

#### zonne-energie/opties/nieuwe functie.../koeling

| Instelkanaal                | Betekenis                       | Instelbereik/keuze                          | Fabrieksinstelling |
|-----------------------------|---------------------------------|---------------------------------------------|--------------------|
| uitvoering                  | Uitvoering van de koellogica    | coll. koeling, syskoel., uit                | uit                |
| Tcollmax.                   | Maximumtemperatuur<br>collector | 70190°C                                     | 100 °C             |
| boiler (1, 2)               | Boilervolgorde                  | systeemafhankelijk                          | systeemafhankelijk |
| B.koeling                   | Boilerkoeling                   | ja, nee                                     | nee                |
| $\Delta$ Taan               | Inschakeltemperatuurverschil    | 1,030,0K                                    | 20,0 K             |
| $\Delta$ Tuit               | Uitschakeltemperatuurverschil   | 0,5 29,5 K                                  | 15,0K              |
| funct.                      | Activering/deactivering         | geactiveerd, gedeacti-<br>veerd, schakelaar | geactiveerd        |
| sensor                      | Toewijzing schakelingang        | -                                           | -                  |
| functie op-<br>slaan/wissen | functie opslaan/wissen          | -                                           | -                  |

In het menu **Stand-by** worden verschillende koelfuncties aangeboden die ervoor zijn bestemd om de zonne-installatie bij een krachtige zonnestraling langer bedrijfsklaar te houden.

Om dit te bereiken, kunnen de ingestelde maximumtemperaturen van de boiler worden overschreden. De volgorde voor deze overlading kan worden ingesteld. Tevens kan elke boiler afzonderlijk van de overlading worden uitgesloten.

Voor de functie koeling kan uit 2 uitvoeringen worden gekozen: de systeemkoeling en de collectorkoeling.

#### Systeemkoeling:

Als de uitvoering systeemkoeling (sys.-koel.) wordt gekozen en het inschakeltemperatuurverschil wordt overschreden, worden de boilers ook verder geladen als hun maximumtemperatuur is bereikt, echter alleen tot aan de noodtemperatuur van de boiler. De boilers worden zolang verder geladen tot deze allemaal hun noodtemperatuur hebben bereikt of tot het uitschakeltemperatuurverschil is bereikt. С

#### **Optie drainback**

#### ■ Collectorkoeling:

Als de uitvoering collectorkoeling (coll.-koel.) is gekozen, worden de boilers boven hun maximumtemperatuur geladen als de maximumtemperatuur van de collector is overschreden.

De boilers worden zolang verder geladen tot deze allemaal hun noodtemperatuur hebben bereikt of tenminste 5 K onder de maximumtemperatuur van de collector wordt gebleven.

Bij systemen met 2 collectorvelden kunnen aparte instellingen voor elk veld worden gedaan.

Het collectorkoelingbedrijf wordt in de regelaar als solaropwarming behandeld. De uitgevoerde instellingen, bijv.Vertraging, Minimale looptijd, enz. zijn van kracht.

#### **Optie boilerkoeling** :

De boilerkoeling dient om sterk verhitte boilers tijdens de nacht weer af te koelen om voor de volgende dag warmteopnamecapaciteit te winnen.

Als de boilerkoeling (B.koeling) is geactiveerd, wordt de zonnepomp ingeschakeld als bij overschreden boilertemperatuur de collectortemperatuur onder de boilertemperatuur daalt. De zonnepomp blijft actief tot de boilertemperatuur weer onder de ingestelde maximumtemperatuur van de boiler daalt.

De volgorde van de koeling is dezelfde als bij de overlading door systeem- of collectorkoeling.

| drainback  | Ŧ       |
|------------|---------|
| 🕨 vultijd  | 5 min   |
| stab.tijd  | 2.0 min |
| initialis. | 60 s    |

#### zonne-energie/opties/nieuwe functie.../drainback

| Instelkanaal | Betekenis                | Instelbereik / keuze                      | Fabrieksinstelling |
|--------------|--------------------------|-------------------------------------------|--------------------|
| vultijd      | Drainback-vultijd        | 130 min                                   | 5 min              |
| stab.tijd    | Stabilisatietijd         | 1,015,0 min                               | 2,0 min            |
| initialis.   | Initialisatietijd        | 1 100 s                                   | 60 s               |
| booster      | Boosteroptie             | ja, nee                                   | nee                |
| relais       | Relaiskeuze boosterpomp  | systeemafhankelijk                        | systeemafhankelijk |
| drainimpuls  | Optie drainbackimpuls    | ja, nee                                   | nee                |
| vertrag.     | Tijdsvertraging          | 130 min                                   | 3 min              |
| duur         | Drainbackimpuls laadduur | 1 60 s                                    | 10 s               |
| funct.       | Activering/deactivering  | geactiveerd, gedeactiveerd,<br>schakelaar | geactiveerd        |
| sensor       | Toewijzing schakelingang | -                                         | -                  |
| functie op-  | functie onslaan/wissen   | _                                         | _                  |

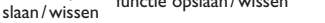

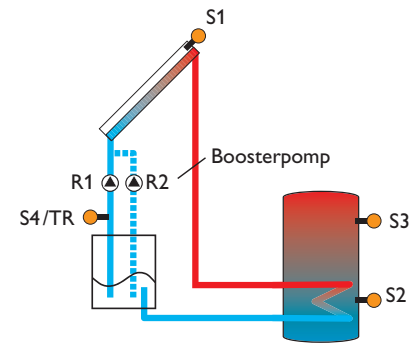

Voorbeeldschema voor een drainback-installatie (R2 = boosterpomp)

Installatie Bediening en functie

#### Tweelingpomp

Instelkanaal

relais

ref. relais

looptijd

vertrag.

funct.

sensor

functie op-

slaan/wissen

deb.controle

deb.sensor

Betekenis

Relaiskeuze

Pomplooptijd

Tiidsvertraging

Relaiskeuze referentierelais

Optie debietcontrole

Toewijzing debietsensor

Activering/deactivering

Toewijzing schakelingang

functie opslaan/wissen

In een drainbacksysteem stroomt het warmtedragend medium naar een opvangbak als er geen solaropwarming plaatsvindt. De drainback-optie initieert het vullen van het systeem als de zonnelading begint. Als de optie drainback is geactiveerd, kunnen de onderstaande instellingen worden gedaan.

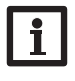

#### Aanwijzing:

In drainbacksystemen zijn extra componenten, zoals een voorraadbak, noodzakelijk. Activeer de drainback-optie alleen als alle vereiste componenten vakkundig zijn geïnstalleerd.

#### Tijdsbestek inschakelvoorwaarde

Met de parameter **initialis.** wordt het tijdsbestek, waaraan continu aan de inschakelvoorwaarde moet worden voldaan, ingesteld.

#### Vultijd

Met de parameter **vultijd** wordt de vultijd ingesteld. Tijdens deze tijd draait de pomp met maximale draaisnelheid.

#### Stabilisatie

Met de parameter **stab.tijd** wordt het tijdsbestek ingesteld, waarin de uitschakelvoorwaarde na het beëindigen van de vultijd wordt genegeerd.

De optie **booster** dient om een 2e pomp tijdens het vullen van de installatie extra in te schakelen. Het betreffende relais wordt tijdens de vultijd met een toerental van 100 % ingeschakeld.

De optie **drainimpuls** dient om de pomp na het aftappen van het systeem na een **tijdsvertraging** opnieuw voor een korte tijd **duur** in te schakelen. Zo ontstaat een waterkolom, waar bij het dalen hiervan eventueel in de collector achtergebleven water mee in de voorraadbak wordt gezogen.

| tweelingpomp | -   |
|--------------|-----|
| 🕨 relais     | R4  |
| ref. relais  | R1  |
| looptijd     | 6 h |

Instelbereik/keuze

systeemafhankelijk

systeemafhankelijk

geactiveerd, gedeactiveerd,

1....48 h

S5, S6, S7

1...10 min

schakelaar

ja, nee

zonne-energie/opties/nieuwe functie.../tweelingpomp

# Installatie

Г

Fabrieksinstelling

6 h

nee

5 min

geactiveerd

systeemafhankelijk

#### Relais 🖉 🌔 ref. relais

Voorbeeldschema voor tweelingpompen met vooraf geplaatst volumemeetgedeelte

#### Afvoer van overtollige warmte

De functie **tweelingpomp** regelt in systemen met 2 gelijkwaardig bruikbare pompen de gelijkmatige verdeling van hun looptijd.

Als het toegewezen relais de ingestelde looptijd heeft overschreden, wordt bij de volgende inschakeling het gekozen referentierelais geactiveerd. Alle eigenschappen worden overgenomen.

Als ook het referentierelais de looptijd heeft overschreden, wordt bij de volgende inschakeling weer het oorspronkelijke relais geactiveerd.

De optie **debietcontrole** kan extra worden geactiveerd om in geval van een doorstromingsstoring de tweelingpomp te activeren. Als de debietcontrole wordt geactiveerd, verschijnen er nog 2 instelkanalen voor de toewijzing van een sensor en de instelling van de tijdsvertraging.

Als de debietcontrole is geactiveerd, verschijnt er een storingsmelding als bij de ingestelde doorstromingssensor na het verstrijken van de **tijdsvertraging** geen doorstroming wordt gemeten. Het actieve relais wordt als defect geblokkeerd en het andere relais wordt geactiveerd. Een omschakeling vindt niet meer plaats, totdat de foutmelding is bevestigd.

Als de storingsmelding wordt bevestigd, voert de regelaar een test uit, waarin deze het betreffende relais activeert en het debiet opnieuw controleert.

| restwarmteafv. |       |
|----------------|-------|
| 🕨 relais       | R4    |
| uitvoering     | klep  |
| Δtklep         | 3.0 K |

#### zonne-energie/opties/nieuwe functie.../rest warmteafv.

| Instelkanaal                | Betekenis                        | Instelbereik/keuze                          | Fabrieksinstelling |
|-----------------------------|----------------------------------|---------------------------------------------|--------------------|
| relais                      | Relaiskeuze                      | systeemafhankelijk                          | systeemafhankelijk |
| uitvoering                  | Uitvoering (pomp- of kleplogica) | klep, pomp                                  | Klep               |
| $\Delta Tklep$              | Kleplogica-temperatuurverschil   | 0,0 10,0 K                                  | 3,0 K              |
| collector                   | Selectie collector               | systeemafhankelijk                          | 1                  |
| Tcoll.                      | Collector overtemperatuur        | 40190°C                                     | 110°C              |
| funct.                      | Activering/deactivering          | geactiveerd, gedeacti-<br>veerd, schakelaar | geactiveerd        |
| sensor                      | Toewijzing schakelingang         | -                                           | -                  |
| functie op-<br>slaan/wissen | functie opslaan/wissen           | -                                           | -                  |

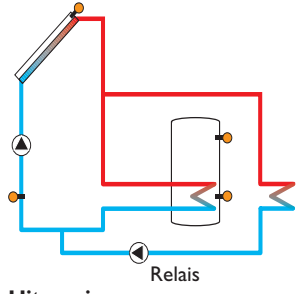

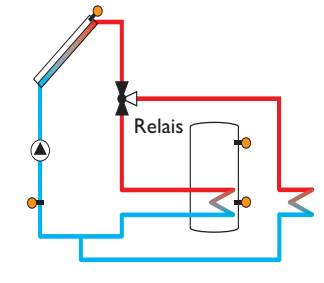

**Uitvoering klep** 

Uitvoering pomp

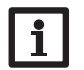

#### Aanwijzing:

De collector-temperatuuroverschrijding moet tenminste 10K lager worden ingesteld dan de noodtemperatuur voor de collector.

Installatie

n
Inbedrijfstelling

Weergaves, functies en opties

Meldingen

# Debietcontrole

De restwarmteafvoer is bestemd om in geval van een krachtige zonnestraling de overtollige warmte die ontstaat, naar een externe warmtewisselaar (bijv. Fan Coil) af te voeren om de collectortemperatuur in het bedrijfsbereik te houden.

In de menuoptie uitvoering kan worden gekozen of de afvoer van overtollige warmte via een extra pomp of een klep wordt geactiveerd.

# **Uitvoering pomp:**

Het toegewezen relais wordt met 100% ingeschakeld als de collectortemperatuur zonne-energie/opties/nieuwe functie.../debietcontrole de ingestelde collector-temperatuuroverschrijding bereikt.

Als de collectortemperatuur 5K onder de ingestelde collector-temperatuuroverschrijding daalt, wordt het relais weer uitgeschakeld. Bij de uitvoering pomp werkte de afvoer van overtollige warmte onafhankelijk van de zonnelading.

# **Uitvoering klep:**

Wanneer de collectortemperatuur de waarde [**Tcoll.** -  $\Delta$ **T klep**] bereikt, wordt het toegewezen relais ingeschakeld. Op die manier wordt gewaarborgd dat de klep volledig is omgeschakeld, voordat de pomp wordt ingeschakeld. Als de collectortemperatuur 5K onder de ingestelde collector-temperatuuroverschrijding daalt, wordt het relais weer uitgeschakeld.

De functie Restwarmteafvoer wordt gedeactiveerd en er wordt een foutmelding gegenereerd, wanneer één van de boilertemperaturen zijn betreffende maximale boilertemperatuur met meer dan 5 K overschriidt. Als met de hysterese maximumtemperatuur boiler (hysBin zonne-energie/basisinstelling/boiler) onder deze temperatuur wordt gebleven, wordt de functie restwarmteafvoer weer vrijgegeven.

| debietcontrole | Ŧ  |
|----------------|----|
| sensor         | S5 |
| ref. relais    | R3 |
| boiler         | 1  |

| Instelkanaal                | Betekenis                    | Instelbereik / keuze                      | Fabrieksinstelling |
|-----------------------------|------------------------------|-------------------------------------------|--------------------|
| sensor                      | Toewijzing debietsensor      | systeemafhankelijk                        | -                  |
| ref.relais                  | Relaiskeuze referentierelais | systeemafhankelijk                        | -                  |
| boiler                      | Boilerkeuze                  | systeemafhankelijk                        | 1                  |
| tijd                        | Tijdsvertraging              | 1300s                                     | 30 s               |
| funct.                      | Activering/deactivering      | geactiveerd, gedeactiveerd,<br>schakelaar | geactiveerd        |
| sensor                      | Toewijzing schakelingang     | -                                         | -                  |
| functie op-<br>slaan/wissen | functie opslaan/wissen       | -                                         | -                  |

De debietcontrole is bestemd om storingen die de doorstroming belemmeren, te herkennen en het betreffende relais uit te schakelen. Op die wijze dienen installatieschades, bijv. door het drooglopen van de pomp, te worden vermeden.

Als de debietmeting wordt geactiveerd, verschijnt een foutmelding, wanneer op de ingestelde debietsensor na het verstrijken van de vertragingstijd geen debiet wordt gemeten.

- Wanneer er een referentierelais is geselecteerd, wordt de debietmeting actief, wanneer het toegewezen relais is ingeschakeld. Bij een storing wordt het volledige zonne-energiesysteem geblokkeerd.
- Wanneer zowel een **boiler** als een **referentierelais** zijn geselecteerd, wordt de debietmeting actief, wanneer het toegewezen relais is ingeschakeld. Bij een storing wordt de toegewezen boiler voor verdere lading geblokkeerd, totdat de foutmelding wordt bevestigd. De volgende voor een lading vrijgegeven boiler wordt geladen.

De foutmelding verschijnt zowel in menu status/meldingen als in menu status/solar/debietcontrole. Deze kan alleen in menu status/solar/debietcontrole worden bevestigd. Wanneer de foutmelding wordt bevestigd, voert de regelaar een test uit, door het betreffende relais te activeren en het debiet te meten.

# Bediening en functie

sensor -▶⊠verlaagde druk aan 0.7 bar

# Aanwijzing:

De drukmeting werkt alleen, wanneer een Grundfos Direct Sensor™ van type RPS wordt gebruikt.

# zonne-energie/opties/nieuwe functie.../drukbew.

drukbew.

| Instelkanaal                | Betekenis                     | Instelbereik/keuze                          | Fabrieksinstelling |
|-----------------------------|-------------------------------|---------------------------------------------|--------------------|
| sensor                      | Toewijzing druksensor         | S6                                          | -                  |
| verlaagde druk              | Optie bewaking verlaagde druk | ja, nee                                     | nee                |
| aan                         | Inschakeldrempel              | 0,09,7 bar                                  | 0,7 bar            |
| uit                         | Uitschakeldrempel             | 0,1 9,8 bar                                 | 1,0 bar            |
| uitschakeling               | Uitschakeloptie               | ja, nee                                     | nee                |
| overdruk                    | Optie overdrukbewaking        | ja, nee                                     | nee                |
| aan                         | Inschakeldrempel              | 0,3 10,0 bar                                | 5,5 bar            |
| uit                         | Uitschakeldrempel             | 0,29,9 bar                                  | 5,0 bar            |
| uitschakeling               | Uitschakeloptie               | ja, nee                                     | nee                |
| funct.                      | Activering/deactivering       | geactiveerd, gedeacti-<br>veerd, schakelaar | geactiveerd        |
| sensor                      | Toewijzing schakelingang      | -                                           | -                  |
| functie op-<br>slaan/wissen | functie opslaan/wissen        | -                                           | -                  |

De **drukbewaking** dient om over- of onderdruktoestanden in de installatie te herkennen en eventueel betroffen installatiedelen uit te schakelen. Zo moet schade aan de installatie worden voorkomen.

# Verlaagde druk

Als de druk van de installatie onder de instelbare waarde **aan** daalt, verschijnt er een storingsmelding.

Als voor de onderdrukbewaking de optie **uitschakeling** is geactiveerd, wordt in geval van een storing tevens het zonne-energiesysteem uitgeschakeld.

Als de instelbare waarde  ${\boldsymbol{\mathsf{uit}}}$  is bereikt of wordt overschreden, wordt het systeem weer ingeschakeld.

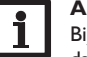

# Aanwijzing:

Bij de meetfunctie **verlaagde druk** is **Uit** altijd ten minste 0,1 bar hoger dan **Aan**. De betreffende instelbereiken passen zich overeenkomstig aan.

# Overdruk

Als de druk van de installatie boven de instelbare waarde **aan** uitstijgt, verschijnt er een storingsmelding.

Als voor de overdrukbewaking de optie **uitschakeling** is geactiveerd, wordt in geval van een storing tevens het zonne-energiesysteem uitgeschakeld.

Als de instelbare waarde **uit** is bereikt of hieronder blijft, wordt het systeem weer ingeschakeld.

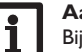

# Aanwijzing:

Bij de meetfunctie **Overdruk** is **Aan** altijd ten minste 0,1 bar hoger dan **Uit**. De betreffende instelbereiken passen zich overeenkomstig aan.

# Functiecontrole

# functiecontrole → ▶⊠AT te hoog ⊠nachtcirculatie ⊠VL/RET verwiss...

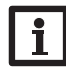

# Aanwijzing:

Menu Functiecontrole is alleen zichtbaar, wanneer de bedieningscode van de installateur werd ingevoerd (zie pagina 60).

# zonne-energie/functiecontrole

| Instelkanaal                  | Betekenis                                     | Instelbereik/keuze | Fabrieksinstelling |
|-------------------------------|-----------------------------------------------|--------------------|--------------------|
| $\Delta T$ te hoog            | Optie $\Delta$ T-bewaking                     | ja, nee            | nee                |
| nachtcirculatie               | Optie bewaking nachtcirculatie                | ja, nee            | nee                |
| voorloop/retour<br>verwisseld | Optie bewaking voorloop/retour verwisseld     | ja, nee            | nee                |
| boilermaxtemp.                | Optie bewaking maximumtempera-<br>tuur boiler | ja, nee            | nee                |
| boiler                        | Boilerkeuze                                   | systeemafhankelijk | systeemafhankelijk |

# $\Delta \textbf{T-bewaking}$

Deze functie dient om het temperatuurverschil te bewaken. De waarschuwingsmelding  $\Delta T$  te hoog verschijnt als een zonnelading gedurende 20 minuten met een verschil groter dan 50K plaatsvindt. De aansturing van de regelaar wordt niet afgebroken, maar de installatie dient wel te worden gecontroleerd.

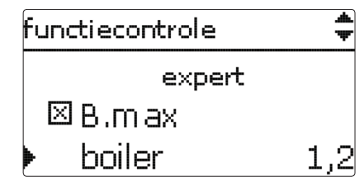

Mogelijke oorzaken zijn:

- te laag pompvermogen
- geblokkeerde installatiecomponenten
- doorstromingsstoring in het collectorveld
- lucht in de installatie
- defecte klep/defecte pomp

# Nachtcirculatie

Deze functie dient om het afkoelen van de boiler door thermische druk in het zonnecircuit te detecteren en te melden. De melding wordt actief als tussen 23:00 en 5:00 uur aan één van de volgende voorwaarden minimaal 1 minuut langt wordt voldaan:

- de collectortemperatuur overschrijdt 40 °C
- de waarde  $\Delta$ Taan is overschreden

De tijdsvertraging van 1 min voorkomt het activeren van de waarschuwingsmelding door kort durende storingen.

Mogelijke oorzaken zijn:

- defecte zwaartekrachtrem
- defecte klep
- tijd onjuist ingesteld

# Voor- en terugloop verwisseld

Deze functie dient om het verwisselen van voorloop en retour alsmede van een onjuist geplaatste collectorsensor te herkennen en te melden. Hiervoor wordt tijdens de inschakelfase van de zonnepomp de collectortemperatuur op plausibiliteit gecontroleerd. De bewaking **VL/RET verwisseld** genereert pas een storingsmelding als 5 keer achter elkaar niet aan de plausibiliteitscriteria is voldaan.

# Maximumtemperatuur boiler

Deze functie dient om het overschrijden van de ingestelde maximumtemperatuur van de boiler vast te stellen en te melden. De regelaar vergelijkt de huidige boilertemperatuur met de ingestelde maximumtemperatuur van de boiler en controleert zodoende de boilerlaadcircuits.

De maximumtemperatuur van de boiler geldt als overschreden als de gemeten temperatuur bij de boilersensor de ingestelde maximumtemperatuur van de boiler met tenminste 5K overschrijdt. Pas als de boilertemperatuur weer onder de ingestelde maximumtemperatuur van de boiler is gedaald, wordt de bewaking weer actief.

In het **kanaal boiler** kan worden gekozen welke boiler moet worden bewaakt. Mogelijke oorzaak voor het ongewenst overschrijden van de maximumtemperatuur

van de boiler is een defecte klep.

Ц

| vakantiefunctie 🚽                                                                |                                         |                                                      |                    |
|----------------------------------------------------------------------------------|-----------------------------------------|------------------------------------------------------|--------------------|
| <ul> <li>koelinggedectiveerd</li> <li>boiler 1</li> <li>Boilerkoeling</li> </ul> |                                         |                                                      |                    |
| zonne-energ                                                                      | gie/vakantiefunctie                     |                                                      |                    |
| Instelkanaal                                                                     | Betekenis                               | Instelbereik/keuze                                   | Fabrieksinstelling |
| koeling                                                                          | Uitvoering van de koellogica            | gedeactiveerd, systeem-<br>koeling, collectorkoeling | gedeactiveerd      |
| Tcollmax.                                                                        | Maximumtemperatuur collector            | 70190°C                                              | 100 °C             |
| boiler (1, 2)                                                                    | Boilervolgorde                          | systeemafhankelijk                                   | systeemafhankelijk |
| boilerkoeling                                                                    | Optie boilerkoeling                     | ja, nee                                              | ja                 |
| ∆Taan                                                                            | Inschakeltemperatuurverschil            | 1,030,0 K                                            | 20,0 K             |
| $\Delta$ Tuit                                                                    | Uitschakeltemperatuurverschil           | 0,5 29,5 K                                           | 15,0 K             |
| B.max (1,2)                                                                      | Temperatuur boilerkoeling               | 495°C                                                | 40 °C              |
| restwarmteafv.                                                                   | Afvoer van overtollige warmte<br>boiler | ja, nee                                              | nee                |
| relais                                                                           | Relaiskeuze                             | systeemafhankelijk                                   | -                  |
| sensor                                                                           | Sensorkeuze                             | systeemafhankelijk                                   | -                  |
| TB.aan                                                                           | Inschakeltemperatuur                    | 595°C                                                | 65 °C              |
| TB.uit                                                                           | Uitschakeltemperatuur                   | 494 °C                                               | 45 °C              |

Met de vakantiefunctie kan de aansturing van de regelaar gedurende een afwezigheid worden ingesteld. Deze dient om het systeem bedrijfsklaar te houden en een continue thermische belasting te verlagen.

De hierna beschreven instellingen worden pas actief, wanneer de vakantiefunctie met parameter Vakantiedagen werd geactiveerd, zie hieronder.

Er staan 4 koelfuncties ter beschikking: Systeemkoeling, Collectorkoeling, Boilerkoeling en Restwarmteafvoer boiler.

# Systeemkoeling:

Als de uitvoering systeemkoeling (sys.-koel.) wordt gekozen en het inschakeltemperatuurverschil wordt overschreden, worden de boilers ook verder geladen als hun maximumtemperatuur is bereikt, echter alleen tot aan de noodtemperatuur van de boiler. De boilers worden zolang verder geladen tot deze allemaal hun noodtemperatuur hebben bereikt of tot het uitschakeltemperatuurverschil is bereikt.

# **Collectorkoeling:**

Als de uitvoering collectorkoeling (coll.-koel.) is gekozen, worden de boilers boven hun maximumtemperatuur geladen als de maximumtemperatuur van de collector is overschreden.

De boilers worden zolang verder geladen tot deze allemaal hun noodtemperatuur hebben bereikt of tenminste 5 K onder de maximumtemperatuur van de collector wordt gebleven. Bij systemen met 2 collectorvelden kunnen aparte instellingen voor elk veld worden gedaan.

Het collectorkoelingbedrijf wordt in de regelaar als solaropwarming behandeld. De uitgevoerde instellingen, bijv.Vertraging, Minimale looptijd, enz. zijn van kracht.

# **Boilerkoeling:**

De boilerkoeling dient om sterk verhitte boilers tijdens de nacht weer af te koelen om voor de volgende dag warmteopnamecapaciteit te winnen.

Als de boilerkoeling (B.koeling) is geactiveerd, wordt de zonnepomp ingeschakeld als bij overschreden boilertemperatuur de collectortemperatuur onder de boilertemperatuur daalt. De zonnepomp blijft actief tot de boilertemperatuur weer onder de ingestelde maximumtemperatuur van de boiler daalt.

De volgorde van de koeling is dezelfde als bij de overlading door systeem- of collectorkoeling.

De restwarmteafvoer boiler is bestemd om in geval van een krachtige zonnestraling de overtollige warmte uit de boiler naar een externe warmtewisselaar (bijv. Fan Coil) of verwarmingselement in het huis af te voeren om oververhitting van de collectoren te vermijden. De afvoer van overtollige warmte van de boiler werkt onafhankelijk van het zonne-energiesysteem en kan met de parameter **restwarmteafv**. worden geactiveerd. Hier gelden de instelbare inschakel- en uitschakeltemperaturen **TB.aan** en **TB.uit**.

Als de inschakeltemperatuur bij de gekozen sensor wordt bereikt, wordt het gekozen relais zolang ingeschakeld tot de waarde onder de uitschakeltemperatuur daalt. Met parameter Vakantiedagen kunnen de dagen van afwezigheid worden ingesteld. Als een waarde groter dan 0 wordt ingesteld, wordt de functie met de in het menu VAK FUNCTIE gedane instellingen geactiveerd en worden de dagen vanaf 00:00 uur afgeteld.Als 0 wordt ingesteld, wordt de functie gedeactiveerd.

# Aanwijzing:

i

Parameter Vakantiedagen is alleen toegankelijk via de microtoets 🛍 (zie pagina 8).

# Aanwijzing:

De in dit hoofdstuk beschreven instellingen zijn onafhankelijk van de instellingen in het menu koeling die tijdens de vakantie inactief zijn.

n

# 8.4 Expertmenu zonne-energie

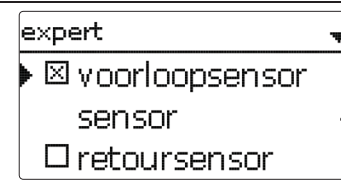

# zonne-energie/expert

| Instelkanaal   | Betekenis                 | Instelbereik / keuze | Fabrieksinstelling |
|----------------|---------------------------|----------------------|--------------------|
| voorloopsensor | Optie voorloopsensor      | ja, nee              | nee                |
| sensor         | Toewijzing voorloopsensor | systeemafhankelijk   | -                  |
| retoursensor   | Optie retoursensor        | ja, nee              | nee                |
| sensor         | Toewijzing retoursensor   | systeemafhankelijk   | -                  |

Het expertmenu is alleen zichtbaar, wanneer de bedieningscode van de installateur werd ingevoerd. In het expertmenu kunnen een voorloop- en een retoursensor worden gekozen en toegewezen. De geactiveerde sensoren worden dan gebruikt om de uitschakelvoorwaarde te bepalen.

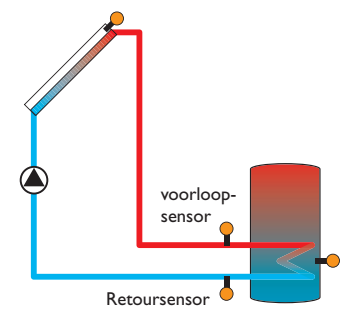

Voorbeeld voor de positionering van de voorloop- en retoursensoren

# i

# Aanwijzing:

In systemen met 2 collectorvelden werkt deze functie om hydraulische redenen niet probleemloos.

# 9 Installatie

9.1 Opties

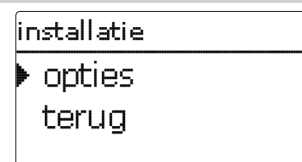

installatie / opties

zonne-energie te maken heeft, worden gedaan.

Er kan een reeks opties worden gekozen en ingesteld.

In dit menu kunnen alle instellingen voor het gedeelte van de installatie dat niet met

Installatie

Г

Bediening en functie

parallelrelais mengkr nieuwe functie...

Onder deze menuoptie kunnen optionele functies voor de installatie worden geselecteerd en ingesteld.

Onder **nieuwe functie...** is het mogelijk om verschillende voorgedefinieerde functies te selecteren. Er worden zolang alle keuzefuncties aangeboden tot alle relais zijn bezet.

| parallelrelais | -  |
|----------------|----|
| 🕨 relais       | R2 |
| ref. relais    | _  |
| 🗆 naloop       |    |

Als een functie wordt gekozen, wordt een submenu geopend, waarin alle noodzakelijke instellingen kunnen worden gedaan.

In dit submenu worden aan de functie een relais alsmede evt. bepaalde installatiecomponenten toegewezen. Installatie

Bediening en functie

| relaiskeuze |  |
|-------------|--|
| ▶ vrij      |  |
| R2          |  |
| R4          |  |

De menuoptie **relaiskeuze** wordt in alle keuzefuncties weergegeven. Deze wordt in de afzonderlijke functiebeschrijvingen daarom niet meer vermeld.

In deze menuoptie kan aan de geselecteerde functie een relais worden toegewezen. Er worden alle nog niet bezette relais ter keuze aangeboden.

Wanneer Vrij wordt geselecteerd, werkt de functie aan softwarezijde normaal, maar schakelt geen relais.

| iг | nstallatie / opties |
|----|---------------------|
| Þ  | parallelrelais      |
|    | nieuwe functie      |
|    | terug               |

Wanneer functies werden ingesteld en opgeslagen, verschijnen ze in het menu **optionele functies** via menuoptie **nieuwe functie...** 

Zo krijgt u een snel overzicht van de reeds geactiveerde functies.

Een overzicht van welke sensor aan welke component en welk relais aan welke functie is toegewezen, bevindt zich in het menu **status/service**.

| parallelrelais 🔭 |             |  |
|------------------|-------------|--|
| 🗆 om ge          | ekeerd      |  |
| funct.           | geactiveerd |  |
| 🕨 functie        | opslaan     |  |

An het einde van elk submenu bij een keuzefunctie staan de opties functie en functie opslaan.

Selecteer Functie opslaan en bevestig de veiligheidsvraag met Ja om een functie op te slaan. In reeds opgeslagen functies verschijnt op deze plaats de selectiemogelijkheid Functie wissen.

Selecteer **functie wissen** en bevestig de veiligheidsvraag met **Ja** om een opgeslagen functie te wissen.

funct. ● schakelaar O geactiveerd O gedectiveerd

In instelkanaal **functie** kan een reeds opgeslagen optie tijdelijk worden gedeactiveerd resp. opnieuw worden geactiveerd. In dat geval blijven alle instellingen behouden. De toegewezen relais' blijven bezet en kunnen niet aan andere functies worden toegewezen.

Met de selectiemogelijkheid **schakelaar** kan de functie via een externe schakelaar worden geactiveerd resp. gedeactiveerd.

Wanneer **schakelaar** is geselecteerd, verschijnt instelkanaal **sensor**. In dit instelkanaal kan de functie aan een sensoringang worden toegewezen, waarop de schakelaar wordt aangesloten.

| parallelrelais 🗘 🌲 |            |  |
|--------------------|------------|--|
| 🗆 om gek           | (eerd      |  |
| funct.             | schakelaar |  |
| sensor             |            |  |
| parallelrelais     |            |  |
| wissen?            | nee        |  |

Als de optie **functie wissen** met de rechter knop ( $\checkmark$ ) wordt bevestigd, verschijnt er een veiligheidsvraag. Met het Lightwheel<sup>®</sup> is het mogelijk om tussen **Ja** en **Nee** te wisselen. Als **Ja** wordt ingesteld en met de rechter knop ( $\checkmark$ ) wordt bevestigd, wordt de functie gewist en staat dan weer onder **nieuwe functie...** ter beschikking. De betreffende relais zijn weer vrijgegeven.

# **Parallelrelais**

| parallelrelais | •  |
|----------------|----|
| relais         | R2 |
| ref. relais    | R4 |
| ▶ ⊠ naloop     |    |
|                |    |

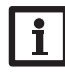

# Aanwijzing:

Als een relais zich in de handbediening bevindt, wordt het gekozen parallelrelais niet meegeschakeld.

# Installatie/Optionele functies/Nieuwe functie.../Parallelrelais

| Instelkanaal | Betekenis                      | Instelbereik / keuze                        | Fabrieksinstelling |
|--------------|--------------------------------|---------------------------------------------|--------------------|
| relais       | Relaiskeuze                    | systeemafhankelijk                          | systeemafhankelijk |
| ref.relais   | Relaiskeuze referentierelais   | systeemafhankelijk                          | -                  |
| naloop       | Optie naloop                   | ja, nee                                     | nee                |
| duur         | Nalooptijd                     | 130 min                                     | 1 min              |
| vertraging   | Optie vertraging               | ja, nee                                     | nee                |
| duur         | Tijdsvertraging                | 130 min                                     | 1 min              |
| toerental    | Toerentaloptie                 | ja, nee                                     | nee                |
| omgekeerd    | Optie geïnverteerde schakeling | ja, nee                                     | nee                |
| funct.       | Activering/deactivering        | geactiveerd, gedeacti-<br>veerd, schakelaar | geactiveerd        |
| sensor       | Toewijzing schakelingang       | -                                           | -                  |
| functie op-  | functie opslaan/wissen         | -                                           | _                  |

slaan/wissen

De functie **parallelrelais** dient om een gekozen relais altijd met een gekozen referentierelais samen te schakelen. Op die wijze kan bijvoorbeeld een klep in een eigen relais parallel met de pomp worden aangestuurd.

Als de optie **naloop** wordt geactiveerd, blijft het parallelrelais de ingestelde **na-looptijd** ingeschakeld, nadat het referentierelais is uitgeschakeld.

Als de optie **vertraging** wordt geactiveerd, wordt het parallelrelais pas na de ingestelde **duur** uitgeschakeld. Als het referentierelais tijdens de tijdsvertraging wordt uitgeschakeld, blijft ook het parallelrelais uitgeschakeld.

Wanneer de optie **toerental** wordt geactiveerd, kopieert het relais de toerentalinformatie van het referentierelais.Wanneer tegelijkertijd de optie omgekeerd wordt geactiveerd, schakelt het relais alleen aan/uit, zonder toerentalregeling.

Als de optie **omgekeerd** wordt geactiveerd, wordt het parallelrelais ingeschakeld als het referentierelais wordt uitgeschakeld en omgekeerd.

# Mengkraan

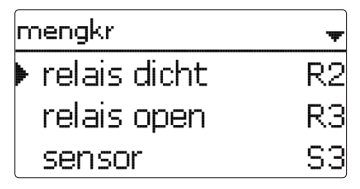

# installatie/opties/nieuwe functie.../Menger

| Instelkanaal                | Betekenis                      | Instelbereik / keuze                        | Fabrieksinstelling |
|-----------------------------|--------------------------------|---------------------------------------------|--------------------|
| relais dicht                | Relaiskeuze mengkraan dicht    | systeemafhankelijk                          | systeemafhankelijk |
| relais open                 | Relaiskeuze mengkraan open     | systeemafhankelijk                          | systeemafhankelijk |
| sensor                      | Toewijzing sensor              | systeemafhankelijk                          | systeemafhankelijk |
| Tmengkr                     | Gewenste temperatuur mengkraan | 0130°C                                      | 60 °C              |
| interval                    | Interval van de mengkraan      | 1 20 s                                      | 4 s                |
| funct.                      | Activering/deactivering        | geactiveerd, gedeac-<br>tiveerd, schakelaar | geactiveerd        |
| sensor                      | Toewijzing schakelingang       | -                                           | -                  |
| functie op-<br>slaan/wissen | functie opslaan/wissen         | -                                           | -                  |

De mengklepregeling is bedoeld om de werkelijke aanvoertemperatuur af te stemmen op de **menger-doeltemperatuur**. Hiervoor wordt de mengkraan conform de afwijking in de tijdimpuls in- of uitgeschakeld. De mengkraan wordt met het ingestelde **interval** aangestuurd. De pauze ontstaat uit de afwijking van de huidige waarde ten opzichte van de gewenste waarde.

Г

n

Installatie

Bediening en functie

|   | Dulleriauli                 | 5          |                 |                                |             |                    |
|---|-----------------------------|------------|-----------------|--------------------------------|-------------|--------------------|
|   |                             |            | boilerlading    | 1                              | -           |                    |
|   |                             |            | 🕨 relais        |                                | R2          |                    |
|   |                             |            | sensor ł        | oven                           | S3          |                    |
|   |                             |            | sensor (        | onder                          | S4          |                    |
| J | installatie/                | opties/n   | ieuwe functie   | ./boilerlading                 | s           |                    |
|   | Instelkanaal                | Betekenis  |                 | Instelbereik/ke                | uze         | Fabrieksinstelling |
|   | relais                      | Relaiskeu  | ze              | systeemafhanke                 | lijk        | systeemafhankelijk |
|   | sensor boven                | Toewijzin  | g sensor boven  | systeemafhanke                 | lijk        | systeemafhankelijk |
|   | sensor onder                | Toewijzin  | g sensor onder  | systeemafhanke                 | lijk        | systeemafhankelijk |
|   | Taan                        | Inschakelt | temperatuur     | 094°C                          |             | 45 °C              |
|   | Tuit                        | Uitschake  | ltemperatuur    | 195°C                          |             | 60°C               |
| ) | timer                       | Optie we   | ekschakelklok   | ja, nee                        |             | nee                |
|   | funct.                      | Activering | g/deactivering  | geactiveerd, geo<br>schakelaar | eactiveerd, | geactiveerd        |
|   | sensor                      | Toewijzin  | g schakelingang | -                              |             | -                  |
|   | functie op-<br>slaan/wissen | functie op | oslaan/wissen   | -                              |             | -                  |

# **Storingsrelais**

| storingsrelais |             |  |
|----------------|-------------|--|
| 🕨 relais       | R2          |  |
| funct.         | geactiveerd |  |
| functie        | opslaan     |  |

# installatie/opties/nieuwe functie.../storingsrelais

| nstelkanaal                | Betekenis                | Instelbereik / keuze                   | Fabrieksinstelling |
|----------------------------|--------------------------|----------------------------------------|--------------------|
| elais                      | Relaiskeuze              | systeemafhankelijk                     | systeemafhankelijk |
| unct.                      | Activering/deactivering  | geactiveerd, gedeactiveerd, schakelaar | geactiveerd        |
| sensor                     | Toewijzing schakelingang | -                                      | -                  |
| unctie op-<br>slaan/wissen | functie opslaan/wissen   | -                                      | -                  |

De functie storingsrelais dient om een relais in geval van een storing te schakelen. Op die wijze is het bijv. mogelijk om een signaalgever aan te sluiten die storingen meldt.

Wanneer de functie is geactiveerd, schakelt het toegewezen relais, wanneer een sensorfout is opgetreden. Als bovendien de debietmeting is geactiveerd, schakelt het toegewezen relais ook, wanneer een debietfout wordt gedetecteerd.

# Aanwijzing:

schakeltemperaturen Taan en Tuit.

Zie pagina 10 voor informatie over het instellen van de timer.

De functie boilerlading dient om een bepaalde boilergedeelte tussen 2 sensoren

doorgaans te laden. Daarvoor worden 2 sensoren gebruikt ter bewaking van de

inschakel- resp. uitschakelvoorwaarden. De referentieparameters zijn de in- en uit-

Als de gemeten temperatuur aan beide toegewezen sensoren onder het ingevoerde schakelniveau Taan daalt, wordt het relais ingeschakeld. Het relais wordt weer uitgeschakeld als bij beide sensoren de temperatuur boven "Tuit" is uitgestegen. Als één van beide sensoren defect is, wordt de boilerlading afgebroken resp. on-

Meldingen

# Warmte-uitwisseling

| w armte-uitwisseling | Ŧ  |
|----------------------|----|
| 🕨 relais             | R2 |
| bronsensor           | S3 |
| putsensor            | S4 |

# installatie/opties/nieuwe functie.../warmte-uitwisseling

| Instelkanaal      | Betekenis                                    | Instelbereik/keuze                          | Fabrieksinstelling |
|-------------------|----------------------------------------------|---------------------------------------------|--------------------|
| relais            | Relaiskeuze                                  | systeemafhankelijk                          | systeemafhankelijk |
| bronsensor        | Toewijzing sensor warmtebron                 | systeemafhankelijk                          | systeemafhankelijk |
| putsensor         | Toewijzing sensor warmteput                  | systeemafhankelijk                          | systeemafhankelijk |
| $\Delta$ Taan     | Inschakeltemperatuurverschil                 | 1,030,0K                                    | 6,0 K              |
| $\Delta Tuit$     | Uitschakeltemperatuurverschil                | 0,5 29,5 K                                  | 4,0 K              |
| $\Delta Tgewenst$ | Gewenst temperatuurverschil                  | 1,5 40,0 K                                  | 10,0 K             |
| min. snelheid     | Minimumtoerental                             | (20) 30100%                                 | 100%               |
| Tmax              | Maximumtemperatuur van de te<br>laden boiler | 1095°C                                      | 60°C               |
| Tmin              | Minimumtemperatuur van de te<br>laden boiler | 1095°C                                      | 10°C               |
| timer             | Optie weekschakelklok                        | ja, nee                                     | nee                |
| funct.            | Activering/deactivering                      | geactiveerd, gedeac-<br>tiveerd, schakelaar | geactiveerd        |
| sensor            | Toewijzing schakelingang                     | -                                           | -                  |
| functie op-       | functie opslaan/wissen                       | -                                           | -                  |

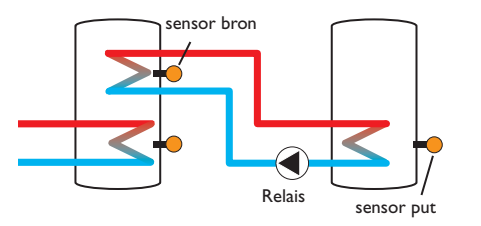

• het temperatuurverschil tussen de toegewezen sensoren heeft het inschakel-

• de temperatuur bij de warmtebronsensor ligt boven de minimumtemperatuur • de temperatuur bij de warmteputsensor ligt onder de maximumtemperatuur

Als het gewenste temperatuurverschil is overschreden, wordt de toerentalregeling ingeschakeld. Bij elke afwijking met 0,2K wordt het toerental met 1% aanГ

gepast. Als de optie timer wordt geactiveerd, verschijnt een weekschakelklok, waarmee tijdvensters voor de aansturing van de functie kunnen worden ingesteld.

# Aanwijzing:

warmteput over te dragen.

temperatuurverschil overschreden

voldaan:

Zie pagina 10 voor informatie over het instellen van de timer.

| 3          |                             | vaste brandstofk                       | etel 🚽                                      |                                          |
|------------|-----------------------------|----------------------------------------|---------------------------------------------|------------------------------------------|
|            |                             | 🕨 relais                               | R2                                          |                                          |
|            |                             | ketelsensor                            | S3                                          |                                          |
| fallati    |                             | boilersensor                           | S4                                          |                                          |
| ļ          | installatie/                | opties/nieuwe functie/vaste            | brandstofketel                              |                                          |
| Por        | Instelkanaal<br>relais      | Betekenis<br>Relaiskeuze               | Instelbereik/keuze<br>systeemafhankelijk    | Fabrieksinstelling<br>systeemafhankelijk |
| 5          | ketelsensor                 | Toewijzing sensor vaste brandstofketel | systeemafhankelijk                          | systeemafhankelijk                       |
|            | boilersensor                | Toewijzing sensor boiler               | systeemafhankelijk                          | systeemafhankelijk                       |
| 5          | $\Delta$ Taan               | Inschakeltemperatuurverschil           | 2,030,0K                                    | 6,0 K                                    |
| 5          | $\Delta$ Tuit               | Uitschakeltemperatuurverschil          | 1,029,0K                                    | 4,0 K                                    |
| <u>]</u> . | $\Delta T$ gewenst          | Gewenst temperatuurverschil            | 3,040,0 K                                   | 10,0 K                                   |
| ۲J         | min. snelheid               | Minimumtoerental                       | (20) 30100%                                 | 100%                                     |
| $\leq$     | Tmax B.                     | Maximumtemperatuur boiler              | 1095°C                                      | 60 °C                                    |
| <u>,</u>   | Tmin ketel                  | Minimumtemperatuur ketel               | 1095°C                                      | 60°C                                     |
| ed riif.   | funct.                      | Activering/deactivering                | geactiveerd, gedeac-<br>tiveerd, schakelaar | geactiveerd                              |
| 6          | sensor                      | Toewijzing schakelingang               | -                                           | -                                        |
| ina        | functie op-<br>slaan/wissen | functie opslaan/wissen                 | -                                           | -                                        |

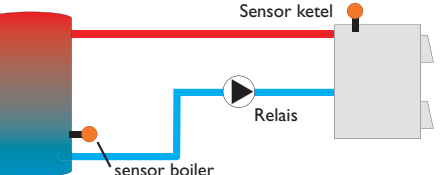

De functie vaste brandstofketel dient om warmte uit een vaste brandstofketel over te dragen aan een boiler.

Het toegewezen relais wordt geactiveerd als aan alle inschakelvoorwaarden wordt voldaan:

- · het temperatuurverschil tussen de toegewezen sensoren heeft het inschakeltemperatuurverschil overschreden
- de temperatuur bij de vaste brandstofketel ligt boven de minimumtemperatuur
- · de temperatuur bij de boilersensor ligt onder de maximumtemperatuur Als het gewenste temperatuurverschil is overschreden, wordt de toerentalregeling ingeschakeld. Bij elke afwijking met 0,2 K wordt het toerental met 1% aangepast.

# Circulatie

| circulatie | +         |
|------------|-----------|
| ▶ relais   | R2        |
| type       | thermisch |
| sensor     | S3        |

# installatie/opties/nieuwe functie.../circulatie

| Installiansel | Patakania                     | In stalk susily / logume                  | Eshuiskeineeslline |  |
|---------------|-------------------------------|-------------------------------------------|--------------------|--|
| Instelkanaal  | Detekenis                     | insteldereik/keuze                        | rabrieksinstelling |  |
| relais        | Relaiskeuze                   | systeemafhankelijk                        | systeemafhankelijk |  |
|               |                               | vraag, thermisch, timer,                  | ale a sure to ale  |  |
| туре          | uitvoering                    | therm.+timer, vraag+timer                 | thermisch          |  |
| sensor        | Toewijzing sensor circulatie  | systeemafhankelijk                        | systeemafhankelijk |  |
| Taan          | Inschakeltemperatuur          | 1059°C                                    | 40 °C              |  |
| Tuit          | Uitschakeltemperatuur         | 1160°C                                    | 45 °C              |  |
| timer         | Optie weekschakelklok         | ja, nee                                   | nee                |  |
| sensor        | Toewijzing sensoringang FS08  | systeemafhankelijk                        | systeemafhankelijk |  |
| vertrag.      | Inschakelvertraging bij vraag | 03 s                                      | 0 s                |  |
| looptijd      | Looptijd circulatiepomp       | 01:00 15:00 min                           | 03:00 min          |  |
| pauzetijd     | Pauzetijd circulatiepomp      | 1060 min                                  | 30 min             |  |
| funct.        | Activering/deactivering       | geactiveerd, gedeactiveerd,<br>schakelaar | geactiveerd        |  |
| sensor        | Toewijzing schakelingang      | -                                         | -                  |  |
| functie op-   | functio englace (usionen      |                                           |                    |  |

functie opslaan/wisser slaan/wissen

De functie **circulatie** dient om een circulatiepomp te regelen en aan te sturen.

Voor de aansturingslogica staan 5 varianten ter beschikking:

- thermisch
- timer
- thermisch + timer
- vraag
- vraag + timer

Als één van de uitvoeringen wordt gekozen, verschijnt de bijbehorende instelparameter.

# thermisch

De temperatuur bij de gekozen sensor wordt bewaakt. Het toegewezen relais wordt ingeschakeld als de temperatuur onder de ingestelde inschakeltemperatuur daalt. Als de uitschakeltemperatuur wordt overschreden, wordt het relais uitgeschakeld.

# timer

Het relais wordt binnen het ingestelde tijdvenster ingeschakeld, daarbuiten wordt het uitgeschakeld. Zie voor de bediening van de timer de onderstaande tekst.

# thermisch + timer

Het relais wordt ingeschakeld als aan de inschakelvoorwaarden van beide bovenstaande varianten wordt voldaan.

# vraag

De toegewezen stromingsschakelaar FS08 wordt op doorstroming bewaakt. Als een doorstroming bij de stromingsschakelaar wordt vastgesteld, wordt het relais gedurende de ingestelde looptijd ingeschakeld. Na het verstrijken van de looptijd wordt het relais weer uitgeschakeld. Tijdens de ingestelde pauzetijd blijft het relais uitgeschakeld, ook als een doorstroming bij de toegewezen sensor wordt vastgesteld.

# vraag + timer

Het relais wordt ingeschakeld als aan de inschakelvoorwaarden van beide bovenstaande varianten wordt voldaan.Wanneer de variant **Timer, Thermisch + timer** of **Vraag + timer** wordt geactiveerd, verschijnt een weektijdklok, waarmee de tijdsspannen voor het bedrijf van de functie kunnen worden ingesteld.

# i

# Aanwijzing:

Zie pagina 10 voor informatie over het instellen van de timer.

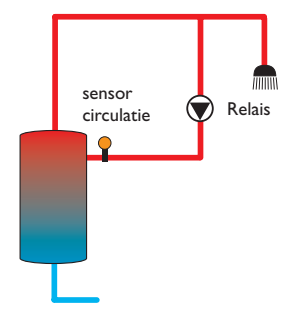

# Retourverhoging

| retourverh.  | Ŧ  |
|--------------|----|
| 🕨 relais     | R2 |
| sens. retour | S4 |
| sens. Wbron  | S3 |

# installatie/opties/nieuwe functie.../retourverh.

| Instelkanaal  | Betekenis                          | Instelbereik/keuze                          | Fabrieksinstelling |
|---------------|------------------------------------|---------------------------------------------|--------------------|
| relais        | Relaiskeuze                        | systeemafhankelijk                          | systeemafhankelijk |
| sen. retour   | Toewijzing sensor retour           | systeemafhankelijk                          | systeemafhankelijk |
| sen.Wbron     | Toewijzing sensor warmtebron       | systeemafhankelijk                          | systeemafhankelijk |
| $\Delta$ Taan | Inschakeltemperatuurverschil       | 2,030,0K                                    | 6,0 K              |
| $\Delta$ Tuit | Uitschakeltemperatuurverschil      | 1,029,0K                                    | 4,0 K              |
| zomer uit     | Zomeruitschakeling                 | ja, nee                                     | nee                |
| sensor        | Toewijzing buitentemperatuursensor | systeemafhankelijk                          | systeemafhankelijk |
| Tuit          | Uitschakeltemperatuur              | 1060°C                                      | 20 °C              |
| funct.        | Activering/deactivering            | geactiveerd, gedeac-<br>tiveerd, schakelaar | geactiveerd        |
| sensor        | Toewijzing schakelingang           | -                                           | -                  |
| functie op-   | functie opslaan/wissen             | _                                           | _                  |

slaan/wissen functie opslaan

sensor warmtebron Relais terugloop

# Functieblok

De functie **retourverhoging** dient om warmte uit een warmtebron over te dragen aan de retour van het verwarmingscircuit.

Het toegewezen relais wordt geactiveerd als aan beide inschakelvoorwaarden wordt voldaan:

- het temperatuurverschil tussen de toegewezen sensoren heeft het inschakeltemperatuurverschil overschreden
- de temperatuur aan de buitensensor is lager dan de ingestelde buitentemperatuur (geldt alleen, wanneer de optie zomer uit is geactiveerd)

Met de zomeruitschakeling kan de verhoging van de retour buiten de verwarmingsperiode worden onderdrukt.

| functieblok    | Ŧ  |
|----------------|----|
| 🕨 relais       | R2 |
| 🗆 thermostat a |    |
| 🗆 thermostat b |    |

# installatie/opties/nieuwe functie.../functieblok

| Instelkanaal                | Betekenis                           | Instelbereik/keuze                          | Fabrieksinstelling |
|-----------------------------|-------------------------------------|---------------------------------------------|--------------------|
| relais                      | Relaiskeuze                         | systeemafhankelijk                          | systeemafhankelijk |
| thermostaat a               | Optie Thermostaat a                 | ja, nee                                     | nee                |
| th-a aan                    | Inschakeltemperatuur thermostaat a  | -40+250°C                                   | +40 °C             |
| th-a uit                    | Uitschakeltemperatuur thermostaat a | -40+250°C                                   | +45 °C             |
| sensor                      | Sensor thermostaat a                | systeemafhankelijk                          | systeemafhankelijk |
| thermostaat b               | Optie Thermostaat b                 | ja, nee                                     | nee                |
| th-b aan                    | Inschakeltemperatuur thermostaat b  | -40+250°C                                   | +40 °C             |
| th-b uit                    | Uitschakeltemperatuur thermostaat b | -40+250°C                                   | +45 °C             |
| sensor                      | Sensor thermostaat b                | systeemafhankelijk                          | systeemafhankelijk |
| $\Delta$ T-functie          | Verschilfunctie                     | ja, nee                                     | nee                |
| $\Delta$ Taan               | Inschakeltemperatuurverschil        | 1,050,0K                                    | 5,0 K              |
| $\Delta$ Tuit               | Uitschakeltemperatuurverschil       | 0,5 49,5 K                                  | 3,0 K              |
| $\Delta Tgewenst$           | Gewenst temperatuurverschil         | 3100 K                                      | 10K                |
| min. snelheid               | Minimumtoerental                    | (20) 30100%                                 | 30%                |
| bronsensor                  | Sensor warmtebron                   | systeemafhankelijk                          | systeemafhankelijk |
| putsensor                   | Sensor warmteput                    | systeemafhankelijk                          | systeemafhankelijk |
| timer                       | Optie weekschakelklok               | ja, nee                                     | nee                |
| ref. relais                 | Optie Verwijzingsrelais             | ja, nee                                     | nee                |
| modus                       | Modus referentierelais              | OR, AND, NOR,<br>NAND                       | OR                 |
| relais                      | Referentierelais 1                  | alle Relais                                 | -                  |
| relais                      | Referentierelais 2                  | alle Relais                                 | -                  |
| relais                      | Referentierelais 3                  | alle Relais                                 | -                  |
| funct.                      | Activering/deactivering             | geactiveerd, gedeac-<br>tiveerd, schakelaar | geactiveerd        |
| Sensor                      | Toewijzing schakelingang            | -                                           | -                  |
| functie op-<br>slaan/wissen | functie opslaan/wissen              | -                                           | -                  |

Installatie

Inbedrijfstelling

R3\*

Meldingen

Installatie

voldaan, wanneer ten minste één referentierelais is uitgeschakeld. Wanneer er geen referentierelais is uitgeschakeld, is er niet meer voldaan aan de

# Aanwijzing:

Als meerdere functieblokken zijn geactiveerd, mogen relais van numeriek hogere functieblokken niet als referentierelais worden gebruikt.

schakelvoorwaarde voor de referentierelaisfunctie.

daan, wanneer er geen referentierelais is uitgeschakeld.

de schakelvoorwaarde voor de referentierelaisfunctie

schakelvoorwaarde voor de referentierelaisfunctie.

# Aanwijzing:

Zie pagina 10 voor informatie over het instellen van de timer.

Zodra ten minste één referentierelais is ingeschakeld, is er niet meer voldaan aan de

In modus AND is er aan de schakelvoorwaarde voor de referentierelaisfunctie vol-

Zodra ten minste één referentierelais is uitgeschakeld, is er niet meer voldaan aan

In modus NAND is er aan de schakelvoorwaarde voor de referentierelaisfunctie

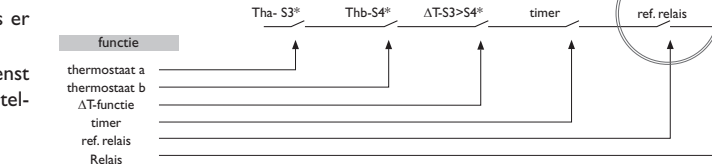

\*Voorbeeldselectie sensoren en relais zijn vrij selecteerbaar

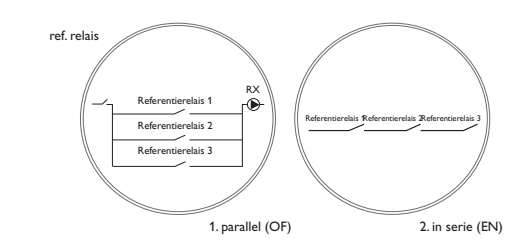

Naast de voorgedefinieerde opties zijn functieblokken beschikbaar die zijn samengevoegd uit thermostaat-, timer-, verschilfuncties en referentierelais. Hiermee kunnen andere componenten resp. functies worden gerealiseerd.

Voor de functieblokken kunnen sensoren en vrije relais worden toegewezen. Reeds gebruikte sensoren kunnen worden gebruikt zonder hun regelfunctie te beïnvloeden.

Binnen een functieblok zijn de functies aan elkaar gekoppeld (EN-koppeling), d.w.z. dat er aan de schakelvoorwaarden van alle geactiveerde functies moet zijn voldaan, zodat het toegewezen relais schakelt. Zodra niet meer wordt voldaan een enkele schakelvoorwaarde, wordt het relais uitgeschakeld.

# Thermostaatfunctie

Wanneer de ingestelde inschakeltemperatuur (Th(x)aan) is bereikt, is er aan de schakelvoorwaarde voor de thermostaatfunctie voldaan.

Wanneer de ingestelde uitschakeltemperatuur (Th(x)uit) is bereikt, is er niet meer aan de schakelvoorwaarde voor de thermostaatfunctie voldaan.

De referentiesensor in het kanaal **sensor** toewijzen.

Stel de maximum temperatuur limiet met th(x)uit > th(x)aan in en de minimumtemperatuurlimiet met th(x)aan > th(x)uit. De temperaturen mogen niet gelijk zijn.

# **∧T-functie**

Wanneer het ingestelde inschakeltemperatuurverschil ( $\Delta T(x)aan$ ) is bereikt, is er aan de schakelvoorwaarde voor de ∆T-functie voldaan.

Wanneer het ingestelde uitschakeltemperatuurverschil ( $\Delta T(x)aan$ ) is bereikt, is er niet meer aan de schakelvoorwaarde voor de AT-functie voldaan.

De  $\Delta$ T-functie is voorzien van een toerentalregelfunctie. Er kunnen een gewenst temperatuurverschil en een minimumtoerental worden ingesteld. De vast ingestelde waarde voor de stijging ligt bij 2K.

# ref. relais

Er kunnen maximaal 3 referentierelais worden gekozen. In menuoptie modus kan worden geselecteerd of de referentierelais' in serie (AND), parallel (OR), in serie omgekeerd (NAND) of parallel omgekeerd (NOR) dienen te worden geschakeld.

In modus OR is er aan de schakelvoorwaarde voor de referentierelaisfunctie voldaan, wanneer ten minste één referentierelais is ingeschakeld.

Wanneer er geen referentierelais is ingeschakeld, is er niet meer voldaan aan de schakelvoorwaarde voor de referentierelaisfunctie.

In modus NOR is er aan de schakelvoorwaarde voor de referentierelaisfunctie voldaan, wanneer er geen referentierelais is ingeschakeld.

| verwarming |  |
|------------|--|
| 🕨 vragen   |  |
| opties     |  |
| terug      |  |

In dit menu kunnen alle instellingen voor het verwarmingsdeel van de installatie worden geconfigureerd. Er kunnen vragen worden geactiveerd en opties worden geselecteerd en ingesteld.

# verwarming/vragen

| Instelkanaal | Betekenis   | Instelbereik / keuze       | Fabrieksinstelling |
|--------------|-------------|----------------------------|--------------------|
| vraag 1 (2)  | Vraag 1 (2) | geactiveerd, gedeactiveerd | gedeactiveerd      |
| relais       | Relaiskeuze | systeemafhankelijk         | -                  |

# 10.1 Vragen

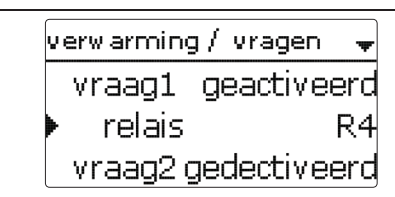

Onder deze menuoptie kunnen tot 2 verwarmingsvragen worden geactiveerd en ingesteld.

# Geconfigureerde vragen zijn in de overeenkomstige opties beschikbaar als selectiemogelijkheid voor de relaiskeuze. Zo kunnen meerdere keuzefuncties dezelfde warmtebron vragen.

Wanneer bijvoorbeeld aan **Vraag 1** het potentiaalvrije relais relais R4 wordt toegewezen, kan daarop volgend bij de relaiskeuze in de instelkanalen **Vraag** van de verwarmingopties naast het nog vrije relais ook **Vraag 1** worden geselecteerd. Zo kan bijvoorbeeld zowel de bedrijfswaterverwarming als ook de thermische desinfectie bei dezelfde ketel worden vereist.

verwarming / opties th. desinfectie BW-verw. nieuwe functie...

Onder deze menuoptie kunnen optionele functies voor de verwarming worden geselecteerd en ingesteld.

Onder **nieuwe functie...** is het mogelijk om verschillende voorgedefinieerde functies te selecteren. Er worden zolang alle keuzefuncties aangeboden tot alle relais zijn bezet.

| th, desinfectie | -      |
|-----------------|--------|
| ▶ vraag         | vraag1 |
| Circul.pom      | р      |
| sensor          | S3     |

Als een functie wordt gekozen, wordt een submenu geopend, waarin alle noodzakelijke instellingen kunnen worden gedaan.

In dit submenu worden aan de functie een relais alsmede evt. bepaalde installatiecomponenten toegewezen.

| relaiskeuze | - |
|-------------|---|
| ▶ vrij      |   |
| R2          |   |
| R4          |   |

Menuopties **Vraag** en **Relais**' voor relaiskeuze zijn in alle opties voor de verwarming opgenomen. Dat is de reden dat ze in de individuele functiebeschrijvingen niet meer worden vermeld.

Onder deze menuopties kunnen de aan de geselecteerde functie relais' worden toegewezen. Er worden alle nog niet bezette relais ter keuze aangeboden.

Wanneer **Vrij** wordt geselecteerd, werkt de functie aan softwarezijde normaal, maar schakelt geen relais.

Installatie

Inbedrijfstelling

Installatie

| verwarming / opties |
|---------------------|
| th. desinfectie     |
| nieuwe functie      |
| terug               |

Wanneer functies werden ingesteld en opgeslagen, verschijnen ze in het menu **op**tionele functies via menuoptie **nieuwe functie...** 

Op die wijze is een snel overzicht van reeds opgeslagen functies gewaarborgd.

Een overzicht van welke sensor aan welke component en welk relais aan welke functie is toegewezen, bevindt zich in het menu **status/service**.

An het einde van elk submenu bij een keuzefunctie staan de opties **functie** en **functie opslaan**.

Selecteer **functie opslaan** en bevestig de veiligheidsvraag met **Ja** om een functie op te slaan. In reeds opgeslagen functies verschijnt op deze plaats de selectiemogelijkheid **functie wissen**.

| th. desinfectie   | * |
|-------------------|---|
| 🗆 TD vakantie uit |   |
| funct. geactiveer | C |
| 🕨 functie opslaan |   |

Selecteer functie wissen en bevestig de veiligheidsvraag met Ja om een opgeslagen functie te wissen.

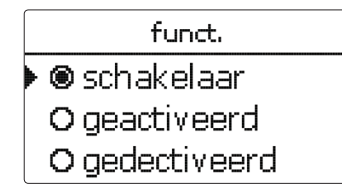

In instelkanaal **functie** kan een reeds opgeslagen optie tijdelijk worden gedeactiveerd resp. opnieuw worden geactiveerd. In dat geval blijven alle instellingen behouden. De toegewezen relais' blijven bezet en kunnen niet aan andere functies worden toegewezen.

Met de selectiemogelijkheid **schakelaar** kan de functie via een externe schakelaar worden geactiveerd resp. gedeactiveerd.

Wanneer **schakelaar** is geselecteerd, verschijnt instelkanaal **sensor**. In dit instelkanaal kan de functie aan een sensoringang worden toegewezen, waarop de schakelaar wordt aangesloten.

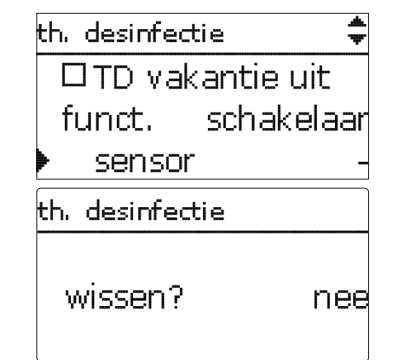

Als de optie **functie wissen** met de rechter knop ( $\checkmark$ ) wordt bevestigd, verschijnt er een veiligheidsvraag. Met het Lightwheel<sup>®</sup> is het mogelijk om tussen **Ja** en **Nee** te wisselen. Als **Ja** wordt ingesteld en met de rechter knop ( $\checkmark$ ) wordt bevestigd, wordt de functie gewist en staat dan weer onder **nieuwe functie...** ter beschikking. De betreffende relais zijn weer vrijgegeven.

| ₽        | th. desinfectie 🚽                                |                                                           |                                             |                    |  |
|----------|--------------------------------------------------|-----------------------------------------------------------|---------------------------------------------|--------------------|--|
|          |                                                  | 🕨 vraag                                                   | vraag1                                      |                    |  |
| Ins      |                                                  | 🗌 🗆 circul.po                                             | mp                                          |                    |  |
| allati   |                                                  | sensor                                                    | S3                                          |                    |  |
| <u> </u> | verwarming/opties/nieuwe functie/th. desinfectie |                                                           |                                             |                    |  |
| σ        | Instelkanaal                                     | Betekenis                                                 | Instelbereik / keuze                        | Fabrieksinstelling |  |
| edie     | vraag                                            | Relaiskeuze vraag                                         | systeemafhankelijk                          | systeemafhankelijk |  |
| nin      | circul.pomp                                      | Optie circulatiepomp                                      | ja, nee                                     | nee                |  |
| 09<br>(D | relais                                           | Relaiskeuze circulatiepomp                                | systeemafhankelijk                          | systeemafhankelijk |  |
| n fu     | sensor                                           | Toewijzing sensor desinfectie                             | systeemafhankelijk                          | systeemafhankelijk |  |
| nct      | interval                                         | Bewakingsinterval                                         | 030, 123 (dd:hh)                            | 1d 0h              |  |
| ē.       | temperatuur                                      | Desinfectietemperatuur                                    | 4590°C                                      | 60 °C              |  |
| $\prec$  | duur                                             | Desinfectieduur                                           | 0,5 24,0 h                                  | 1,0 h              |  |
| Inb      | starttijd                                        | Optie starttijdvertraging                                 | ja, nee                                     | nee                |  |
| edr      | starttijd                                        | Starttijdstip                                             | 00:00 23:30                                 | 20:00              |  |
| ïjfst    | hyst. uit                                        | Uitschakelhysteresis                                      | 220K                                        | 5 K                |  |
| elli     | hyst. aan                                        | Inschakelhysteresis                                       | 119K                                        | 2K                 |  |
| Bu       | TD vakantie uit                                  | Thermische desinfectie uit bij<br>actieve vakantiefunctie | ja, nee                                     | nee                |  |
| Weerga   | funct.                                           | Activering/deactivering                                   | geactiveerd, gedeacti-<br>veerd, schakelaar | geactiveerd        |  |
|          | sensor                                           | Toewijzing schakelingang                                  | -                                           | -                  |  |
| 'es,     | functie op-                                      | function and and function of                              |                                             |                    |  |

functie opslaan/wissen slaan/wissen

Deze functie dient om de vorming van legionella in drinkwaterreservoirs door gerichte activering van de naverwarming te beperken. Voor de functie kunnen een sensor en een relais worden toegewezen. Voor de thermische desinfectie wordt de temperatuur bij de toegewezen sensor bewaakt.

Het bewakingsinterval begint als de temperatuur bij de toegewezen sensor onder de desinfectietemperatuur daalt. Als de controleperiode is verstreken, schakelt het referentierelais de naverwarming in. De desinfectieduur begint als de desinfectietemperatuur bij de toegewezen sensor wordt overschreden. De thermische desinfectie kan alleen worden voltooid als de desinfectietemperatuur gedurende de desinfectieduur ononderbroken overschreden blijft.

# **Starttijdvertraging**

| th. desinfectie | \$    |
|-----------------|-------|
| 🕨 🗵 startijd    |       |
| startijd        | 20:00 |
| hyst. uit       | 5 K   |

Als de starttijdvertraging wordt geactiveerd, kan een tijdstip voor de thermische desinfectie met starttijdvertraging worden ingesteld. Het inschakelen van de naverwarming wordt tot dit tijdstip vertraagd, nadat de controleperiode is verstreken. Als de controleperiode bijvoorbeeld om 12.00 uur eindigt en de starttijd is ingesteld op 18.00 uur, dan wordt het referentierelais om 18.00 uur ingeschakeld in plaats van om 12.00 uur, dus met 6 uur vertraging.

Wanneer optie TD vakantie uit is geactiveerd, blijft de thermische desinfectie inactief, terwiil de vakantiefunctie in werking is.

# **Bedrijfswaterverwarming**

| BW-verw.      |        |
|---------------|--------|
| 🕨 vraag       | vraagi |
| 🛛 🛛 laadpom p |        |
| relais        | R3     |

# verwarming/opties/nieuwe functie.../BW-verw.

| Instelkanaal                | Betekenis                                         | Instelbereik / keuze                        | Fabrieksinstelling |
|-----------------------------|---------------------------------------------------|---------------------------------------------|--------------------|
| vraag                       | Relaiskeuze vraag                                 | systeemafhankelijk                          | systeemafhankelijk |
| laadpomp                    | Optie laadpomp                                    | ja, nee                                     | nee                |
| relais                      | Relaiskeuze laadpomp                              | systeemafhankelijk                          | systeemafhankelijk |
| nalooptijd                  | Optie naloop                                      | ja, nee                                     | nee                |
| duur                        | Nalooptijd                                        | 110 min                                     | 1 min              |
| modus                       | Bedrijfsmodus                                     | zone, therm.                                | Therm.             |
| sensor 1                    | Toewijzing sensor 1                               | systeemafhankelijk                          | systeemafhankelijk |
| sensor 2                    | Toewijzing sensor 2 (alleen als<br>modus = zone)  | systeemafhankelijk                          | systeemafhankelijk |
| Taan                        | Inschakeltemperatuur                              | 094°C                                       | 40 °C              |
| Tuit                        | Uitschakeltemperatuur                             | 195°C                                       | 45 °C              |
| timer                       | Optie weekschakelklok                             | ja, nee                                     | nee                |
| BW vakantie uit             | Tapwateropwarming uit bij actieve vakantiefunctie | ja, nee                                     | nee                |
| funct.                      | Activering/deactivering                           | geactiveerd, gedeac-<br>tiveerd, schakelaar | geactiveerd        |
| sensor                      | Toewijzing schakelingang                          | -                                           | -                  |
| functie op-<br>slaan/wissen | functie opslaan/wissen                            | -                                           | -                  |

De **BW-verwarming** dient om door een vraag voor een naverwarming de bedrijfswaterboiler te verwarmen.

Wanneer optie Laadpomp wordt geactiveerd, verschijnt het instelkanaal relais', waarmee aan de laadpomp een relais kan worden toegewezen. Het toegewezen relais wordt met het geëiste relais in- en uitgeschakeld.

Wanneer optie Nalooptijd wordt geactiveerd, verschijnt het instelkanaal duur, waarmee de nalooptijd kan worden ingesteld. Als de optie nalooptijd is geactiveerd, blijft het laadpomprelais de ingestelde duur ingeschakeld, nadat het geëiste relais is uitgeschakeld.

modus O zone ●therm.
 ■

Voor de sanitair warmwaterbereiding zijn 2 verschillende modi beschikbaar:

Het toegewezen verzoekrelais wordt ingeschakeld als de temperatuur bij de toegewezen sensor 1 onder de ingestelde inschakeltemperatuur daalt. Als de temperatuur bij de toegewezen sensor 1 de ingestelde uitschakeltemperatuur overschrijdt.

Als de modus zone is gekozen, kan nog een sensor in het kanaal sensor 2 worden

toegewezen. Aan de in- en uitschakelvoorwaarden moet dan bij beide sensoren

Als de optie timer wordt geactiveerd, verschijnt een weekschakelklok, waarmee

worden voldaan, zodat het relais in- of uitgeschakeld wordt.

Installatie

Г

Bediening en functie

# tijdvensters voor de aansturing van de functie kunnen worden ingesteld. Aanwijzing:

wordt het relais uitgeschakeld.

Modus thermisch

Modus Zone

Zie pagina 10 voor informatie over het instellen van de timer.

Wanneer optie **BW vakantie uit** is geactiveerd, blijft de tapwateropwarming inactief, terwijl de vakantiefunctie in werking is.

Installatie

Bediening en functie

Inbedrijfstelling

# 11 WVM (warmteverbruiksmeter)

| nieuwe | WVM |
|--------|-----|
| terua  |     |

# WVM/nieuweWVM...

| Instelkanaal                | Betekenis                                                                                   | Instelbereik/keuze                                      | Fabrieksinstelling |
|-----------------------------|---------------------------------------------------------------------------------------------|---------------------------------------------------------|--------------------|
| voorl.sensor                | Toewijzing voorloopsensor                                                                   | systeemafhankelijk                                      | systeemafhankelijk |
| retoursensor                | Toewijzing retoursensor                                                                     | systeemafhankelijk                                      | systeemafhankelijk |
| debietsensor                | Optie debietsensor                                                                          | ja, nee                                                 | nee                |
| debietsensor                | Toewijzing debietsensor                                                                     | S5, S6, S7                                              | -                  |
| debiet                      | Debiet (wanneer Debietsen-<br>sor = Nee)                                                    | 1,0500,0 I/min                                          | 3,0 1/min          |
| relais                      | Relaiskeuze                                                                                 | systeemafhankelijk                                      | -                  |
| medium                      | Warmtedragend medium                                                                        | Tyfocor LS, propyleengly-<br>col, ethyleenglycol, water | water              |
| gehalte                     | Glycolgehalte in het medium<br>(alleen als medium = pro-<br>pyleenglycol of ethyleenglycol) | 2070%                                                   | 40%                |
| andere<br>weergave          | Optie andere weergave                                                                       | ja, nee                                                 | nee                |
| eenheid                     | Andere eenheid                                                                              | kolen, gas, olie, CO2                                   | CO,                |
| factor                      | Omrekeningsfactor                                                                           | 0,0000001 100,0000000                                   | 0,5000000          |
| funct.                      | Activering/deactivering                                                                     | geactiveerd, gedeactiveerd,<br>schakelaar               | geactiveerd        |
| sensor                      | Toewijzing schakelingang                                                                    | -                                                       | -                  |
| functie op-<br>slaan/wissen | functie opslaan/wissen                                                                      | -                                                       | -                  |

In het menu  ${\bf WVM}$  kunnen max. 2 interne Warmtehoeveelheidstellers worden geactiveerd en ingesteld.

Met de menuoptie **nieuwe WVM...** kan nog een warmteverbruiksmeter worden toegevoegd.

| WVM            | -  |
|----------------|----|
| ▶ voorl.sensor | S3 |
| retoursensor   | S4 |
| debietsensor   |    |

Er wordt een submenu geopend, waarin alle benodigde instellingen voor de warmtehoeveelheidsteller kunnen worden opgenomen.

Wanneer de optie **Debietsensor** is geactiveerd, kan de impulsingang, of, indien aanwezig, een Grundfos Direct Sensor<sup>™</sup> of FlowRotor worden geselecteerd. De FlowRotor en de Grundfos Direct Sensor<sup>™</sup> kunnen alleen worden geselecteerd, wanneer deze eerder in het menu In-/uitgangen werden aangemeld. Daar moet ook de impulswaarde worden ingesteld.

# Ingangen voor debietsensoren:

- V40 = S5/V40
- Grundfos Direct Sensor<sup>™</sup> = S6
- FlowRotor = S7

Wanneer de optie Debietsensor wordt geactiveerd en een relais wordt geselecteerd, vindt de warmteverbruiksmeting alleen plaats, wanneer het geselecteerde relais is ingeschakeld.

Wanneer de optie Debietsensor wordt gedeactiveerd, voert de regelaar een warmteverbruiksbalancering uit. De warmteverbruiksbalancering vindt plaats als "schatting" met het verschil tussen voorloop- en retourtemperatuur en het ingestelde debiet (bij een pomptoerental van 100%).

- → Stel het afgelezen debiet (I/min) in het kanaal **debiet** in.
- ➔ Geeft het soort vorstbeveiliging en het vorstbeveiligingsgehalte van het warmtedragend medium in de kanalen medium en gehalte aan.

Als de optie **andere weergave** wordt geactiveerd, rekent de regelaar de hoeveelheid warmte om in de bespaarde hoeveelheid fossiele brandstof (kolen, olie of gas) of de bespaarde CO2-emissie. De alternatief weergegeven **eenheid** kan worden gekozen. Hiervoor moet een **omrekeningsfactor** (factor) worden aangegeven. De omrekeningsfactor is afhankelijk van de installatie en moet individueel worden berekend.

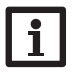

# Aanwijzing:

In 2-boiler-systemen kan met een volumemeetgedeelte de warmtehoeveelheid van beide boilers worden geteld.

| latie |  |
|-------|--|
| nsta  |  |

Ц

| opties   |
|----------|
| en       |
| functies |
| aves,    |
| erg      |

Meldingen

| Ŵ | WΜ    |   |  |  |
|---|-------|---|--|--|
| • | WVM   | 1 |  |  |
|   | WVM.  | 2 |  |  |
|   | terug |   |  |  |

Reeds opgeslagen warmtehoeveelheidstellers verschijnen op numerieke volgorde in menu WVM via menuoptie **nieuwe WVM...** 

Wanneer een reeds opgeslagen warmtehoeveelheidsteller wordt gekozen, gaat opnieuw het overeenkomstige submenu open met alle instelwaarden.

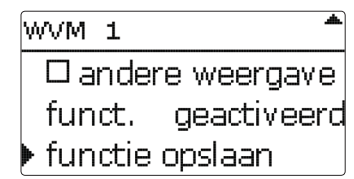

Aan het einde van het WVM-submenu staan de opties **functie** en **functie opslaan**. Selecteer **functie opslaan** en bevestig de veiligheidsvraag met **Ja** om een warmtehoeveelheidsteller op te slaan. In reeds opgeslagen warmtehoeveelheidstellers verschijnt op deze plaats de selectiemogelijkheid **functie wissen**.

| WVM 1   | *           |
|---------|-------------|
| funct.  | geactiveerd |
| functie | wissen      |
| ▶ terug |             |

Kies Functie wissen en bevestig de veiligheidsvraag met **Ja** om een opgeslagen warmtehoeveelheidsteller te wissen. De warmtehoeveelheidsteller wordt gewist en is opnieuw beschikbaar onder **nieuwe WVM...** 

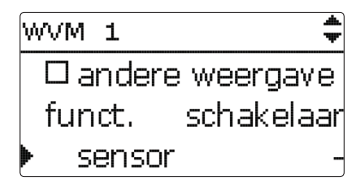

In instelkanaal **functie** kan een reeds opgeslagen warmtehoeveelheidsteller tijdelijk worden gedeactiveerd resp. opnieuw worden geactiveerd. In dat geval blijven alle instellingen behouden.

Met de selectiemogelijkheid **schakelaar** kan de warmtehoeveelheidsteller via een externe schakelaar worden geactiveerd resp. gedeactiveerd. Wanneer Schakelaar is geselecteerd, verschijnt instelkanaal **sensor**. In dit instelkanaal kan de functie aan een sensoringang worden toegewezen, waarop de schakelaar wordt aangesloten.

# 12 Basisinstellingen

basisinstollingon

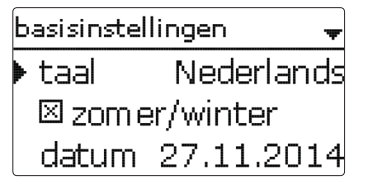

In het menu **basisinstellingen** kunnen alle basisparameters voor de regelaar worden ingesteld. Normaal gesproken zijn deze instellingen reeds in het inbedrijfstellingsmenu gedaan. Deze kunnen hier achteraf worden gewijzigd.

| Dasisinscening     | en                                         |                                                                                                    |                   |
|--------------------|--------------------------------------------|----------------------------------------------------------------------------------------------------|-------------------|
| Instelkanaal       | Betekenis                                  | Instelbereik / keuze                                                                                                    | Fabrieksinstellir |
| taal               | Keuze menutaal                             | Deutsch, English, Français,<br>Español, Italiano, Neder-<br>lands, Türkçe, České, Polski,<br>Portugues, Hrvatski, Română,<br>Български, Русский, Suomi,<br>Svenska, Magyar | Duits             |
| zomer/winter       | Keuze zomertijd/win-<br>tertijd            | ja, nee                                                                                                    | ja                |
| datum              | Instelling datum                           | 01.01.2001 31.12.2099                                                                                                    | 01.01.2012        |
| tijd               | Instelling tijd                            | 00:00 23:59                                                                                                    | -                 |
| tempeenh.          | Temperatuureenheid                         | °C, °F                                                                                                    | °C                |
| voleenh.           | volume-eenheid                             | gallon, liter                                                                                                    | liter             |
| drukeenh.          | drukeenheid                                | psi, bar                                                                                                    | bar               |
| energie-eenh.      | energie-eenheid                            | kWh, MBTU                                                                                                    | KWh               |
| fabrieksinstelling | terug naar fabrieksin-<br>stelling         | ja, nee                                                                                                    | nee               |
| schema             | Selectie voorgeprogram-<br>meerde schema's | 0000 9999                                                                                                    | -                 |
| ethernet*          | LAN-instellingen                           | -                                                                                                    | -                 |

\* Het menu Ethernet is alleen zichtbaar, wanneer de regelaar is uitgerust met een LAN-interface.

# Ethernet

# Aanwijzing

Het menu **Ethernet** is alleen zichtbaar, wanneer de regelaar is uitgerust met een LAN-interface

# basisinstellingen/ethernet

| Instelkanaal  | Betekenis                        | Instelbereik / keuze | Fabrieksinstelling |
|---------------|----------------------------------|----------------------|--------------------|
| auto-IP       | Automatische toekenning IP-adres | aan, uit             | aan                |
| IP-adres      | Invoer van een statisch IP-adres | -                    | -                  |
| netwerkmasker | Invoer van het netmasker         | -                    | -                  |
| gateway       | Invoer van de gateway            | -                    | -                  |
| opslaan       | Instellingen opslaan             | ja, nee              | nee                |

De regelaar beschikt over een LAN-interface en kan op die wijze via een netwerkkabel (CAT5e, RI45) met een computer of een router worden verbonden.

Wanneer bij de gebruikte computer de UPnP-toegang is geactiveerd, herkent het besturingssysteem automatisch de LAN-interface van de regelaar en kan het IPadres van de regelaar in het menu status/ethernet worden bekeken.

# Aanwiizing

In Windows-besturingssystemen vanaf versie 7 is de UPnP-toegang af fabriek geactiveerd. In oudere versies moet de UPnP-toegang handmatig worden geactiveerd.

Wanneer de IP-adressen in het lokale netwerk niet door een DHCP-server worden uigegeven, gaat u als volgt te werk:

# Webinterface

Alle instellingen voor de LAN-interface van de regelaar kunnen via de webinterface worden uitgevoerd. De webinterface is geïntegreerd in de regelaar en wordt in een internetbrowser uitgevoerd.

De webinterface heeft de volgende functies:

- De status van de LAN-interface weergeven.
- De LAN-interface configureren.
- De LAN-interface in het netwerk configureren.

| Om toegang te verkrijgen tot de webinterface dienen het IP-adres van de regelaar |
|----------------------------------------------------------------------------------|
| en de adresregel van de browser te worden ingevoerd. De webinterface is niet be- |
| stemd voor toegang tot de regelaargegevens, maar enkel voor de configuratie van  |
| de LAN-interface in het netwerk. Wanneer het menu instellingen wordt gekozen     |
| verschijnt een authenticatievraag.                                               |

| ?              | http://152.1685.5.1885 veilangt einer Benatzen an ein und ein Passwort. Ausgabe dier Website :<br>"RESID: Vebus];AN |  |
|----------------|----------------------------------------------------------------------------------------------------|--|
| Benultzernane: | admin                                                                                                    |  |
| Passwort:      | ••••                                                                                                    |  |

Voer voor de authenticatie de volgende gegevens in: Gebruikersnaam: admin

Wachtwoord: vbus

Via het menu instellingen in de webinterface kunnen de volgende instellingen worden verzorgd:

- Aan de LAN-interface van de regelaar een statisch IP-adres toewijzen.
- Naam en wachtwoord van de LAN-interface wijzigen.
- Alle instellingen voor de LAN-interface resetten naar de fabrieksinstellingen.
- Taal van het menu van de webinterface selecteren.
- UPnP-poortnr. wijzigen.
- MTU wijzigen

# Wachtwoord wijzigen

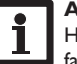

# Aanwiizing

Het wachtwoord geldt zowel voor de authenticatievraag in de webinterface als voor de toegang via RSC/RPT!

Het vooringestelde wachtwoord voor de authenticatievraag van de LAN-interface is vbus. Het kan worden gewijzigd om onbevoegde toegang te voorkomen. Om een wachtwoord te wijzigen gaat u als volgt te werk:

- → Klik in de webinterface op Instellingen.
- → Voer in het veld **VBus-wachtwoord** het gewenste wachtwoord in.
- → Klik op accepteren.

Het nieuwe wachtwoord wordt opgeslagen.

Zonder het wachtwoord is toegang tot het apparaat niet mogelijk.

→ Noteer het nieuwe wachtwoord en bewaar het op een veilige plaats!

| Allgemeine Eir | ıstellungen             |  |
|----------------|-------------------------|--|
| Modulname      | VBus-LAN-Demo           |  |
| VBus-Passwort  | ••••••                  |  |
|                | Konfiguration speichern |  |

# Weergaves, functies en

opties

Meldingen

Installatie

n

# Modulenaam wijzigen

In hetzelfde menu is het ook mogelijk om aan de LAN-interface een nieuwe naam toe te wijzen, waarmee deze in het netwerk wordt weergegeven.

- → Voer de gewenste naam in het veld **modulenaam** in.
- → Klik op accepteren.

De nieuwe naam wordt opgeslagen.

# Via het internet toegang verkrijgen tot de LAN-interface van de regelaar

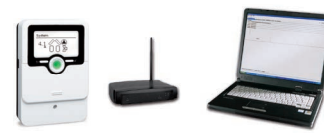

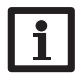

# Aanwijzing

De DeviceDiscoveryTool kan niet worden gebruikt om een regelaar met LAN-interface te vinden via het internet.

Om via het internet toegang te verkrijgen tot een LAN-interface die via een router met het internet is verbonden, moeten de volgende voorbereidingen worden getroffen:

- → Wijs aan de router een vast adres toe.
- → Voer de poortomleiding uit in de router.

# Een vast routeradres toewijzen

Om via het internet toegang te verkrijgen tot de router en de daarmee verbonden LAN-interface van de regelaar moet de router een vast adres krijgen.

Aan de router kan op het internet via één van de beide volgende mogelijkheden een vast adres worden toegewezen:

- Via een dynamische Domain Name Server (DynDNS).
- Via een vast internet-IP-adres.

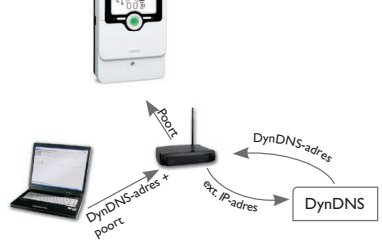

Een dynamische Domain Name Server (DynDNS) gebruiken

Schematische weergave: Toegang op afstand tot de LAN-interface van de regelaar, router met DynDNS-adres.

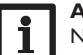

# Aanwijzing

Niet alle routers ondersteunen DynDNS-services. Raadpleeg voor meer informatie de documentatie van de router.

Het is mogelijk om bij een DynDNS-service een internetadres te reserveren. DynDNS-services zijn doorgaans gratis.

Schematisch proces bij het gebruik van een DynDNS-adres:

- Open bij een DynDNS-service een account voor een DynDNS-internetadres. U ontvangt dan een DynDNS-internetadres en overeenkomstige toegangsgegevens.
- De DynDNS-toegangsgegevens moeten in de router worden ingevoerd, zodat de router de DynDNS-service kan informeren waarnaar de aanvragen dienen te worden doorgezonden.
- Om via het internet toegang te verkrijgen tot de router moet de gebruiker het DynDNS-internetadres in de internetbrowser invoeren.

Bediening en functie

Inbedrijfstelling

## Een vast internet-IP-adres gebruiken

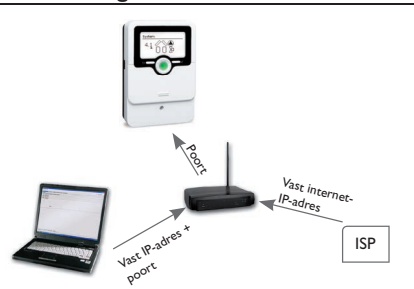

Schematische weergave: Toegang op afstand tot de LAN-interface van de regelaar, router met vast internet-IP-adres.

Het is mogelijk om bij een internetserviceprovider (ISP) een vast internet-IP-adres aan te vragen.Voor een vast IP-adres is doorgaans de betaling van kosten verplicht.

Schematisch proces bij het gebruik van een vast IP-adres:

- Vraag bij een internetserviceprovider (ISP) een vast internet-IP-adres aan. U ontvangt dan een vast internetadres en overeenkomstige toegangsgegevens.
- De toegangsgegevens moeten in de router worden ingevoerd, zodat de router zich bij de ISP met het vaste IP-adres kan aanmelden.
- 3. De router meldt zich met het vaste IP-adres aan bij de ISP.
- Om via het internet toegang te verkrijgen tot de router moet het IP-adres in de internetbrowser worden ingevoerd.

# Poortomleiding in de router

# Aanwijzing

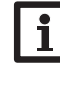

Niet alle routers ondersteunen de poortomleiding. Raadpleeg voor meer informatie de documentatie van de router.

Om via het internet met een LAN-interface toegang te verkrijgen tot één of verschillende regelaars die op een router zijn aangesloten, moet de poortomleiding in de router worden geconfigureerd.

De LAN-interface van de regelaar communiceert via de volgende poorten:

- Webinterfacepoort: 443 (veranderbaar, fabrieksinstelling poort: 443)
- RESOL ServiceCenter-poort: 7053 (niet veranderbaar)

Om de poortomleiding in de router uit te voeren gaat u als volgt te werk:

- ➔ Wijs aan de LAN-interface via het configuratiemenu van de router een vast IP-adres in het LAN toe.
- → Wijs aan het IP-adres via het configuratiemenu van de router een poort toe.

In dit voorbeeld (zie onderstaande tabel) worden aan 3 LAN-interfaces telkens 1 poort voor de webinterface en 1 poort voor de RESOL ServiceCenter-software toegewezen.

# Voorbeeld: Poortomleiding

| Apparaat-<br>nummer | DynDNS-adres        | Poortomleiding<br>van poort: | Poortomleiding<br>naar poort: | LAN-IP       |
|---------------------|---------------------|------------------------------|-------------------------------|--------------|
| 1                   | www.slt.ath.cx:443  | 443                          | 443                           | 192.168.0.10 |
| 2                   | www.slt.ath.cx:444  | 444                          | 443                           | 192.168.0.11 |
| 3                   | www.slt.ath.cx:445  | 445                          | 443                           | 192.168.0.12 |
| 1                   | www.slt.ath.cx:7053 | 7053                         | 7053                          | 192.168.0.10 |
| 2                   | www.slt.ath.cx:7054 | 7054                         | 7053                          | 192.168.0.11 |
| 3                   | www.slt.ath.cx:7055 | 7055                         | 7053                          | 192.168.0.12 |

n

Inbedrijfstelling

Installatie

Meldingen

# MicroSD-kaart

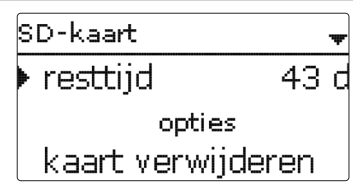

# SD-kaart

| Instelkanaal      | Betekenis                                            | Instelbereik / keuze | Fabrieksinstelling |
|-------------------|------------------------------------------------------|----------------------|--------------------|
| resttijd          | Resterende registratietijd                           | -                    | -                  |
| kaart verwijderen | Kaart veilig verwijderen                             | -                    | -                  |
| inst. opslaan     | Instellingen opslaan                                 | -                    | -                  |
| inst. laden       | Instellingen laden                                   | -                    | -                  |
| loginterval       | Interval voor data stockage                          | 00:01 20:00 (mm:ss)  | 1:00               |
| reg.type          | Soort registratie                                    | cyclisch, lineair    | lineair            |
| kaart formatteren | Opdracht voor formatte-<br>ring van de geheugenkaart | -                    | -                  |

De regelaar beschikt over een MicroSD-kaartslot voor in de handel verkrijgbare MicroSD-kaarten

De volgende functies kunnen met een MicroSD-kaart worden uitgevoerd:

- Meet- en verbruikswaarden registreren. Na de overdracht op een pc kunnen de opgeslagen waarden bijvoorbeeld met een tabelcalculatieprogramma worden geopend en grafisch weergegeven.
- · Back-up van instellingen en parameterinstellingen op de MicroSD-kaart opslaan en eventueel terugzetten.
- firmware-updates naar de regelaar kopiëren.

# Firmware-updates kopiëren

De telkens nieuwste software kan op www.resol.com/firmware worden gedownload. Als een MicroSD-kaart wordt geplaatst, waarop een firmware-update is opgeslagen, verschijnt de vraag update?

→ Om een update uit te voeren, kiest u Ja en bevestigt u uw keuze met de rechter knop (

De update wordt automatisch uitgevoerd. In het display verschijnt even geduld en een voortgangsbalk. Als de update is voltooid, start de regelaar automatisch opnieuw en doorloopt een korte initialisatiefase.

# Aanwijzing:

Verwijder de kaart pas, wanneer de initialisatiefase is afgesloten en het hoofdmenu van de regelaar opnieuw zichtbaar is!

→ Als er geen update moet worden uitgevoerd, kiest u nee.

De regelaar start in de normale bedrijfsmodus.

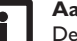

# Aanwijzing:

De regelaar herkent firmware-updates alleen als deze in een map net de naam "RESOL\SLT" op het eerste niveau van de MircoSD-kaart zijn opgeslagen.

→ Maak op de MicroSD-kaart een map **RESOL\SLT** aan en extraheer het gedownloade ZIP-bestand in deze map.

# **Registratie starten**

- ➔ Plaats een MicroSD-kaart in het slot.
- ➔ Stel het soort overdracht en het overdrachtinterval in.

De overdracht begint meteen.

# Registratie beëindigen

- → Kies de menuoptie kaart verwijderen.
- → Neem na de melding kaart verwijderen de kaart uit het slot.

Als in de menuoptie **registratie lineair** wordt ingesteld, eindigt de registratie bii het bereiken van de capaciteitsgrens. Dan verschijnt de melding kaart vol.

Bij de instelling **cyclisch** worden de oudste gegevens op de kaart overschreven zodra de capaciteitsgrens is bereikt.

# Aanwijzing:

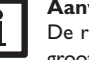

De resterende overdrachttijd neemt niet-lineair af door de toenemende grootte van de gegevenspakketten. De gegevenspakketten kunnen groter worden doorby. de grotere waarde van de bedrijfsuren.

# Instellingen van de regelaar opslaan

→ Om de instellingen van de regelaar op de MicroSD-kaart op te slaan, kiest u de menuoptie instellingen opslaan.

Tijdens het opslaan verschijnt in het display even geduld, daarna volgt de melding OK!. De instellingen van de regelaar worden in een .SET-bestand op de MicroSD-kaart opgeslagen.

# Instellingen van de regelaar laden

Installatie

Bediening en functie

 Om de instellingen van de regelaar van een MicroSD-kaart te laden, kiest u de menuoptie instellingen laden.

Het venster bestandskeuze verschijnt.

➔ Kies het gewenste .SET-bestand.

Tijdens het laadproces verschijnt op het display **Een ogenblik geduld a.u.b.**... daarna de melding **Gelukt!**.

# MicroSD-kaart formatteren

→ Kies de menuoptie kaart formatteren

De kaartinhoud wordt gewist en de kaart met het bestandssysteem FAT geformatteerd.

# Aanwijzing:

Om de MicroSD-kaart veilig te verwijderen, kiest u vóór het uitnemen van de kaart altijd de menuoptie **kaart verwijderen...** 

# 14 Handbediening

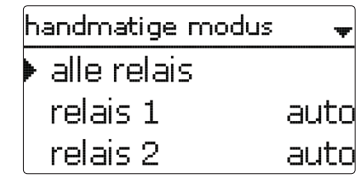

# handbediening

| Instelkanaal | Betekenis                           | Instelbereik/keuze       | Fabrieksinstelling |
|--------------|-------------------------------------|--------------------------|--------------------|
| relais 1 X   | Keuze bedrijfsmodus                 | aan, max, auto, min, uit | Auto               |
| alle relais  | Keuze bedriifsmodus van alle relais | auto uit                 | Auto               |

In het menu **Handmatige modus** kan de bedrijfsmodus van de relais' worden ingesteld.

Onder de menuoptie **alle Relais...** kunnen alle relais tegelijkertijd worden uitgeschakeld (uit) of in de automatische modus (auto) worden gezet:

- uit = relais is uitgeschakeld (handmatige modus)
- auto = relais in automatische modus

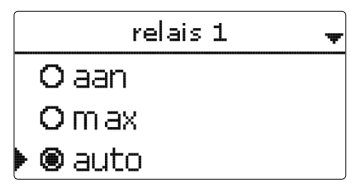

Voor elk relais kan ook afzonderlijk een bedrijfsmodus worden gekozen. De volgende instelmogelijkheden staan ter beschikking:

- aan = relais draait met 100% (handmatige modus)
  - relais is uitgeschakeld (handmatige modus)
- min = relais draait met minimumtoerental (handmatige modus)
- max = relais draait met maximumtoerental (handmatige modus)
- auto = relais in automatische modus

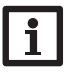

uit

# Aanwijzing:

Na voltooiing van de controle- en onderhoudswerkzaamheden moet de bedrijfsmodus weer op **auto** worden gezet. De normale werking is niet mogelijk in de handmatige modus.

# 15 Bedienercode

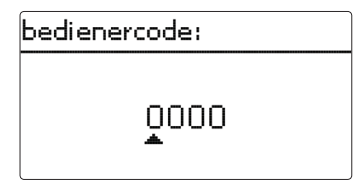

De toegang tot enkele instelwaarden kan via een bedienercode worden beperkt (klant).

1. Installatiemonteur 0262 (fabrieksinstelling)

Alle menu's en instelwaarden worden weergegeven en alle instellingen kunnen worden gewijzigd.

# 2. Klant **0000**

Het installatiemonteurniveau is verborgen, de instelwaarden kunnen deels worden gewijzigd.

Om te voorkomen dat centrale instelwaarden van de regelaar oneigenlijk worden gewijzigd, dient vóór het overlaten aan een ondeskundige gebruiker van de installatie de klant-bedienercode te worden ingevoerd.

➔ Om de toegang te beperken, voert u in de menuoptie bedienercode de waarde 0000 in

Weergaves, functies en opties

# 16 In-/uitgangen

| iı | in-/uitgangen |  |  |  |  |
|----|---------------|--|--|--|--|
|    | ingangen      |  |  |  |  |
|    | uitgangen     |  |  |  |  |
|    | terug         |  |  |  |  |

In menu **in-/uitgangen** kunnen sensoroffsets worden ingesteld en relaisuitgangen worden geconfigureerd.

# 16.1 Ingangen

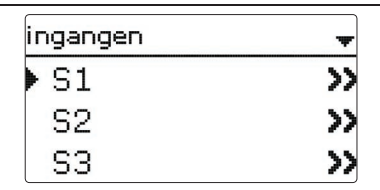

In dit submenu kan voor elke sensoringang worden ingesteld welk sensortype is aangesloten. Er kan worden gekozen uit:

- S1...S4: schakelaar, KTY, Pt500, Pt1000, geen
- S5 : schakelaar, KTY, Pt500, Pt1000, impuls, geen
- S6 : VFS,RPS, geen
- S7 : DN20, DN25, DN32, geen

# LET OP! Kans op schade aan de installatie!

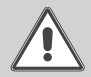

Het kiezen van een onjuist sensortype leidt tot ongewenst regelgedrag. In het ergste geval kan er schade aan de installatie ontstaan! → Let erop dat het sensortype wordt gekozen!

Als VFS, RPS, KTY, Pt500 of Pt1000 is gekozen, verschijnt het kanaal **offset**, waarin een individuele sensor-offset kan worden ingesteld.

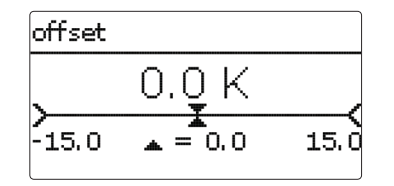

# Aanwijzing:

wanneer een Grundfos Direct Sensor™ wordt gebruikt, verschijnt deze in de sensorkeuze van alle functies als S6.

# Aanwijzing:

wanneer een Grundfos Direct Sensor™ wordt gebruikt, verbindt u het sensor-massa-verzamelklemmenblok met PE (zie pagina 6).

# in-/uitgangen/ingangen

| Instelkanaal         | Betekenis                                                | Instelbereik/keuze                              | Fabrieksinstelling |
|----------------------|----------------------------------------------------------|-------------------------------------------------|--------------------|
| S1S7                 | Keuze sensoringang                                       | -                                               | -                  |
| type                 | Keuze van het sensortype (S1 S4)                         | schakelaar, KTY, Pt500,<br>Pt1000, geen         | Pt1000             |
| offset               | Sensor-offset                                            | -15,0 +15,0 K                                   | 0,0 K              |
| S5                   | Selectie Impulsingang                                    | -                                               | -                  |
| type                 | Keuze van het sensortype (S5)                            | impuls, schakelaar, KTY,<br>Pt500, Pt1000, geen | impuls             |
| omgekeerd            | Schakelaaromkering<br>(alleen wanneer type = schakelaar) | ja, nee                                         | nee                |
| deb./imp.            | Aant. impulsen                                           | 0,1 100,0                                       | 1,0                |
| S6                   | Selectie Grundfos Direct Sensor™                         |                                                 |                    |
| type                 | Type Grundfos-Direct-Sensor™                             | RPS,VFS, geen                                   | geen               |
| max.                 | Maximale druk (bij type = RPS)                           | 0,016,0 bar                                     | 6 bar              |
| waarde<br>onder min. | Minimaal debiet (bij type = VFS)                         | 1399 I/min                                      | 2 I/min            |
| max.                 | Maximaal debiet (bij type = VFS)                         | 2400 l/min                                      | 40 I/min           |
| S7                   | Selectie FlowRotor                                       | -                                               | -                  |
| type                 | Nominale maat FlowRotor (S7)                             | DN20, DN25, DN32, geen                          | DN20               |

Г

|           | <u>u</u>      | 0          |             |                                 |                    | _ |
|-----------|---------------|------------|-------------|---------------------------------|--------------------|---|
| <u>-</u>  |               |            | uitgang     | en 🗸                            |                    | ſ |
|           |               |            | ▶ R1        | >>                              |                    |   |
| ī         |               |            | R2          | >>                              |                    |   |
|           |               |            | RЗ          | >>                              |                    |   |
| Ś         | in-/uitgang   | en/uitga   | ingen       |                                 |                    |   |
| ,         | Instelkanaal  | Betekenis  |             | Instelbereik / keuze            | Fabrieksinstelling | n |
| :         | R1 R4         | Keuze rela | lisuitgang  | -                               | -                  |   |
|           | aansturing    | Aansturing | gsmodus     | adapter, 0-10 V, PWM, standaard | systeemafhankelijk |   |
|           | uitgang       | Keuze PW   | /M-uitgang  | uitgang A, uitgang B            | -                  |   |
| `         | profiel       | PWM-kara   | akteristiek | zonne-energie, verwarming       | Zonne-energie      |   |
| Ļ.        | min. snelheid | Minimumt   | oerental    | (20) 30100%                     | systeemafhankelijk | n |
| $\langle$ | max. snelheid | Maximum    | toerental   | (20) 30100%                     | systeemafhankelijk |   |
| 5         |               |            |             |                                 |                    |   |

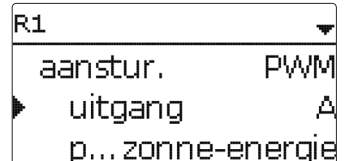

In dit menu is het mogelijk om voor elk relais het type aansturing en het minimale toerental in te stellen.

De aansturing geeft aan op welke manier de toerentalregeling van een aangesloten pomp plaatsvindt. Uit de volgende modi kan bij de aansturing worden gekozen:

- = toerentalregelingssignaal van een interfaceadapter VBus<sup>®</sup>/PWM adapter
- 0-10V = toerentalregeling via een 0-10V-signaal
- **PWM** = toerentalregeling via een PWM-signaal

standaard = impulspakketbesturing (fabrieksinstelling)

De toerentalregeling van een HR-pomp vindt plaats via een PWM-signaal/0-10 V-aansturing. Naast de aansluiting op het relais (spanningsvoorziening) moet de pomp op één van de PWM-uitgangen A/B van de regelaar worden aangesloten.

Wanneer het signaaltype **PWM** wordt geselecteerd, verschijnen de instelkanalen Uitgang en Profiel. Onder Uitgang kan één van de 2 PWM-uitgangen worden geselecteerd. Onder Profiel staan PWM-karakteristieken voor de selectie van solaren verwarmingspompen.

# Aanwiizing:

Als voor een uitgang de aansturing **PWM**, adapter of 0-10V wordt gekozen, wordt het instelbereik van het minimumtoerental voor deze uitgang uitbreid tot 20 100%

# Karakteristiek aansturing: PWM; profiel: Zonne-energie

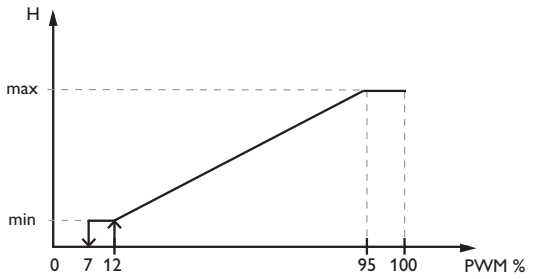

Karakteristiek aansturing: PWM: Profiel: Verwarming

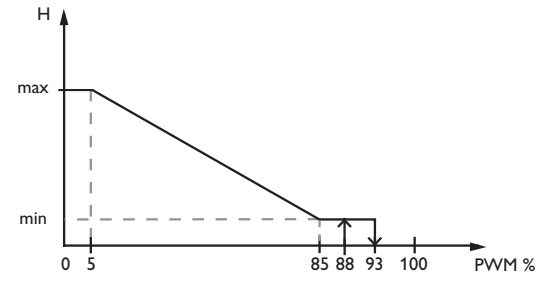

# Aanwijzing:

i

Als de in het menu uitgangen ingestelde waarde voor het minimumtoerental afwijkt van het ingestelde minimumtoerental voor de toegewezen uitgang in een keuzefunctie, geldt alleen de hogere van de beide instellingen.

pedrijfstelling

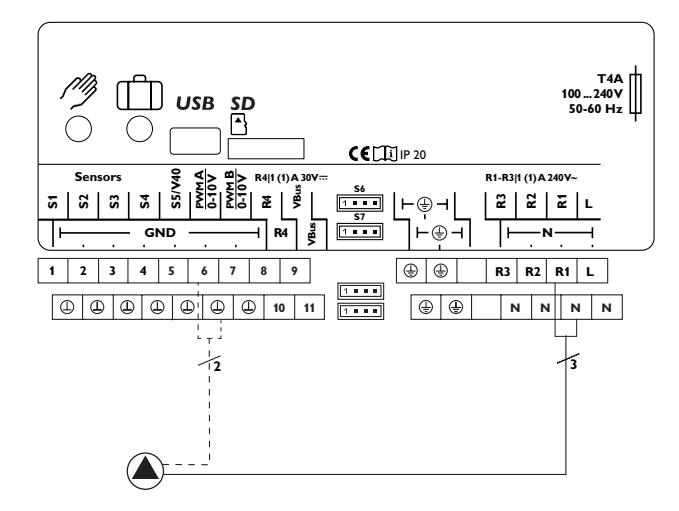

Voorbeeld voor de elektrische aansluiting van een HR-pomp

# 17 Fouten opsporen

Installatie

Bediening en functie

Inbedrijfstelling

Weergaves, functies en opties

Meldingen

Als een storing optreedt, wordt via het display van de regelaar een melding weergegeven.

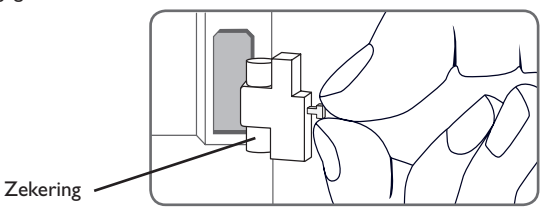

Lightwheel<sup>®</sup> knippert rood.

Sensordefect. In het betrokken sensor-aanduidingskanaal wordt in plaats van een temperatuur een storingscode aangeduid.

Kortsluiting of kabelbreuk.

Niet aangesloten temperatuursensoren kunnen met een weerstandsmeter worden getest en hebben bij de betreffende temperaturen de onderstaande weerstandswaarden.

|     |     |            | 1           |                 |  |     |     |            |             |          |
|-----|-----|------------|-------------|-----------------|--|-----|-----|------------|-------------|----------|
| °C  | °F  | Ω<br>Pt500 | Ω<br>Pt1000 | <b>Ω</b><br>κτγ |  | °C  | °F  | Ω<br>Pt500 | Ω<br>Pt1000 | Ω<br>κτγ |
| -10 | 14  | 481        | 961         | 1499            |  | 55  | 131 | 607        | 1213        | 2502     |
| -5  | 23  | 490        | 980         | 1565            |  | 60  | 140 | 616        | 1232        | 2592     |
| 0   | 32  | 500        | 1000        | 1633            |  | 65  | 149 | 626        | 1252        | 2684     |
| 5   | 41  | 510        | 1019        | 1702            |  | 70  | 158 | 636        | 1271        | 2778     |
| 10  | 50  | 520        | 1039        | 1774            |  | 75  | 167 | 645        | 1290        | 2874     |
| 15  | 59  | 529        | 1058        | 1847            |  | 80  | 176 | 655        | 1309        | 2971     |
| 20  | 68  | 539        | 1078        | 1922            |  | 85  | 185 | 664        | 1328        | 3071     |
| 25  | 77  | 549        | 1097        | 2000            |  | 90  | 194 | 634        | 1347        | 3172     |
| 30  | 86  | 559        | 1117        | 2079            |  | 95  | 203 | 683        | 1366        | 3275     |
| 35  | 95  | 568        | 1136        | 2159            |  | 100 | 212 | 693        | 1385        | 3380     |
| 40  | 104 | 578        | 1155        | 2242            |  | 105 | 221 | 702        | 1404        | 3484     |
| 45  | 113 | 588        | 1175        | 2327            |  | 110 | 230 | 712        | 1423        | 3590     |
| 50  | 122 | 597        | 1194        | 2413            |  | 115 | 239 | 721        | 1442        | 3695     |

# WAARSCHUWING! Elektrische schok!

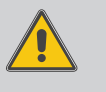

Bij geopende behuizing liggen spanningvoerende onderdelen bloot!

➔ Koppel telkens voordat u de behuizing opent, het toestel op alle polen los van het net!

De regelaar is beveiligd met een zekering. Na het verwijderen van het deksel van de behuizing wordt de houder van de zekering toegankelijk de ook de reservezekering bevat. Om de zekering te vervangen, trekt u de zekeringshouder naar voren uit de sokkel.

# Display brandt niet meer.

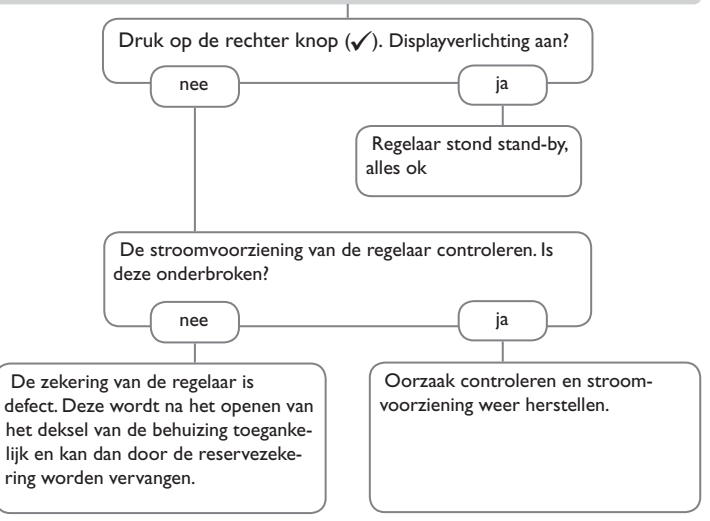

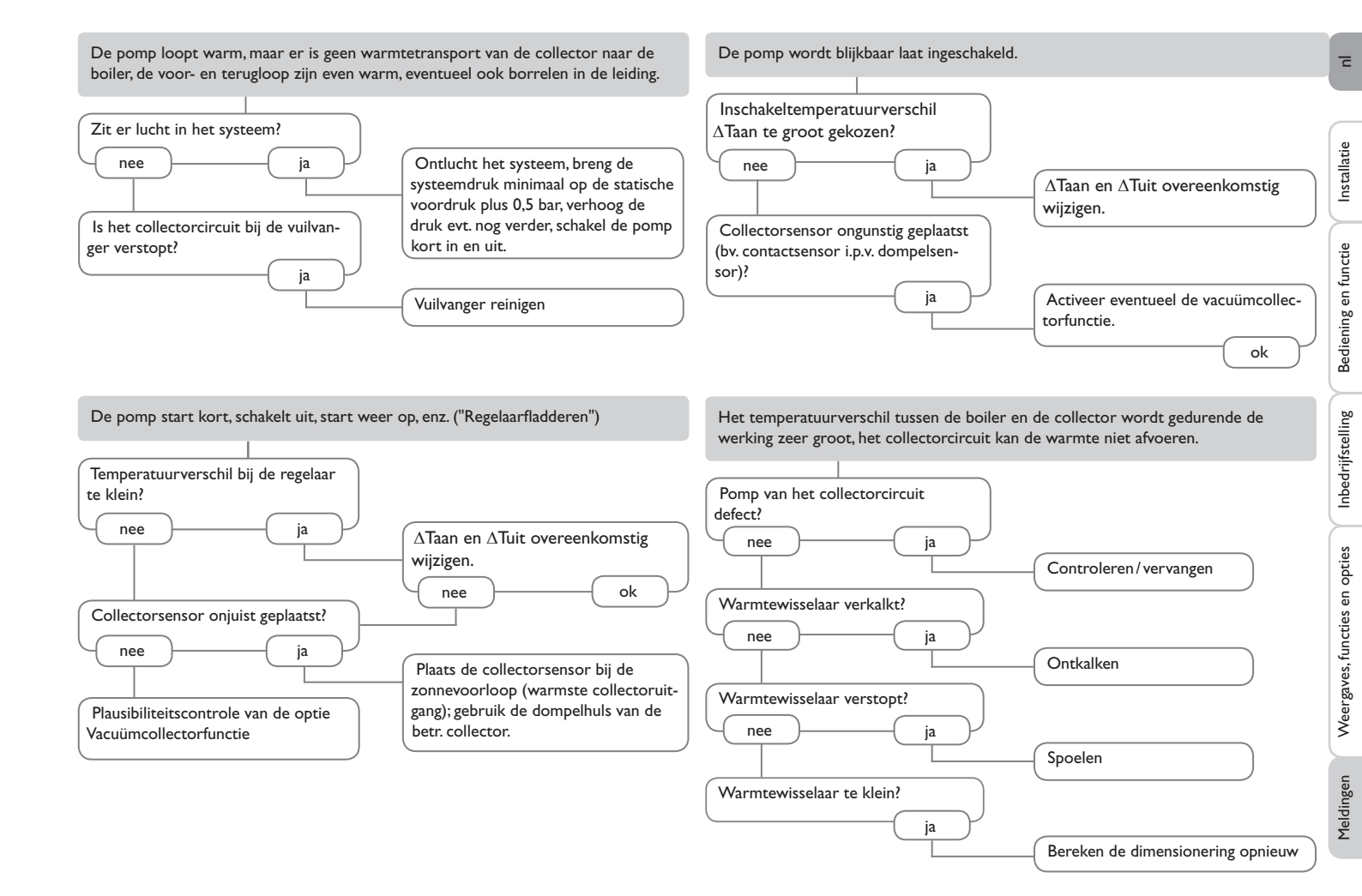

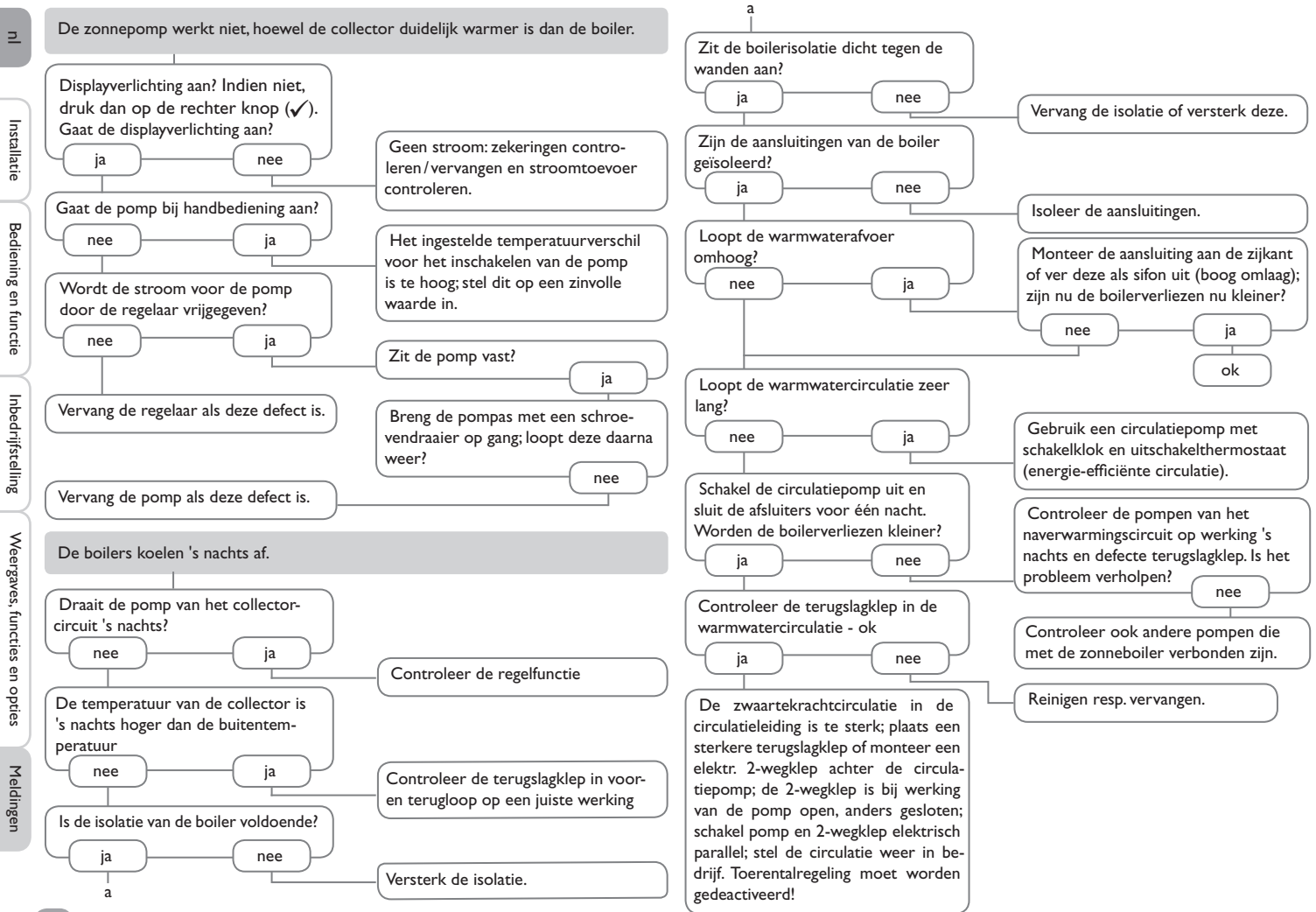

# Accessoires

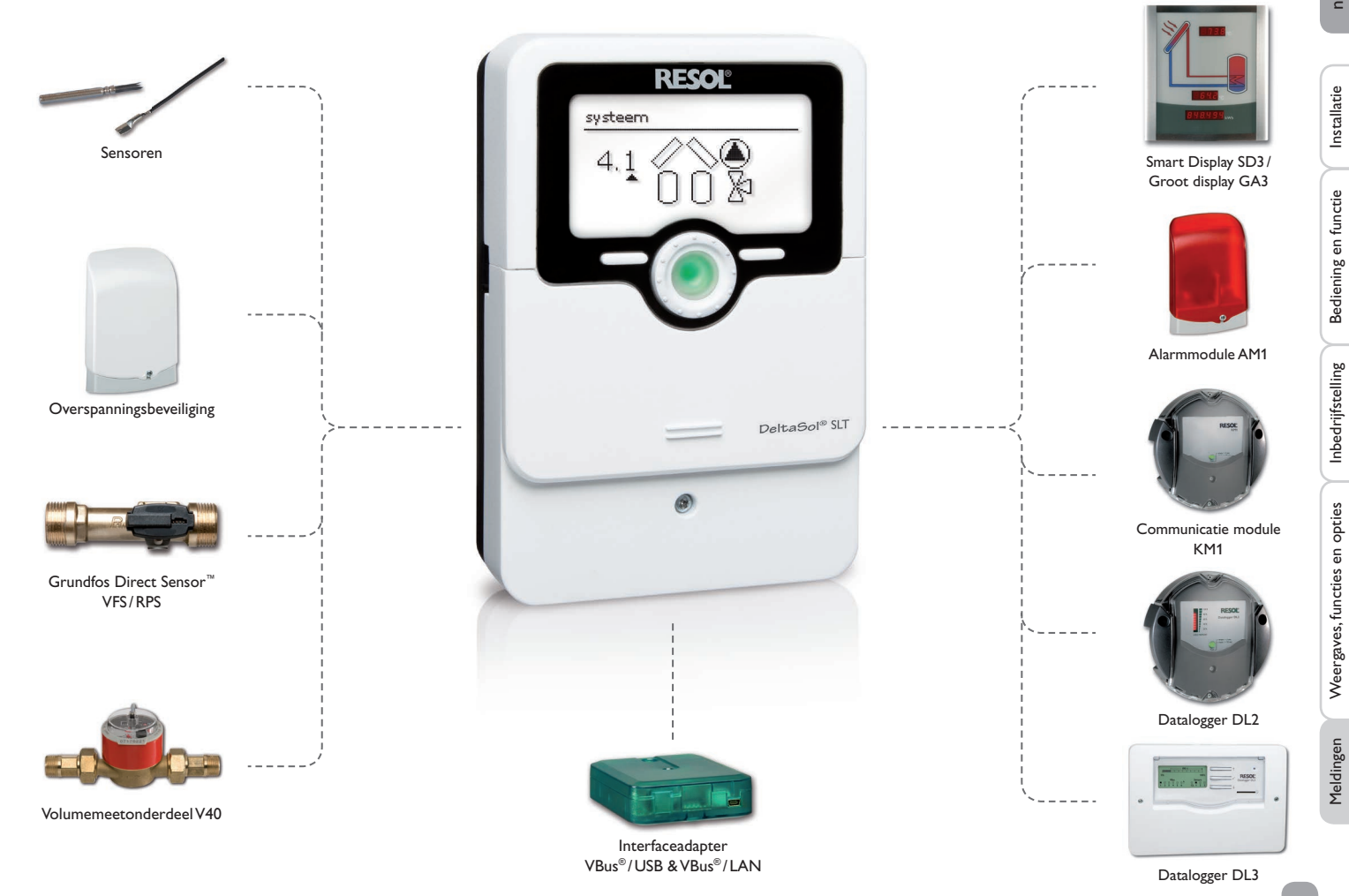

68

# Sensoren

Ons assortiment bestaat uit hoge-temperatuursensoren, sensoren voor vlakke installatie, buitentemperatuursensoren, omgevingstemperatuursensoren en sensoren voor buisinstallatie als ook complete sensoren met dompelhuls.

# **Overspanningsbeveiliging**

De overspanningsbeveiliging RESOL SP10 dient in principe te worden gebruikt om de gevoelige temperatuursensoren in of aan de collector te beschermen tegen extern geïnduceerde spanningen (blikseminslagen in de omgeving, enz.).

# Grundfos Direct Sensor<sup>™</sup> VFS en RPS

De Grundfos Direct Sensor<sup>™</sup> RPS is een analoge sensor voor het meten van temperatuur en druk.

De Grundfos Direct Sensor<sup>™</sup> VFS is een analoge sensor voor het meten van temperatuur en druk.

# Volumemeetonderdeel V40

Het RESOL V40 is een meetapparaat met contactgever voor de registratie van de doorstroomhoeveelheid van water of water- glycolmengsels. Na het doorstromen van een concreet volume geeft het V40 een impuls af aan de warmteverbruiksmeter. Uit deze impulsen en een gemeten temperatuurverschil berekent de warmtehoeveelheidsteller aan de hand van gedefinieerde parameters (glycolsoort, dichtheid, warmtecapaciteit, enz.) de verbruikte warmtehoeveelheid.

# Smart Display SD3/Groot display GA3

18.2 VBus®-accessoires

Het RESOL Smart Display SD3 is ontworpen voor de eenvoudige aansluiting op RESOL-regelaars via de RESOL VBus®. Het dient als visualisering van de door de regelaar afgegeven collector- en boilertemperatuur en van de energieopbrengst van de zonne-energie-installatie. Het gebruik van hoogefficiënte leds en filterglas zorgt voor een hoge optische helderheid. Een extra spanningsvoorziening is niet nodig. Per regelaar is één module nodig.

GA3 is een compleet gemonteerde module met groot display voor de visualisatie van collector- en boilertemperaturen, alsmede van de warmtehoeveelheidsopbrengst van het zonnesysteem via twee LED-displays van 4 posities en een 7-segment met 6 posities. Er is een eenvoudige aansluiting op alle regelaars met RESOL VBus® mogelijk. De frontplaat van antireflecterend filterglas is bedrukt met een lichtbestendige UV-lak. Op de universele RESOL VBus® kunnen parallel 8 grote displays alsmede andere VBus®- modules probleemloos worden aangesloten.

# AM1 Alarmmodule

De alarmmodule AM1 dient om installatiestoringen te signaleren. Deze wordt op de VBus® van de regelaar aangesloten en geeft via een rood LED een optisch signaal af als een storing optreedt. Bovendien beschikt de AM1 over een relaisuitgang die de verbinding met een gebouwenautomatiseringssysteem mogelijk maakt. Zo kan in geval van een storing een verzamelstoringsmelding worden afgegeven. Afhankelijk van de regelaar en de sensoren kunnen verschillende storingstoestanden, bijv. sensoruitval, over- of onderdrukfouten, alsmede doorstromings- resp. droogloopfouten worden weergegeven.

De alarmmodule AM1 zorgt ervoor dat optredende storingen snel worden herkend en zo verholpen kunnen worden, ook als regelaar en installatie zich op slecht toegankelijke of verder verwijderde plaatsen bevinden. Zo worden een stabiele opbrengst en bedrijfsveiligheid van de installatie optimaal gewaarborgd.

# 18.3 Interfaceadapter

# Communicatiemodule KM1

Communicatiemodule KM1 is de netwerkverbinding voor zonne- en verwarmingsinstallaties. Deze is bijzonder geschikt voor de bediening van grote installaties, verwarmingsinstallateurs en belangstellende thuisgebruikers die altijd de volledige controle willen hebben over hun systeem. De installatie kan via het internet worden geparametriseerd. VBus.net maakt o.a. de controle van de opbrengst van het systeem mogelijk in een gebruiksvriendelijk systeemschema.

# Datalogger DL2

Met deze aanvullende module kunnen grotere gegevenshoeveelheden (bijv. meeten balanswaarden van het zonnesysteem) gedurende langere periodes worden geregistreerd. De DL2 kan via de geïntegreerde webinterface met een standaard internetbrowser worden geconfigureerd en uitgelezen. Voor de overdracht van de geregistreerde gegevens van de interne boiler van de DL2 naar een PC kan ook een SD-kaart worden gebruikt. De DL2 is geschikt voor alle regelaars met RESOL VBus®. Deze kan direct op een PC of een router voor bediening op afstand worden aangesloten. Hierdoor is een gemakkelijke bewaking van de installatie mogelijk, zodat de opbrengst kan worden gecontroleerd of een uitgebreide diagnose van storingssituaties mogelijk is.

# Datalogger DL3

Ongeacht of het zonnethermische-, verwarmings- en verswaterregelaars betreft – met de DL3 kunt u eenvoudig en gemakkelijk de systeemgegevens van maximaal 6 RESOL-regelaars verzamelen. Met het grote volledig grafische display krijgt u een overzicht van alle aangesloten regelaars. Sla op de SD-kaart opgeslagen gegevens op of gebruik de LAN-interface voor de evaluatie op de pc.

# Interfaceadapter VBus®/USB & VBus®/LAN

De nieuwe VBus<sup>®</sup>/USB-adapter vormt de koppeling tussen regelaar en PC. Uitgerust met een standaard-mini-USB-poort maakt hij de snelle transmissie, weergave en archivering van installatiegegevens via de VBus<sup>®</sup> mogelijk. Die RESOL Service-Center-software wordt meegeleverd.

De interfaceadapter VBus<sup>®</sup>/LAN dient voor aansluiting van de regelaar op een pc of een router en maakt zodoende een eenvoudige toegang tot de regelaar via het lokale netwerk van de gebruiker mogelijk. Zo kan vanuit elk netwerkstation toegang verkregen worden tot de regelaar en de installatie met de RESOL Service-Center-software worden uitgelezen. De interfaceadapter VBus<sup>®</sup>/LAN is geschikt voor alle regelaars met RESOL VBus<sup>®</sup>. Die RESOL Service-Center-software wordt meegeleverd.

| 19 Index                                  |      |                                     |   |
|-------------------------------------------|------|-------------------------------------|---|
| A                                         |      | L                                   |   |
| Afvoer van overtollige warmte             |      | LAN-interface                       |   |
| В                                         |      | Lightwheel <sup>®</sup>             |   |
| _<br>Bedienercode                         |      | М                                   |   |
| Bedrijfsmodus relais                      |      | Maximale boilertemperatuur          |   |
| Bedrijfsurenteller                        |      | Meetwaarden                         |   |
| Bedrijfswaterverwarming                   | 53   | Mengkraan, installatie-optie        |   |
| Boilerkoeling, functie koeling            |      | Microknoppen                        |   |
| Boilerlading                              |      | MicroSD                             |   |
| Bypass, optie zonne-energie               |      | Minimale collectorbegrenzing        |   |
| C                                         |      | Montage                             | 5 |
| Circulatie                                |      | Ν                                   |   |
| Collectorkoeling, functie koeling         |      | Naverwarmingsonderdrukking          |   |
| Controlelampje                            |      | Nominale boilertemperatuur          |   |
| D                                         |      | Noodtemperatuur collector           |   |
| –<br>Datacommunicatie/bus                 |      | 0                                   |   |
| Data stockage                             |      | Optie drainback                     |   |
| Debietcontrole                            |      | Overdruk                            |   |
| E                                         |      | Ρ                                   |   |
| –<br>Elektrische aansluiting              |      | Parallelrelais, installatie-optie   |   |
| F                                         |      | Parallelrelais, optie zonne-energie |   |
| -<br>Functieblok                          |      | PWM-toerentalregeling               |   |
| G                                         |      | R                                   |   |
| Gewenste temperatuur, optie zonne-energie | 31   | Retourverhoging                     |   |
|                                           |      | S                                   |   |
| Handbediening                             | 8 60 | Storingsmelding                     |   |
| I                                         |      | Storingsmelding bevestigen          |   |
| I<br>Inbedrijfstellingsmenu               | 14   | Storingsrelais                      |   |
| Instellingen van de regelaar laden        | 60   | Systeemkoeling, functie koeling     |   |
| Instellingen van de regelaar opslaan      | 59   | T                                   |   |
|                                           |      | Technische gegevens                 |   |
| Koeling                                   | 22   | Thermische desinfectie              |   |
| 10001116                                  |      | Thermostaatfunctie                  |   |
|                                           |      | Tweelingpomp                        |   |

# D

# V

| Vacuümcollectorfunctie                | 31  |
|---------------------------------------|-----|
| Vakantie                              | . 8 |
| Vaste brandstofketel                  | 46  |
| Verbruikswaarden                      | 21  |
| Verwarmingsvragen                     | 50  |
| Vorstbeveiliging, optie zonne-energie | 32  |
| W                                     |     |
| Warmte-uitwisseling                   | 45  |
| Warmteverbruiksmeter                  | 54  |

# Z

| Zekering | 54 |
|----------|----|
|----------|----|

Uw vakhandel:

# Belangrijke aanwijzing

De teksten en tekeningen in deze handleiding zijn met de grootst mogelijke zorgvuldigheid en naar beste eer en geweten weten ontstaan. Omdat fouten echter nooit kunnen worden uitgesloten, willen wij u op het volgende wijzen:

De basis van uw projecten dienen uitsluitend eigen berekeningen en plannen te zijn, die aan de hand van de telkens geldende normen en voorschriften zijn opgesteld. Wij sluiten elke garantie voor de volledigheid van alle in deze handleiding gepubliceerde tekeningen en teksten uit, deze dienen slechts als voorbeeld. Als gegevens uit deze handleiding worden gebruikt of toegepast, dan gebeurt dit uitdrukkelijk op eigen risico van de betreffende gebruiker. Elke aansprakelijkheid van de uitgever voor onjuiste, onvolledige of verkeerde gegevens en alle daaruit eventueel voortvloeiende schade wordt principieel uitgesloten.

# **RESOL-Elektronische Regelungen GmbH**

Heiskampstraße 10 45527 Hattingen/Germany Tel.: +49(0)2324/9648-0 Fax: +49(0)2324/9648-755 www.resol.de info@resol.de

# Opmerkingen

Het ontwerp en de specificaties kunnen zonder vooraankondiging worden gewijzigd.

De afbeeldingen kunnen in geringe mate afwijken van het productiemodel.

## Colofon

montage- en bedieningshandleiding inclusief alle bijbehorende delen is beschermd door de auteurswet. Voor het gebruik buiten het auteursrecht om is toestemming nodig van de firma **RESOL-Elektronische Regelungen GmbH**. Dit geldt in het bijzonder voor reproducties/kopieën, vertalingen, microfilms en de opslag op elektronische systemen.

© RESOL-Elektronische Regelungen GmbH